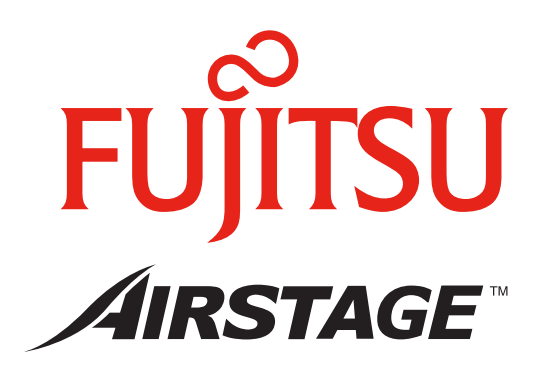

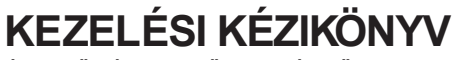

ÉRINTŐKÉPERNYŐS VEZÉRLŐ

Őrizze meg a kézikönyvet későbbi használatra

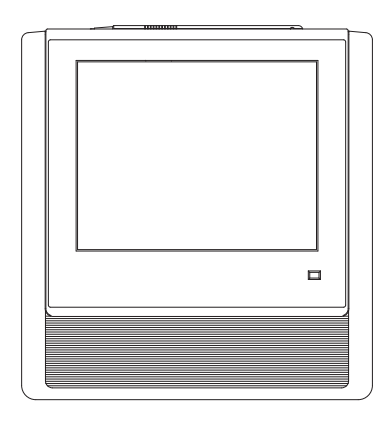

### UTY-DTGY

FUJITSU GENERAL LIMITED

## TARTALOMJEGYZÉK

### BEVEZETÉS

#### **BIZTONSÁGI ELŐÍRÁSOK**

#### RENDSZERLEÍRÁS

| 1 | Az alapképernyők elrendezése |  |
|---|------------------------------|--|
| ~ |                              |  |

4. 5.

14.

15.

15.

15.

15

16.

16.

2 Részegységek megnevezése

### 1. Fejezet LEKÉRDEZÉS

#### 1-1 Lekérdezés

| 1-1-1  | A lekérdező mód fő képernyői                                           | 6.  |
|--------|------------------------------------------------------------------------|-----|
| 1-1-2  | lkon és lista nézet közötti váltás lekérdező<br>módban                 | 7.  |
| 1-1-3  | Csoportszintek közötti mozgás                                          | 8.  |
| 1-1-4  | Megjelenített terület változtatása lekérdező módban                    | 8.  |
| 1-1-5  | Egy-egy beltéri egység vagy csoport kijelö-<br>lése                    | 8.  |
| 1-1-6  | Az összes beltéri egység kijelölése                                    | 9.  |
| 1-1-7  | Az összes beltéri egység kijelölésének vissza-<br>vonása               | 9.  |
| 1-1-8  | Az összes beltéri egység vagy csoport mű-<br>ködésének bekapcsolása    | 9.  |
| 1-1-9  | Az összes beltéri egység vagy csoport mű-<br>ködésének leállítása      | 9.  |
| 1-1-10 | A kiválasztott beltéri egység vagy csoport<br>működésének bekapcsolása | 10. |
| 1-1-11 | A kiválasztott beltéri egység vagy csoport<br>működésének leállítása   | 10. |
| 1-1-12 | A beltéri egységek vagy csoportok névme-<br>zőjének kiterjesztése      | 10. |
| 1-1-13 | Hibalista megtekintése üzemzavar esetén                                | 10. |
| 1-1-14 | Beltéri egységek vagy csoportok kiválasztá-<br>sa központi vezérlésre  | 11. |
| ■ 2-1  | Vezérlés                                                               |     |
| 2-1-1  | A vezérlő mód fő képernyői                                             | 12. |
| 2-1-2  | Működés be- és kikapcsolása                                            | 13. |
| 2-1-3  | Az üzemmód beállítása                                                  | 13. |
| 2-1-4  | Hőmérséklet beállítása                                                 | 13. |
| 2-1-5  | A ventilátor beállítása (légsebesség beáll.)                           | 14. |
| 2-1-6  | A helyi távirányító funkcióinak tiltása                                | 14. |

- 2-1-6 A helyi távirányító funkcióinak tiltása2-1-7 Opcionális beállítások
- 2-1-8 Légterelés irányának beállítása (le/fel)
- 2-1-9 Légterelés irányának beállítása (bal/jobb)2-1-10 Gazdaságos működési mód beállítása
- 2-1-11 Fagyvédelmi (Anti-Freeze) üzemmód
- 2-1-12 Szűrő figyelmzetetés törlése
- 2-1-13 Tesztüzem

|                                                                                                    | Beltéri egységek speciális üzemállapotá-<br>nak kijelzése                                                                                                    | 16.                                                                                                   |
|----------------------------------------------------------------------------------------------------|----------------------------------------------------------------------------------------------------|----------------------------------------------------------------------------------------------------|
| 2-1-15                                                                                                    | Az opcionális beállítások befejezése                                                                                                    | 17.                                                                                                   |
| 2-1-16                                                                                                    | Működési beállítások befejezése                                                                                                    | 17.                                                                                                   |
| 2-1-17                                                                                                    | A "Felhasználói beállítá sok/Előzmények" "Use<br>Settings/History" képernyő megjelenítése                                                                                                    | er<br>17.                                                                                             |
| 2-1-18                                                                                                    | Az "Időzítés beállítás" "Schedule Setting" ké<br>ernyő megjelenítése                                                                                                    | р-<br><b>18</b> .                                                                                     |
| 3. Fej                                                                                                    | jezet BEÁLLÍTÁSOK                                                                                                    |                                                                                                    |
| ■ 3-1                                                                                                    | Nyelvi beállítások                                                                                                    |                                                                                                    |
| 3-1-1                                                                                                    | Nyelvi beállítások                                                                                                    | 19.                                                                                                   |
| ■ 3-2                                                                                                    | 2 Dátumbeállítások                                                                                                    |                                                                                                    |
| 3-2-1                                                                                                    | A dátumbeállítás fő képernyői                                                                                                    | 20.                                                                                                   |
| 3-2-2                                                                                                    | Aktuális dátum- és pontos idő beállítás                                                                                                    | 21.                                                                                                   |
| 3-2-3                                                                                                    | Dátumkijelzés beállítása                                                                                                    | 21.                                                                                                   |
| 3-2-4                                                                                                    | ldőkijelzés-formátum kiválasztása                                                                                                    | 21.                                                                                                   |
| 3-2-5                                                                                                    | Nyári időszámítás beállítása                                                                                                    | 21.                                                                                                   |
| 3-2-6                                                                                                    | Automatikus rendszeridő-beállítás                                                                                                    | 22.                                                                                                   |
| 3-2-7                                                                                                    | Manuális rendszeridő-beállítás                                                                                                    | 22.                                                                                                   |
| 3-3                                                                                                    | ldőzítési beállítások                                                                                                    |                                                                                                    |
|                                                                                                    |                                                                                                    |                                                                                                    |
| 3-3-1                                                                                                    | Az időzítő fő képernyői                                                                                                    | 24.                                                                                                   |
| 3-3-1<br>3-3-2                                                                                                    | Az időzítő fő képernyői<br>Új időzítési program létrehozása                                                                                                    | 24.<br>26.                                                                                            |
| 3-3-1<br>3-3-2<br>3-3-3                                                                                                    | Az időzítő fő képernyői<br>Új időzítési program létrehozása<br>Az időzítési program elindítása/leállítása                                                                                                    | 24.<br>26.<br>27.                                                                                     |
| 3-3-1<br>3-3-2<br>3-3-3<br>3-3-4                                                                                                    | Az időzítő fő képernyői<br>Új időzítési program létrehozása<br>Az időzítési program elindítása/leállítása<br>Az időzítési program(ok) átnevezése                                                                                                    | 24.<br>26.<br>27.<br>27.                                                                              |
| 3-3-1<br>3-3-2<br>3-3-3<br>3-3-4<br>3-3-5                                                                                                    | Az időzítő fő képernyői<br>Új időzítési program létrehozása<br>Az időzítési program elindítása/leállítása<br>Az időzítési program(ok) átnevezése<br>Időzítési program másolása                                                                                                    | 24.<br>26.<br>27.<br>27.<br>28.                                                                       |
| 3-3-1<br>3-3-2<br>3-3-3<br>3-3-4<br>3-3-5<br>3-3-6                                                                                                    | Az időzítő fő képernyői<br>Új időzítési program létrehozása<br>Az időzítési program elindítása/leállítása<br>Az időzítési program(ok) átnevezése<br>Időzítési program másolása<br>Időzítési program törlése                                                                                                    | 24.<br>26.<br>27.<br>27.<br>28.<br>28.                                                                |
| 3-3-1<br>3-3-2<br>3-3-3<br>3-3-4<br>3-3-5<br>3-3-6<br>3-3-7                                                                                                  | Az időzítő fő képernyői<br>Új időzítési program létrehozása<br>Az időzítési program elindítása/leállítása<br>Az időzítési program(ok) átnevezése<br>Időzítési program másolása<br>Időzítési program törlése<br>Beltéri egységek vagy csoportok időzítési<br>programhoz rendelése                                                                                                    | 24.<br>26.<br>27.<br>27.<br>28.<br>28.<br>28.                                                         |
| 3-3-1<br>3-3-2<br>3-3-3<br>3-3-4<br>3-3-5<br>3-3-6<br>3-3-7<br>3-3-8                                                                                         | Az időzítő fő képernyői<br>Új időzítési program létrehozása<br>Az időzítési program elindítása/leállítása<br>Az időzítési program (ok) átnevezése<br>Időzítési program másolása<br>Időzítési program törlése<br>Beltéri egységek vagy csoportok időzítési<br>programhoz rendelése<br>Beltéri egységek és csoportok törlése egy<br>adott időzítési programból                                                                                                    | 24.<br>26.<br>27.<br>28.<br>28.<br>28.<br>29.                                                         |
| 3-3-1<br>3-3-2<br>3-3-3<br>3-3-4<br>3-3-5<br>3-3-6<br>3-3-7<br>3-3-8<br>3-3-9                                                                                | Az időzítő fő képernyői<br>Új időzítési program létrehozása<br>Az időzítési program elindítása/leállítása<br>Az időzítési program (ok) átnevezése<br>Időzítési program másolása<br>Időzítési program törlése<br>Beltéri egységek vagy csoportok időzítési<br>programhoz rendelése<br>Beltéri egységek és csoportok törlése egy<br>adott időzítési programból<br>Új időzítési sablon beállítása                                                                                                    | 24.<br>26.<br>27.<br>27.<br>28.<br>28.<br>29.<br>30.<br>30.                                           |
| 3-3-1<br>3-3-2<br>3-3-3<br>3-3-4<br>3-3-5<br>3-3-5<br>3-3-6<br>3-3-7<br>3-3-8<br>3-3-9<br>3-3-10                                                             | Az időzítő fő képernyői<br>Új időzítési program létrehozása<br>Az időzítési program elindítása/leállítása<br>Az időzítési program (ok) átnevezése<br>Időzítési program másolása<br>Időzítési program törlése<br>Beltéri egységek vagy csoportok időzítési<br>programhoz rendelése<br>Beltéri egységek és csoportok törlése egy<br>adott időzítési programból<br>Új időzítési sablon beállítása                                                                                                    | 24.<br>26.<br>27.<br>28.<br>28.<br>28.<br>29.<br>30.<br>30.<br>30.                                    |
| 3-3-1<br>3-3-2<br>3-3-3<br>3-3-4<br>3-3-5<br>3-3-6<br>3-3-7<br>3-3-8<br>3-3-9<br>3-3-10<br>3-3-11                                                            | Az időzítő fő képernyői<br>Új időzítési program létrehozása<br>Az időzítési program elindítása/leállítása<br>Az időzítési program (ok) átnevezése<br>Időzítési program másolása<br>Időzítési program törlése<br>Beltéri egységek vagy csoportok időzítési<br>programhoz rendelése<br>Beltéri egységek és csoportok törlése egy<br>adott időzítési programból<br>Új időzítési sablon beállítása<br>Működési sablon módosítása                                                                                                    | 24.<br>26.<br>27.<br>28.<br>28.<br>29.<br>30.<br>30.<br>32.<br>33.                                    |
| 3-3-1<br>3-3-2<br>3-3-3<br>3-3-4<br>3-3-5<br>3-3-6<br>3-3-7<br>3-3-8<br>3-3-8<br>3-3-9<br>3-3-10<br>3-3-11<br>3-3-12                                         | Az időzítő fő képernyői<br>Új időzítési program létrehozása<br>Az időzítési program elindítása/leállítása<br>Az időzítési program (ok) átnevezése<br>Időzítési program másolása<br>Időzítési program törlése<br>Beltéri egységek vagy csoportok időzítési<br>programhoz rendelése<br>Beltéri egységek és csoportok törlése egy<br>adott időzítési programból<br>Új időzítési sablon beállítása<br>Működési sablon módosítása<br>Működési sablon törlése<br>Időzítési sablon naptári naphoz vagy idő-<br>szakhoz rendelése                                                                                                    | 24.<br>26.<br>27.<br>28.<br>28.<br>29.<br>30.<br>30.<br>30.<br>33.<br>33.                             |
| 3-3-1<br>3-3-2<br>3-3-3<br>3-3-4<br>3-3-5<br>3-3-6<br>3-3-7<br>3-3-8<br>3-3-7<br>3-3-8<br>3-3-10<br>3-3-11<br>3-3-12<br>3-3-13                               | Az időzítő fő képernyői<br>Új időzítési program létrehozása<br>Az időzítési program elindítása/leállítása<br>Az időzítési program (ok) átnevezése<br>Időzítési program másolása<br>Időzítési program törlése<br>Beltéri egységek vagy csoportok időzítési<br>programhoz rendelése<br>Beltéri egységek és csoportok törlése egy<br>adott időzítési programból<br>Új időzítési sablon beállítása<br>Működési sablon módosítása<br>Működési sablon naptári naphoz vagy idő-<br>szakhoz rendelése<br>Személyre szabott időzítés beállítás módo-<br>sítása                                                                                                    | 24.<br>26.<br>27.<br>28.<br>28.<br>29.<br>30.<br>30.<br>30.<br>33.<br>33.<br>33.                      |
| 3-3-1<br>3-3-2<br>3-3-3<br>3-3-4<br>3-3-5<br>3-3-6<br>3-3-7<br>3-3-8<br>3-3-7<br>3-3-8<br>3-3-10<br>3-3-11<br>3-3-12<br>3-3-13<br>3-3-14                     | Az időzítő fő képernyői<br>Új időzítési program létrehozása<br>Az időzítési program elindítása/leállítása<br>Az időzítési program (ok) átnevezése<br>Időzítési program másolása<br>Időzítési program törlése<br>Beltéri egységek vagy csoportok időzítési<br>programhoz rendelése<br>Beltéri egységek és csoportok törlése egy<br>adott időzítési programból<br>Új időzítési sablon beállítása<br>Működési sablon módosítása<br>Működési sablon naptári naphoz vagy idő-<br>szakhoz rendelése<br>Személyre szabott időzítés beállítási módo-<br>sítása<br>Egy személyre szabott időzítési beállítási                                                                                    | 24.<br>26.<br>27.<br>28.<br>29.<br>30.<br>30.<br>32.<br>33.<br>33.<br>35.<br>36.                      |
| 3-3-1<br>3-3-2<br>3-3-3<br>3-3-4<br>3-3-5<br>3-3-6<br>3-3-7<br>3-3-8<br>3-3-7<br>3-3-8<br>3-3-9<br>3-3-10<br>3-3-11<br>3-3-12<br>3-3-13<br>3-3-14<br>3-3-15  | Az időzítő fő képernyői<br>Új időzítési program létrehozása<br>Az időzítési program elindítása/leállítása<br>Az időzítési program (ok) átnevezése<br>Időzítési program másolása<br>Időzítési program törlése<br>Beltéri egységek vagy csoportok időzítési<br>programhoz rendelése<br>Beltéri egységek és csoportok törlése egy<br>adott időzítési programból<br>Új időzítési sablon beállítása<br>Működési sablon módosítása<br>Működési sablon naptári naphoz vagy idő-<br>szakhoz rendelése<br>Személyre szabott időzítési beállítási<br>sor törlése                                                                                                    | 24.<br>26.<br>27.<br>28.<br>28.<br>29.<br>30.<br>30.<br>32.<br>33.<br>33.<br>35.<br>36.               |
| 3-3-1<br>3-3-2<br>3-3-3<br>3-3-4<br>3-3-5<br>3-3-6<br>3-3-7<br>3-3-8<br>3-3-7<br>3-3-8<br>3-3-9<br>3-3-10<br>3-3-11<br>3-3-12<br>3-3-13<br>3-3-14<br>3-3-15  | Az időzítő fő képernyői<br>Új időzítési program létrehozása<br>Az időzítési program elindítása/leállítása<br>Az időzítési program (ok) átnevezése<br>Időzítési program másolása<br>Időzítési program törlése<br>Beltéri egységek vagy csoportok időzítési<br>programhoz rendelése<br>Beltéri egységek és csoportok törlése egy<br>adott időzítési programból<br>Új időzítési sablon beállítása<br>Működési sablon módosítása<br>Működési sablon naptári naphoz vagy idő-<br>szakhoz rendelése<br>Személyre szabott időzítési beállítási<br>sor törlése<br>Személyre szabott időzítési beállítási<br>sor törlése                                                                         | 24.<br>26.<br>27.<br>28.<br>28.<br>29.<br>30.<br>30.<br>32.<br>33.<br>33.<br>35.<br>36.<br>37.        |
| 3-3-1<br>3-3-2<br>3-3-3<br>3-3-4<br>3-3-5<br>3-3-6<br>3-3-7<br>3-3-8<br>3-3-7<br>3-3-8<br>3-3-10<br>3-3-11<br>3-3-12<br>3-3-13<br>3-3-14<br>3-3-15<br>3-3-16 | Az időzítő fő képernyői<br>Új időzítési program létrehozása<br>Az időzítési program elindítása/leállítása<br>Az időzítési program (ok) átnevezése<br>Időzítési program másolása<br>Időzítési program törlése<br>Beltéri egységek vagy csoportok időzítési<br>programhoz rendelése<br>Beltéri egységek és csoportok törlése egy<br>adott időzítési programból<br>Új időzítési sablon beállítása<br>Működési sablon módosítása<br>Működési sablon naptári naphoz vagy idő-<br>szakhoz rendelése<br>Személyre szabott időzítés beállítási módo-<br>sítása<br>Egy személyre szabott időzítési beállítási<br>sor törlése<br>Személyre szabott beállítások prioritási<br>rendjének módosítása | 24.<br>26.<br>27.<br>28.<br>28.<br>29.<br>30.<br>30.<br>32.<br>33.<br>33.<br>35.<br>36.<br>37.<br>37. |

#### 4-1 ELŐZMÉNYEK KIJELZÉSE

| 4-1-1  | Az előzmények kijelzésének fő képernyői                       | 40. |
|--------|---------------------------------------------------------------|-----|
| 4-1-2  | Hibanapló megjelenítése                                       | 41. |
| 4-1-3  | Hibanapló adatainak exportálása külső adat-<br>hordozóra      | 42. |
| 4-1-4  | Hibanapló minden elemének törlése                             | 43. |
| 4-1-5  | Állapot előzmények kijelzése                                  | 43. |
| 4-1-6  | Állapotelőzmény-adatok exportálása külső adathordozóra        | 44. |
| 4-1-7  | Minden állapotelőzmény-adat törlése                           | 44. |
| 4-1-8  | Működési előzmények megjelenítése                             | 45. |
| 4-1-9  | Működési előzmények adatainak exportálása külső adathordozóra | 45. |
| 4-1-10 | Minden működési előzmény adat törlése                         | 46. |
| 4-1-11 | Verzióinformáció megjelenítése                                | 46. |
|        |                                                               |     |

## 5. Fejezet EGYÉB BEÁLLÍTÁSOK

### 5-1 Egyéb beállítások

| 5-1-1 | Egyéb beállítások fő képernyői                                          | 47. |
|-------|-------------------------------------------------------------------------|-----|
| 5-1-2 | Érintőképernyő pozíciójának beállítása                                  | 48. |
| 5-1-3 | Képernyő megvilágítás automatikus kikap-<br>csolási idejének beállítása | 49. |
| 5-1-4 | Auto. kijelző megvilágítás hiba esetén                                  | 50. |
| 5-1-5 | Kijelző megvilágítás erősségének beállítása                             | 50. |
| 5-1-6 | Visszajelző hangjelzés beállításai                                      | 51. |
| 5-1-7 | Hibajelző hang beállításai                                              | 51. |
| 5-1-8 | Az érintőképernyő tisztítása                                            | 52. |
|       |                                                                         |     |

# BEVEZETÉS

## BIZTONSÁGI ELŐÍRÁSOK

- A használati utasításban szereplő BIZTONSÁGI ELŐÍRÁSOK az ön biztonságát érintő fontos információkat tartalmaznak.
   Kérjük, részletesen tanulmányozza ezeket.
- A különböző üzemmódok részeteiről ebből a kezelési kézikönyvből tájékozódhat.
- Őrizze meg ezt a kézikönyvet későbbi használatra (pl.: áttelepítés vagy az egység javítása)

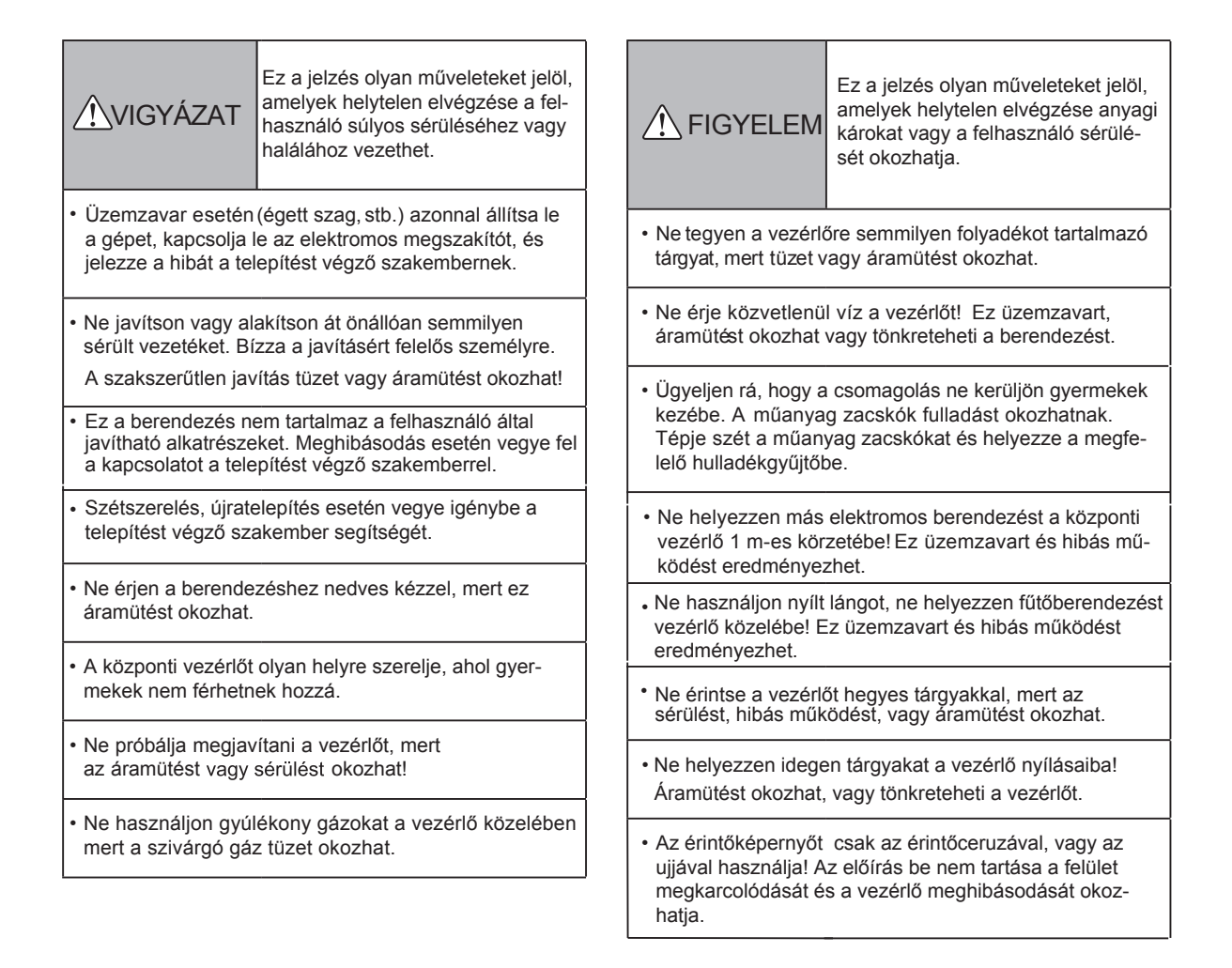

### 1. Az alapképernyők elrendezése

Az érintőképernyő képernyői 3 funkcióval rendelkeznek: lekérdezés, vezérlés és beállítások.

| LEKÉRI | DEZÉS (1. fejezet) |
|--------|--------------------|
| (Leł   | rérdező mód)       |
| lkon   | Lista              |

### VEZÉRLÉS (2. fejezet)

(Üzemmód vezérlése)

Üzemmód beállítás

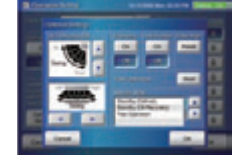

Opcionális beállítások

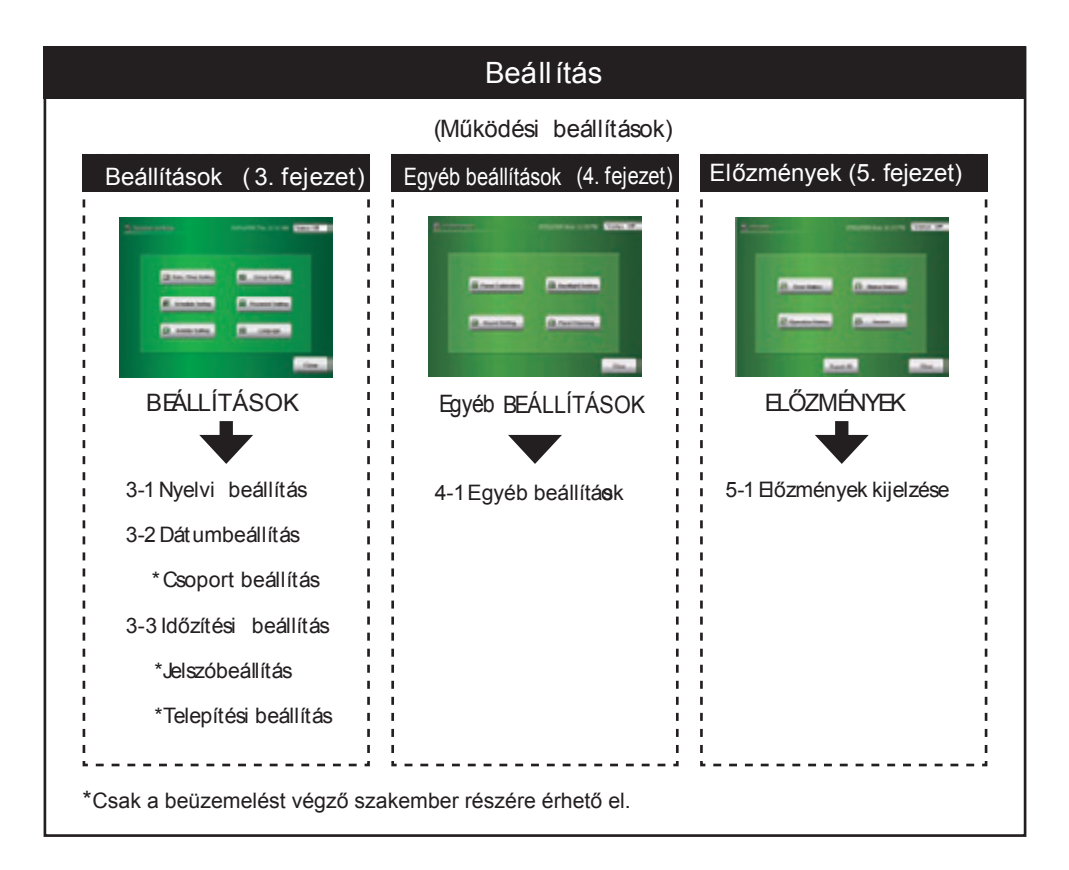

Hu-4

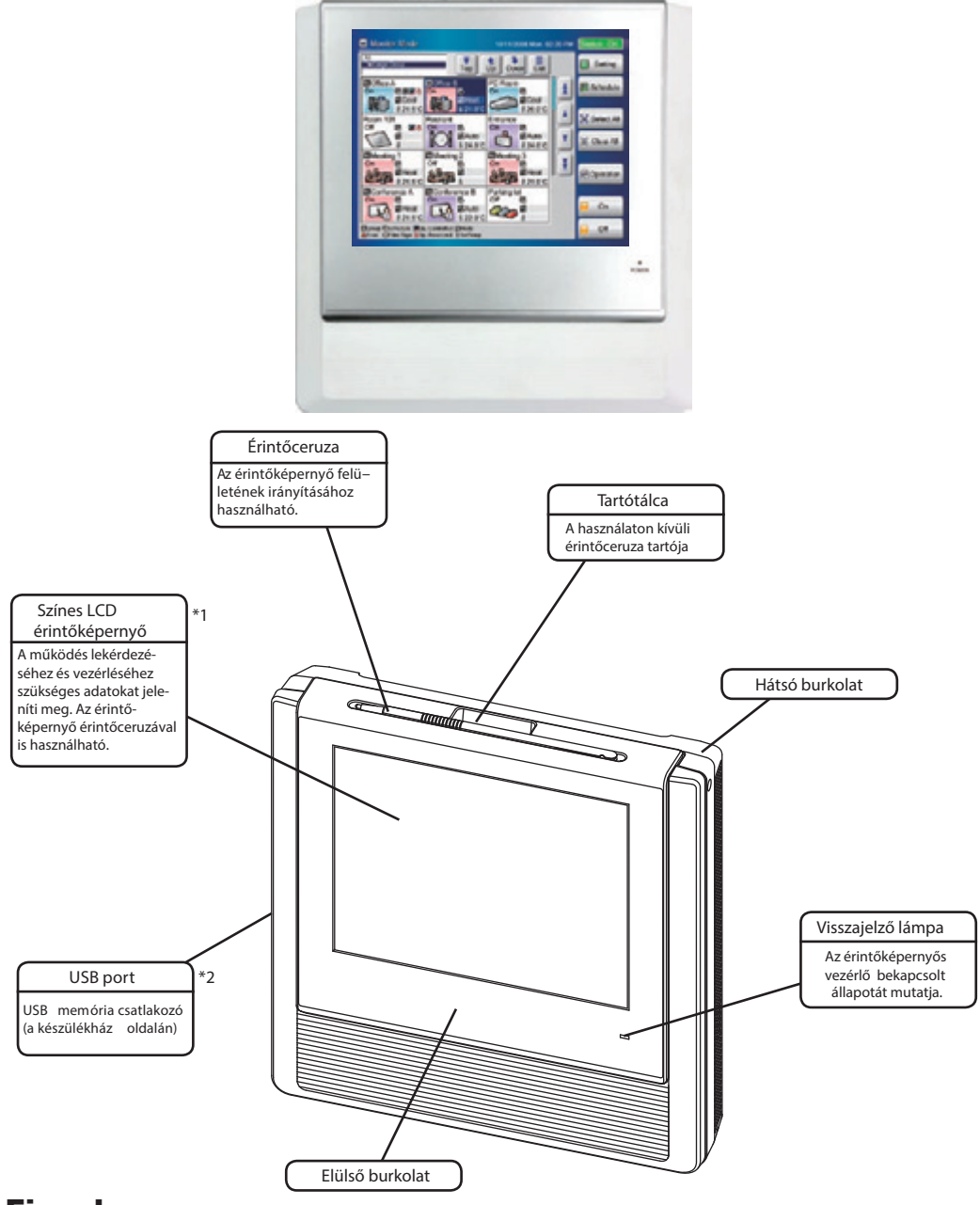

ÉRINTŐKÉPERNYŐS KÖZPONTI VEZÉRLŐ (UTY-DTGY)

#### Figyelem

\*1

\*2

Tanácsok az érintőképernyő használatához: az érintőképernyőt úgy használja, hogy a hozzá tartozó érintőceruzával (vagy ujjával) merőlegesen érintse és engedje el. Ferdén felengedve előfordulhat, hogy nem fog megfelelően működni.

#### Megjegyzés

- Előf ordulhat, hogy néhány USB memóriát nem ismer fel az érintőképernyős vezérlő. Amennyiben nem ismeri fel, az USB memória eltávolítása után nyomja meg a "reset" gombot.
- Az USB memóriát az írásvédelem kapcsoló kikapcsolt (írható) állapotában használja!
- FAT 16 vagy FAT 32 formátumú USB memóriát használjon.

## 1. fejezet LEKÉRDEZÉS

### 1-1 Lekérdezés (Monitor)

#### 1-1-1 A lekérdező mód fő képernyői

Lekérdező mód (Ikon nézet)

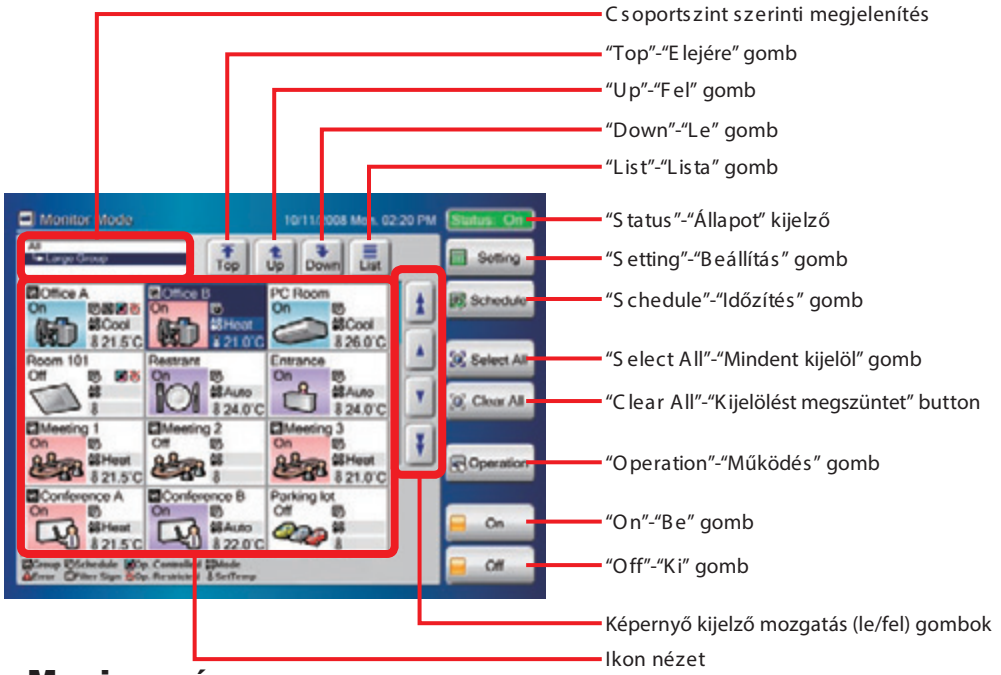

#### Megjegyzés

"Status" állapot kijelzési lista:

| Status On - Bekapcsolt         | A beltéri egységek a rendszerben működnek.                     |
|--------------------------------|----------------------------------------------------------------|
| Status Off - Kikapcsolt        | A beltéri egységek a rendszerben nem üz emelnek.               |
| Status Error - Hiba            | Hiba történt a rendszerben lévő minimum egy beltéri egységgel. |
| Emergency Stop - Vészleállítás | Egy vagy több beltéri egység "vészleállítás" állapotában van.  |

#### Lekérdező Mód (Lista nézet)

| Name Exercit Status Coffice A On Coffice B Mixed PC Room On Room 101 Off Restrict On          | Mode<br>Heat<br>Mixed<br>B Auto                                   | 21.5°C<br>Mixed<br>24.0°C | Fan<br>High<br>Mixed<br>Low | RIC<br>Prohibit<br>Mixed | 1        | Schedule       |  |  |  |
|-----------------------------------------------------------------------------------------------|-------------------------------------------------------------------|---------------------------|-----------------------------|--------------------------|----------|----------------|--|--|--|
| Conce A On Mixed<br>Conce B Mixed<br>PC Room On<br>Room 101 Off<br>Restant On                 | <ul> <li>Heat</li> <li>Mixed</li> <li>Auto</li> <li>Ib</li> </ul> | 21.5 C<br>Mixed<br>24.0 C | High<br>Mixed<br>Low        | Mixed                    |          | Select All     |  |  |  |
| PC Room On<br>Room 101 Off                                                                    | B Auto                                                            | 24.0'C                    | Low                         |                          | 100      |                |  |  |  |
| Room 101 Off                                                                                  | 10                                                                | _                         |                             |                          | <b>T</b> | Sel Claure All |  |  |  |
| Bastrant On                                                                                   |                                                                   |                           |                             |                          |          | Ju, Creat As   |  |  |  |
| neovara un                                                                                    | Cool                                                              | 26.0°C                    | Auto                        |                          | Ŧ        | (C) Converting |  |  |  |
| Entrance Off                                                                                  | 8                                                                 |                           |                             |                          | T        | Ed operation   |  |  |  |
| Meeting 1 Off                                                                                 |                                                                   |                           |                             |                          |          | -              |  |  |  |
| Crive Eschedule RC Pr<br>Criver Dritter Sign BAB<br>ROp. Centrolled Don<br>Op. Restricted Don | O Block (                                                         | (Priher                   | •                           |                          |          | Cit.           |  |  |  |

gomb

### 1-1-2 Ikon és lista nézet közötti váltás lekérdező módban

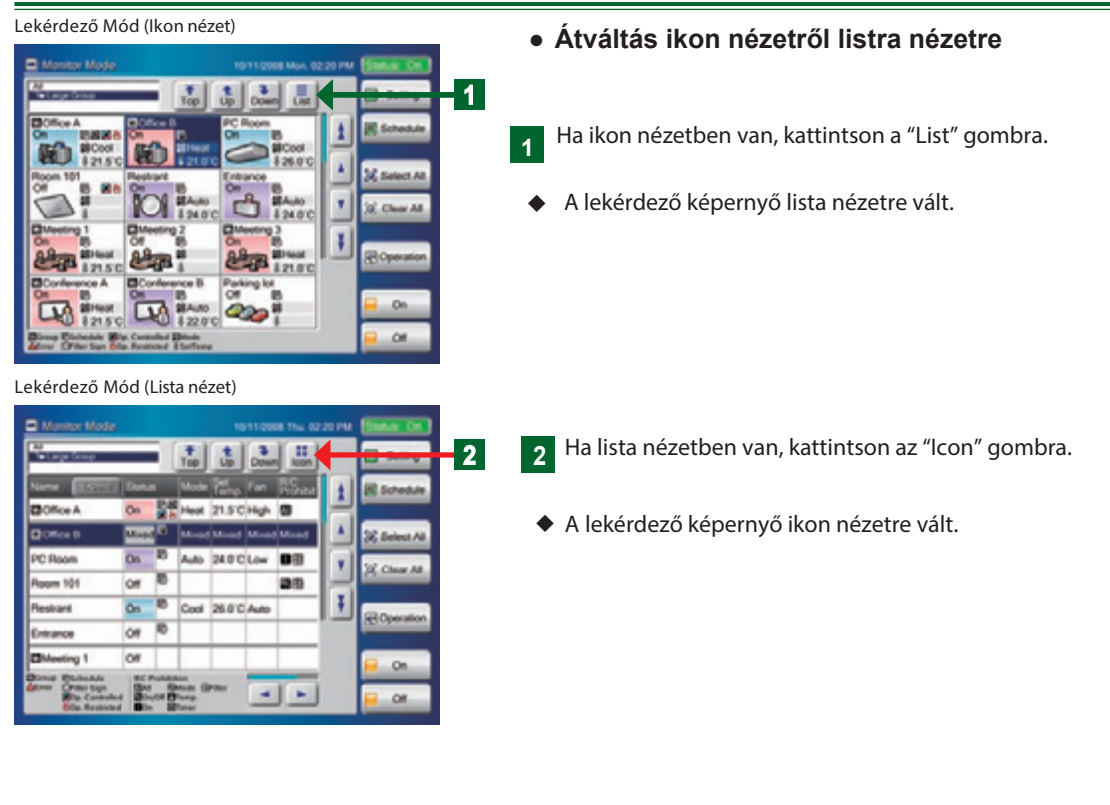

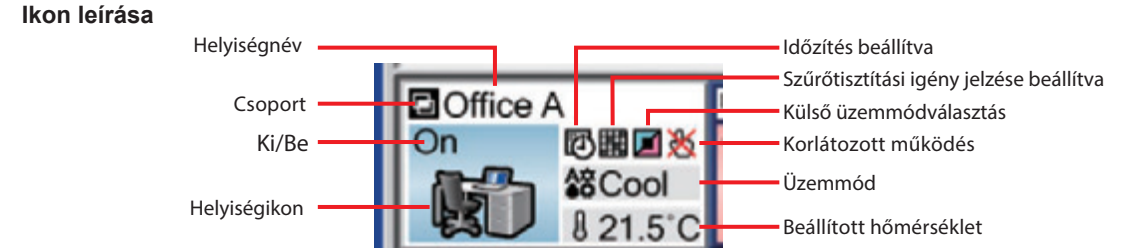

## Megjegyzés

| lkon | Név                               | Jelentése                                                              |  |  |  |  |
|------|-----------------------------------|------------------------------------------------------------------------|--|--|--|--|
| Ð    | Csoport                           | Csoport                                                                |  |  |  |  |
|      | Hiba                              | Hiba                                                                   |  |  |  |  |
|      | Hűt/Szárít<br>(világoskék)        | Hűtés és párátlanítás                                                  |  |  |  |  |
|      | Auto/Ventilátor<br>(világosbíbor) | Automatikus vagy ventilátor üzemmód                                    |  |  |  |  |
|      | Fűtés<br>(rózsaszín)              | Fűtés                                                                  |  |  |  |  |
|      | Vegyes<br>(világosszürke)         | Egy csoporton belül többféle<br>üzemmód                                |  |  |  |  |
|      | ldőzítés                          | Az időzítő beállítva.                                                  |  |  |  |  |
|      | Szűrő jelzés                      | Szűrőtisztítás időszerű.                                               |  |  |  |  |
|      | Külső üzemmód-<br>választás       | Bel- és kültéri egységek üzemmódja<br>egy külső egység által vezérelt. |  |  |  |  |
| 8    | Működés<br>korlátozva             | A működést valamilyen funkció<br>korlátozza.                           |  |  |  |  |

| lkon        | Név             | Jelentése                                              |
|-------------|-----------------|--------------------------------------------------------|
| A<br>C<br>C | Mód             | Üzemmód                                                |
| 8           | Beállított hőm. | Beállított hőmérséklet                                 |
| All         | Minden          | Összes helyi távirányító letiltva.                     |
| ا⁄⁄         | Be/ki           | Ki és bekapcsolás letiltva a helyi távi-<br>rányítón   |
|             | Ве              | Bekapcsolás letiltva a helyi<br>távirányítón           |
| AX          | Mód             | Üzemmódváltás letiltva a helyi<br>távirányítón         |
| l           | Hőm.            | Hőmérséklet-beállítás letiltva a helyi<br>távirányítón |
| Ú           | ldőzítés        | ldőzítő beállítása letiltva a helyi<br>távirányítón    |
|             | Szűrő           | Szűrő tisztítási igény jelzés törlése tiltva           |

### 1-1-3 Csoportszintek közötti mozgás

#### Lekérdező mód (Ikon nézet)

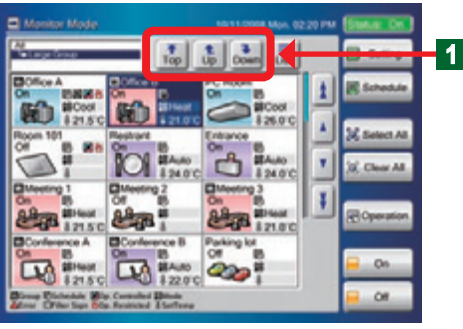

Lekérdező módban a különböző csoportszintek közötti váltásra használhatja.

### Megjegyzés

1

Az alábbi három gomb mozgatja a lekérdező mód képernyőn szereplő csoportokat.

| Тор     | "Top" – a legfelső csoportszintre ugrik.           |
|---------|----------------------------------------------------|
| 1<br>Up | "Up" – eggyel feljebb lévő csoportszintre ugrik.   |
| Down    | "Down" – eggyel lejjebb lévő csoportszintre ugrik. |

### 1-1-4 Megjelenített terület változtatása lekérdező módban

1

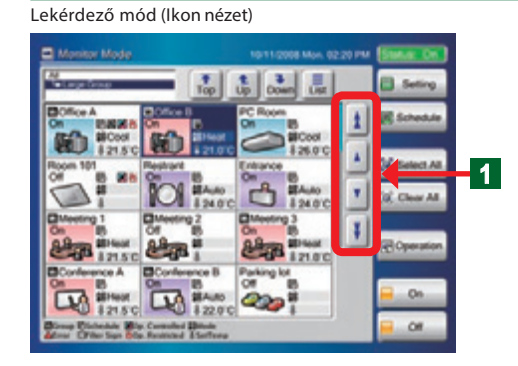

24.0°C Low 08

25.0°C A

Gördítse a képernyőt az up/down (fel/le) és a left/right (bal ra/jobbra) gombok segítségével. Görgetéssel felfedheti azokat az emeleket, amelyek nem férnek ki egy képernyőre.

#### Az alábbi hat gomb gördíti a képernyőt:

| * | Oldalanként felfelé lapoz.                             |
|---|--------------------------------------------------------|
| ¥ | Oldalanként lefelé lapoz.                              |
|   | Egy sorral felfelé lép.                                |
| V | Egy sorral lefelé lép.                                 |
|   | Egy oszloppal balra lép.<br>(csak lista nézet esetén)  |
| * | Egy oszloppal jobbra lép.<br>(csak lista nézet esetén) |

### 1-1-5 Egy-egy beltéri egység vagy csoport kijelölése

Lekérdező mód (lkon nézet)

Lekérdező mód(Lista nézet)

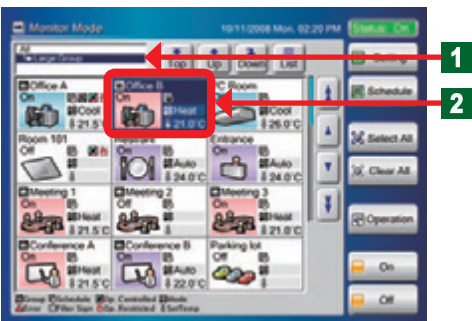

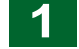

2

Válassza ki a megfelelő csoportszintet az "Up"/"Down" gombokkal.

Jelölje ki a kívánt beltéri egységet.

- A kiválasztott beltéri egység ikonjának színe kékre változik.
- A kijelölt elem újbóli kiválasztása a kijelölés visszavonását ere dményezi.

### 1-1-6 Az összes beltéri egység kijelölése

Lekérdező mód (Ikon nézet)

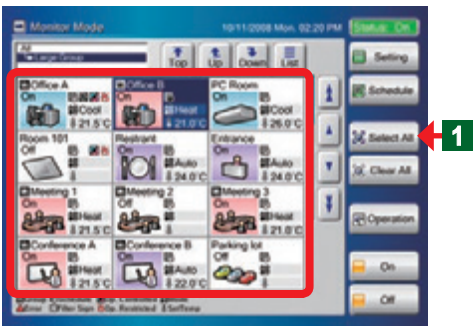

- Nyomja meg a "Select All" "Mindent kijelöl" gombot a megjelenített csoportszint összes beltéri egységének kijelöléséhez.
- Az összes kijelölt beltéri egység ikonjának a színe kékre változik.

### 1-1-7 Az összes beltéri egység kijelölésének visszavonása

Lekérdező mód (Ikon nézet)

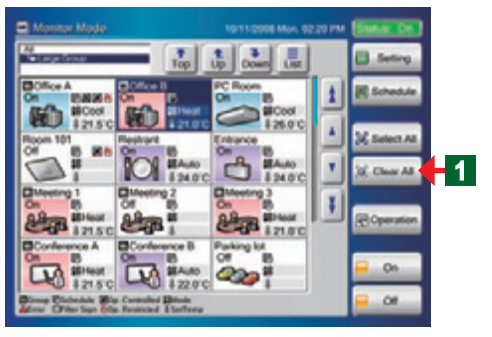

- Nyomja meg a "Clear All' "Minden kijelölést visszavon" gombot a megjelenített csoportszint összes beltéri egységének kijelölésének visszavonásához.
  - Minden kijelölt beltéri egység k ijelölése megszűnik.

#### 1-1-8 Az összes beltéri egység vagy csoport működésének bekapcsolása

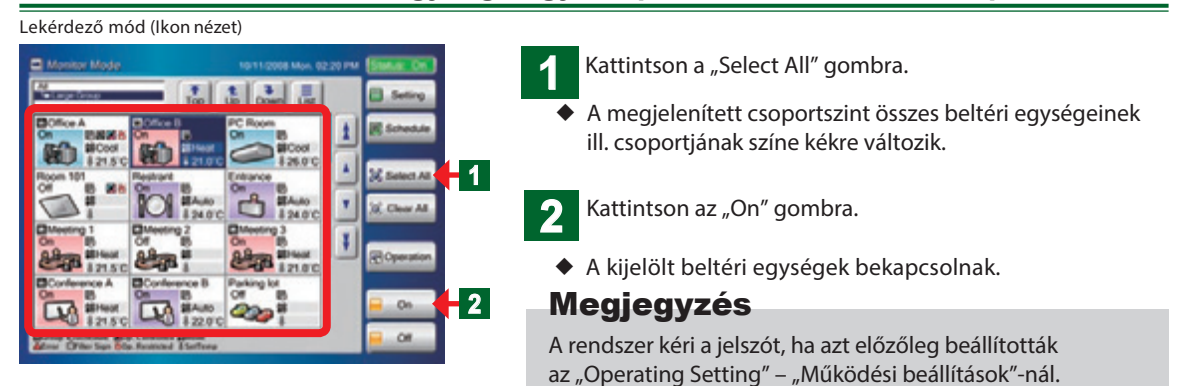

### 1-1-9 Az összes beltéri egység vagy csoport működésének leállítása

#### Lekérdező mód (Ikon nézet)

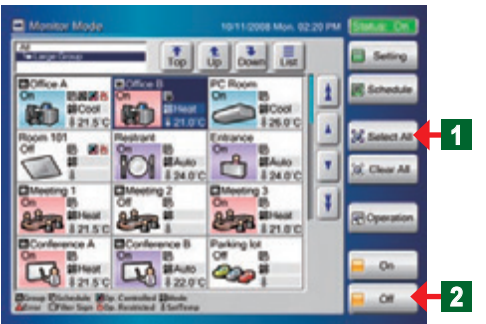

Kattintson a "Select All" gombra.

- A megjelenített csoportszint összes beltéri egységeinek ill. csoportjának színe kékre változik.
- Kattintson az "Off" gombra.
- Az összes kijelölt beltéri egység leáll.

#### Megjegyzés

A rendszer kéri a jelszót, ha azt előzőleg beállították az "Operating Setting" – "Működési beállítások"-nál.

### 1-1-10 A kiválaszott beltéri egység vagy csoport működésének bekapcsolása

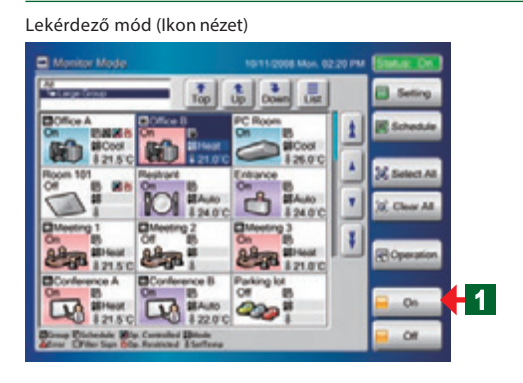

A lekérdező mód képernyőn válassza ki a kívánt beltéri egységet vagy csoportot.

• A kijelölt beltéri egységek ikonjának a színe kékre változik.

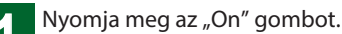

 A beltéri egységek működése a megadott paraméterek szerint elkezdődik.

#### Megjegyzés

A rendszer kéri a jelszót, ha azt előzőleg beállították az "Operating Setting" – "Működési beállítások"-nál.

#### 1-1-11 A kiválasztott beltéri egység vagy csoport működésének leállítása

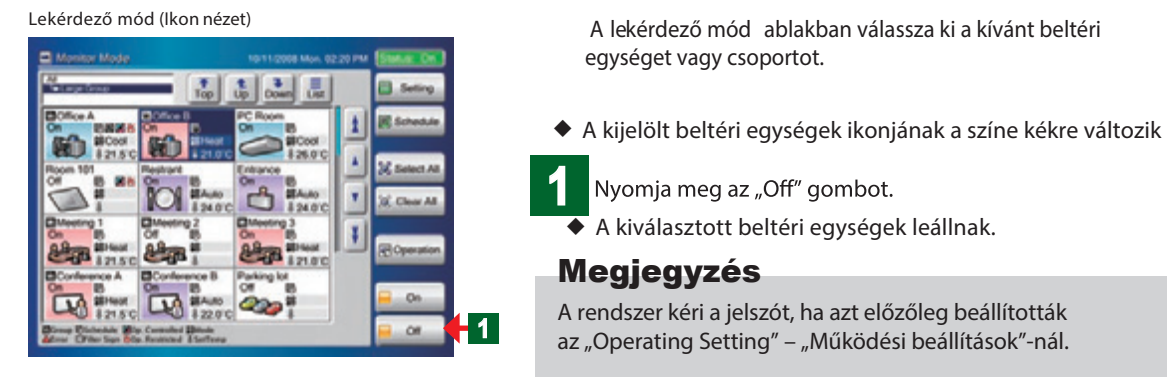

#### 1-1-12 A beltéri egységek vagy csoportok névmezőjének kiterjesztése

Lekérdező mód (Ikon nézet)

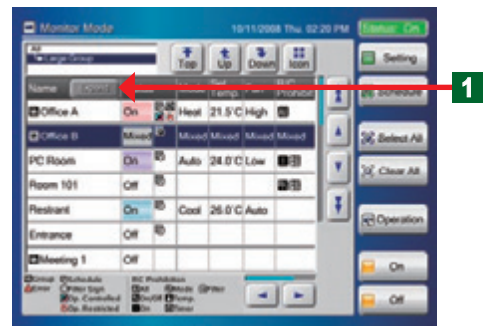

Amennyiben a beltéri egység megnevezése hosszabb, mint a lista ablakban rendelkezés re álló hely, terjessze ki a keretet a név teljes hosszáig.

- Nyomja meg az "Expand" "Kiterjeszt" gombot.
- A névmező kiterjesztésével a teljes név megjelenik.
  - A "Return" "Vissza" gomb megnyomásával visszaáll az eredeti állapot.

#### 1-1-13 Hibalista megtekintése üzemzavar esetén

#### Lekérdező mód (Ikon) / Hibalista

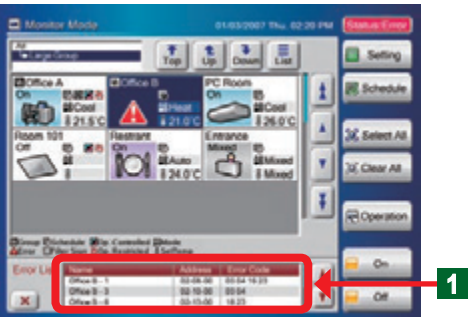

Amennyiben hiba következik be, "Error list" – "Hibalista" ablak nyílik meg a lekérdező mód képernyőjének az alján.

#### Megjegyzés

A "Hibalista ablakban a "Name" – "Név", "Address" – "Cím", "Error Code" – "Hibakód" adatok jelennek meg. Ezek mind az ikon, mind a lista kijelzés esetén láthatók. A hibalista ablak csak abban az esetben jelenik meg, ha a rendszer hibát észlelt. Lekérdező mód (lista nézet) - Hibalista

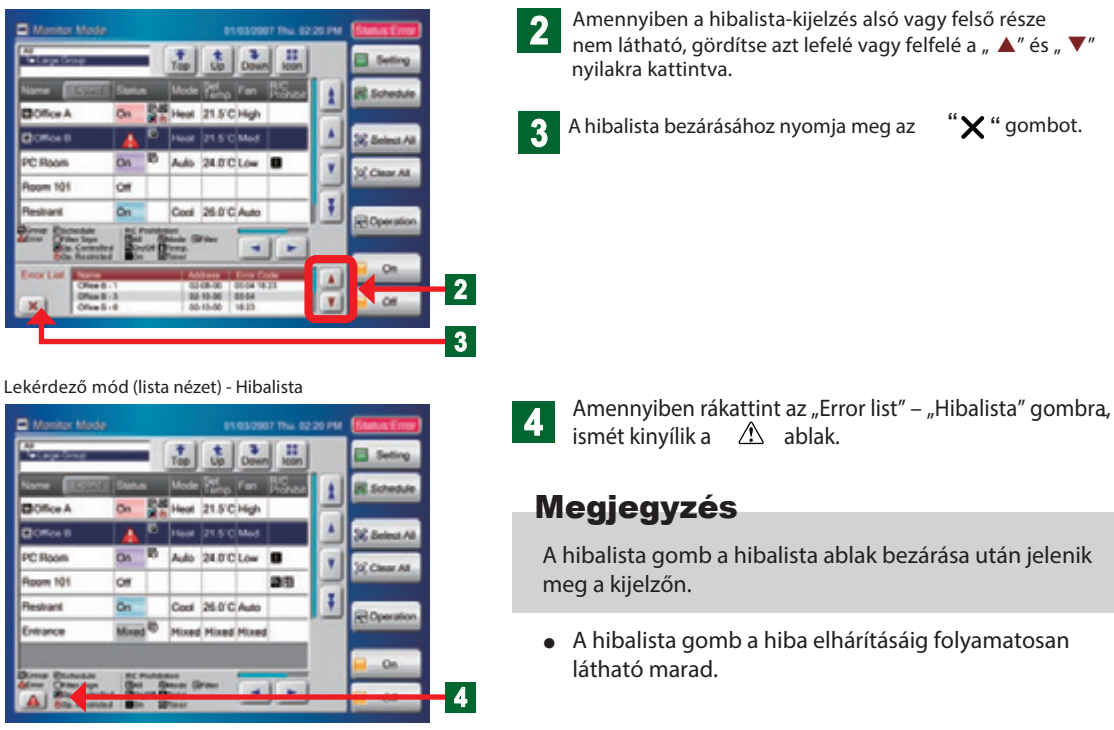

#### 1-1-14 Beltéri egység vagy csoport kiválasztása központi vezérlésre

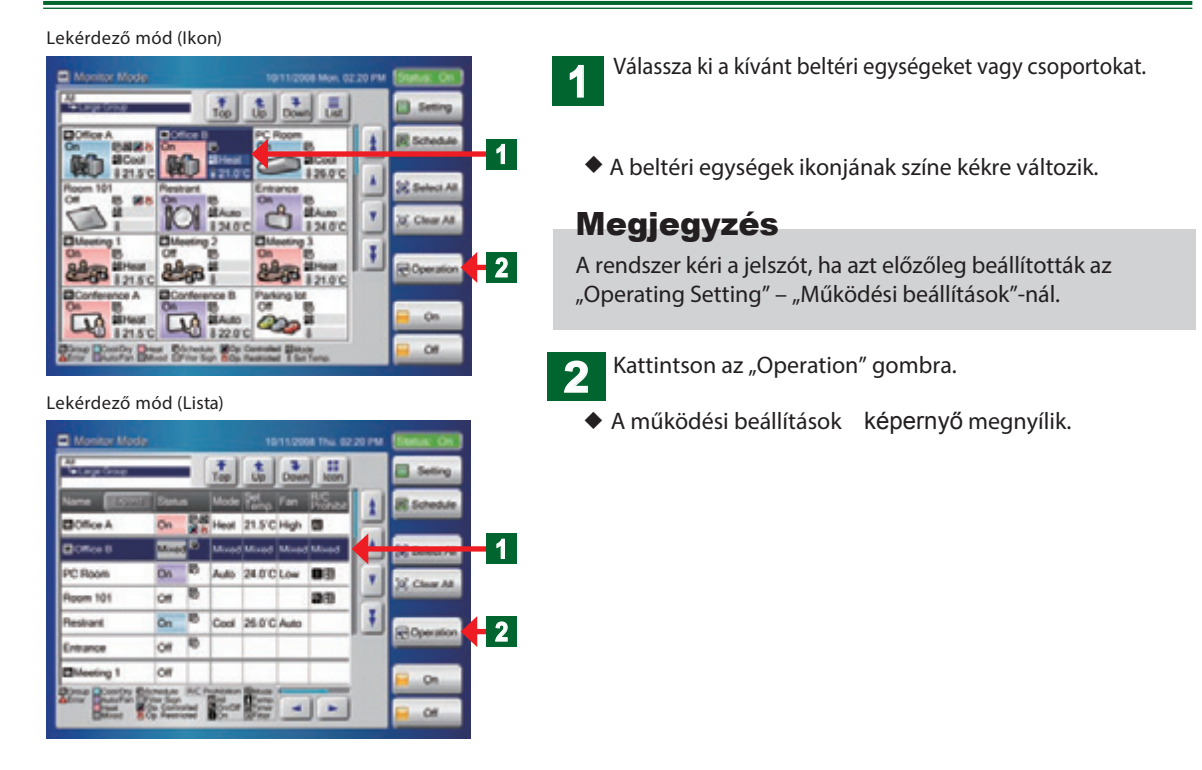

## 2. Fejezet VEZÉRLÉS

### 2-1 Vezérlés

#### 2-1-1 A vezérlő mód fő képernyői

#### Működési beállítások

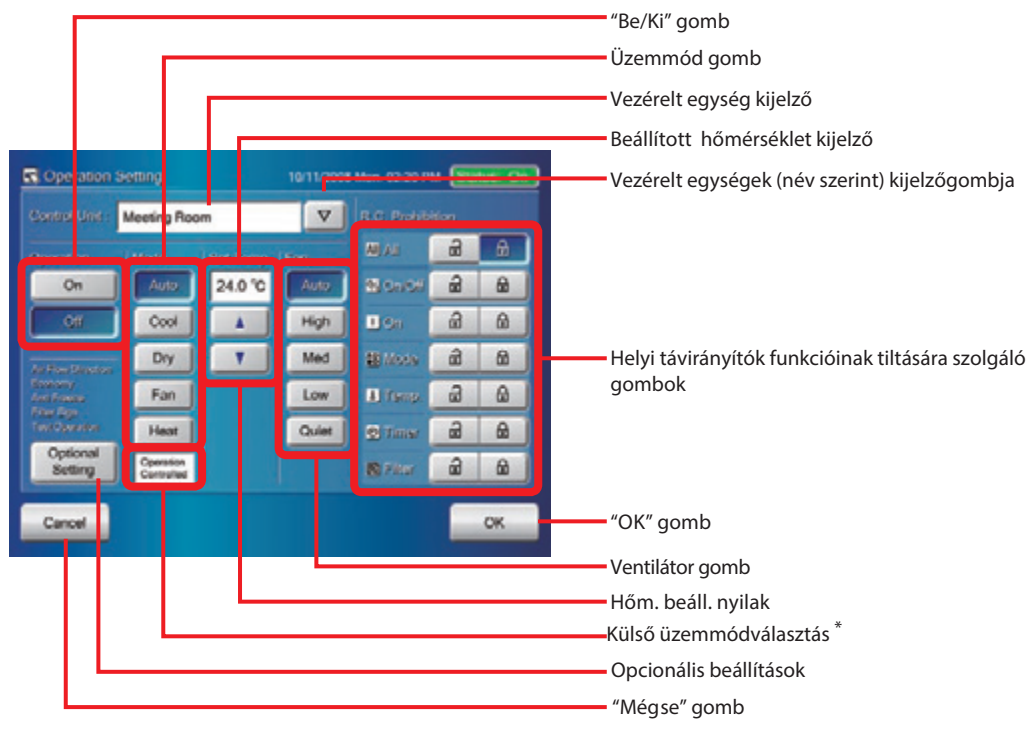

\* Abban az esetben világít, ha a külső üzemmódválasztás aktív.

#### Opcionális beállítások

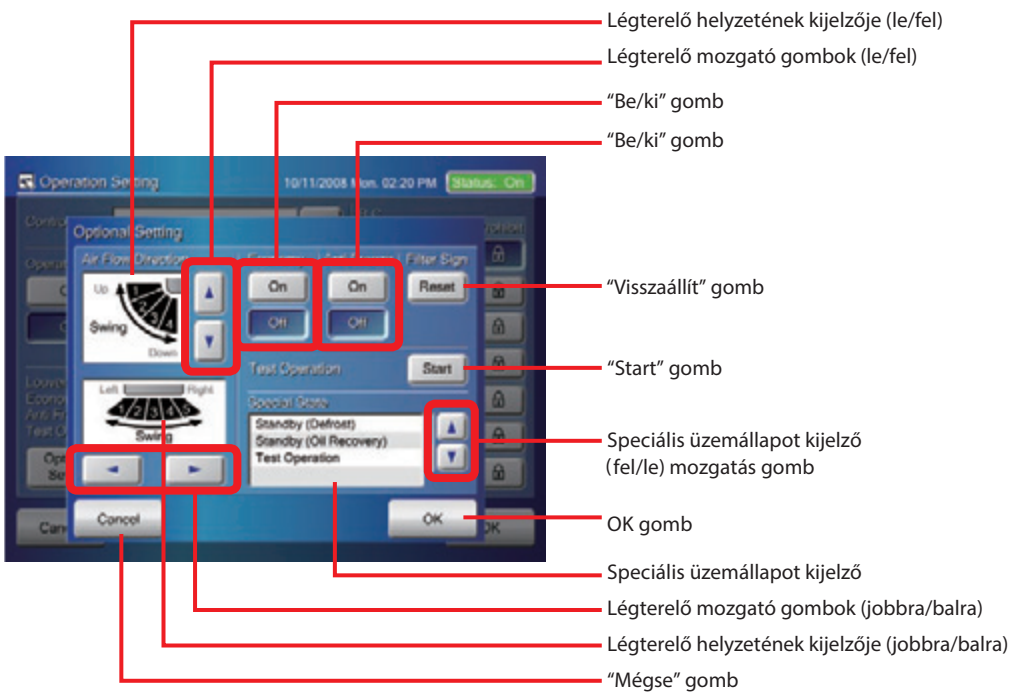

#### Működési beállítások

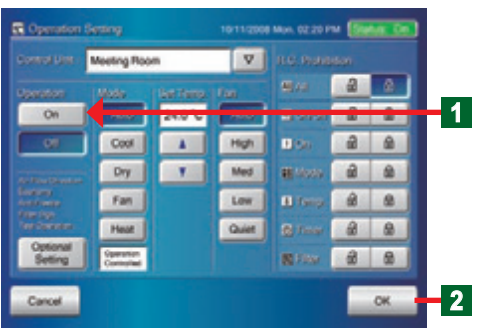

Kattintson az "On" gombra.

• A kijelölt (kék színű) beltéri egységek bekapcsolnak. Az "Off" gomb megnyomásakor a működés leáll.

Nyomja meg az "OK" gombot.

• A beállított paraméterek végrehajtásra kerülnek.

#### Megjegyzés

Ha megnyomja a  $\bigtriangledown$ gombot a vezérelt egység ("Control unit") kijelzőn, a kiválasztott beltéri egység vagy csoport neve jelenik meg.

### 2-1-3 Az üzemmód beállítása

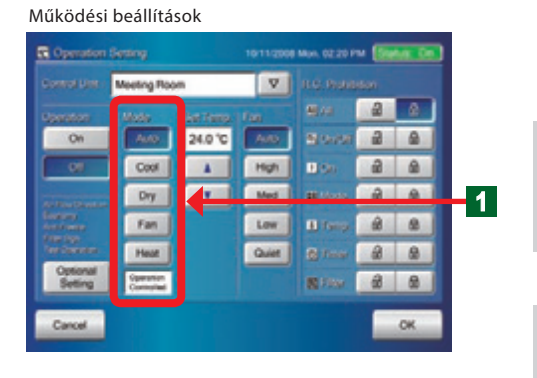

## 1 Kattintson a kívánt üzemmódra.

#### Megjegyzés

Amennyiben a vezérelt egység nem rendelkezik az adott funkcióval, a beállítás nem választható ki. A tiltott működés gombok nem kattinthatók.

#### Figyelem

Amikor az "Operation Controlled" – Kívülről vezérelt működés jelenik meg a kijelzőn, nem változtatható az üzemmód.

#### 2-1-4 Hőmérséklet beállítása

#### Működési beállítások

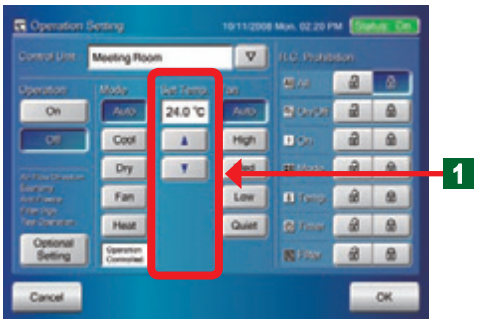

#### Állítsa be a hőmérsékletet a "▲" és a "▼" nyilakkal Ellenőrizze a beállított hőmérsékletet a kijelzőn. (Set Temp.)

#### Megjegyzés

A "▲" és" ▼" nyilak megnyomásakor a Celsius kijelző 0,5°C-os lépésekkel növeli és csökkenti a hőmérsékletet. A Fahrenheit kijelző 1°F-es lépésekkel növeli és csökkenti a hőmérsékletet.

### Megjegyzés

A különböző működési módok esetében eltér a beállítható hőmérsékleti tartomány. A beállítható hőmérsékleti tartományokhoz nézze meg a táblázatot.

| Mértékegység                                          | Celsius (°C) | Fahrenheit (°F) |  |  |
|-------------------------------------------------------|--------------|-----------------|--|--|
| Beállított hőmérséklet<br>(Automata, Hűt, Párátlanít) | 18°C-30°C    | 64 °F-88 °F     |  |  |
| Beállított hőmérséklet<br>(Fűt)                       | 10°C-30°C    | 48 °F-88 °F     |  |  |

### Megjegyzés

A 10°C és 15°C (48°F - 58°F) közötti fűtési hőmérséklet tartomány nem minden beltéri modellnél választható ki.

### 2-1-5 A ventilátor beállítás (légsebesség beállítás)

#### Működési beállítások

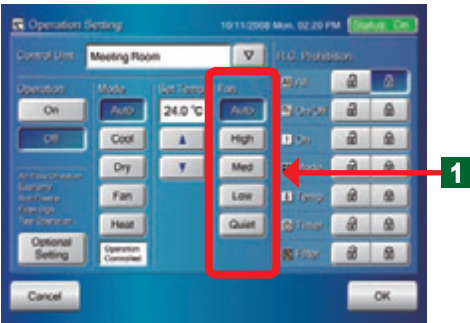

 A "Fan" – "Ventilátor" oszlophoz tartozó gombok egyikét nyomja meg.

#### Megjegyzés

Öt elem közül választhat: auto, gyors, közepes, lassú, csendes.

#### Megjegyzés

A beállítás nem választható, amennyiben az egységnél az adott funkció nem létezik. A tiltott működések gombjai inaktívak.

#### 2-1-6 A helyi távirányító funkcióinak tiltása

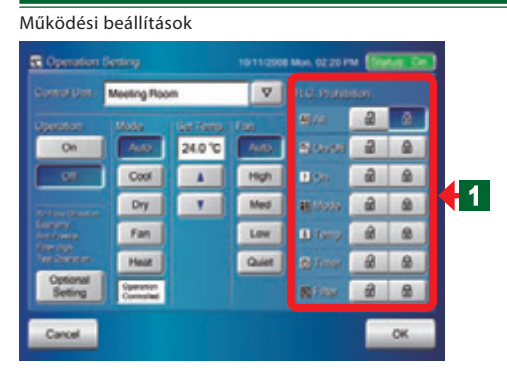

- Ez a beállítás központilag vezérli a légkondicionáló berendezést, korlátozva a beltéri egységekhez csatolt helyi távirányítók működését.
- 1 Válassza ki a korlátozni kívánt funkciókat és nyomja meg a hozzájuk tartozó gombot (zárt lakat).

#### Megjegyzés

Hét különböző elem jelölhető ki: All, On/Off, On, Mode, Temp, Timer, Filter. (Részletesen lásd lentebb.)

### Megjegyzés

Ha beüzemeléskor nem engedélyezték a helyi távirányító funkcióinak a tiltását, akkor a funkció tiltás gombok inaktívak. A funkció aktiválásához kérje a beüzemelő szakember segítségét.

#### Megjegyzés

A beállítható funkciók jelentéseit az alábbi táblázatokban találja

| Távirányító tiltás | Jelentése                                                      |  |
|--------------------|----------------------------------------------------------------|--|
| Minden (All)       | Minden irányítási funkció működésének<br>tiltása/engedélyezése |  |
| Be/Ki (On/Off)     | Be- és kikapcsolás tiltása/engedélyezése                       |  |
| Be (On)            | Bekapcsolás tiltása/engedélyezése                              |  |
| Hőm. (Temp.)       | Hőm. beállítás tiltása/engedélyezése                           |  |

| Távirányító-tiltás | Távirányító-tiltás                     |
|--------------------|----------------------------------------|
| Mód (Mode)         | Üzemmódváltás tiltása/engedélyezése    |
| ldőzítő (Timer)    | ldőzítést tilt/engedélyez              |
| Szűrő (Filter)     | "Szűrő" gomb használatát engedi/tiltja |

### 2-1-7 Opcionális beállítások képernyő megjelenítése

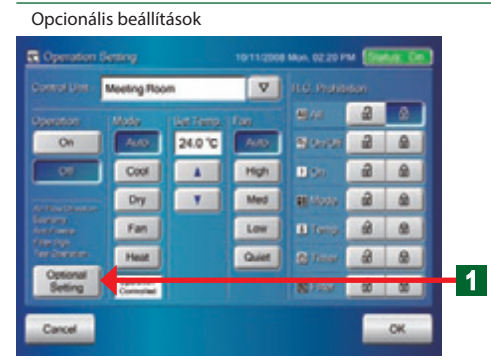

- Kattintson az "Optional Setting" gombra.
- Az "Opcionális beállítások" ablak megnyílik.

### 2-1-8 Légterelés irányának beállítása (le/fel)

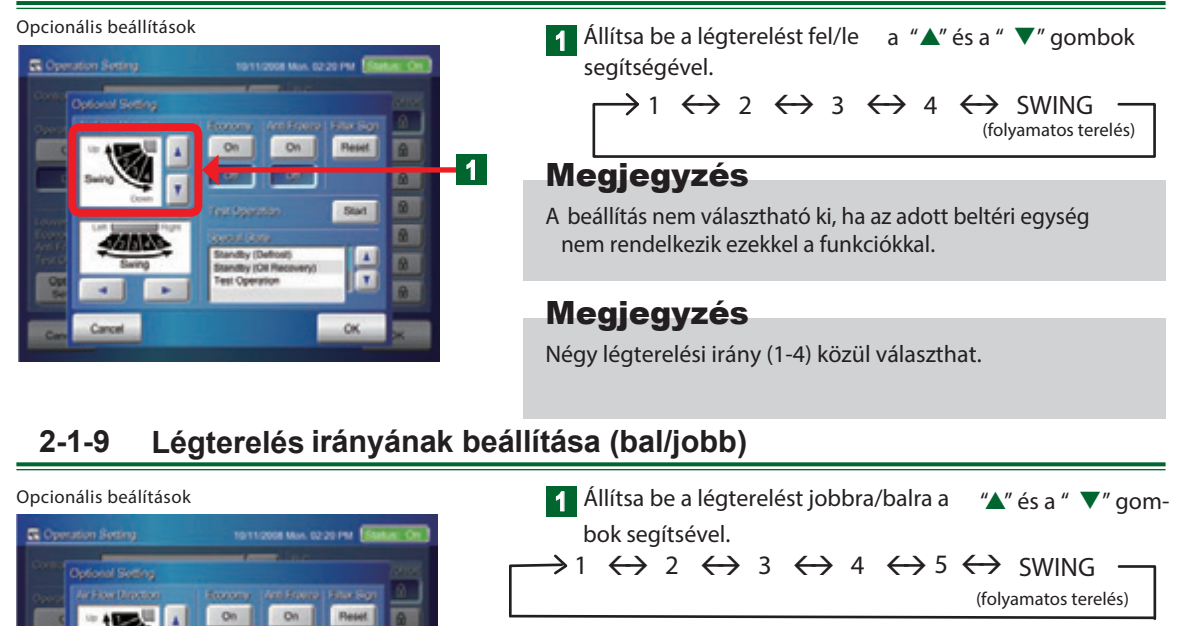

#### Megjegyzés

A beállítás nem választható ki, ha az adott beltéri egység nem rendelkezik ezekkel a funkciókkal.

#### Megjegyzés

Öt légterelési irány (1-5) közül választhat.

### 2-1-10 Gazdaságos (Economy) működési mód beállítása

1

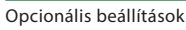

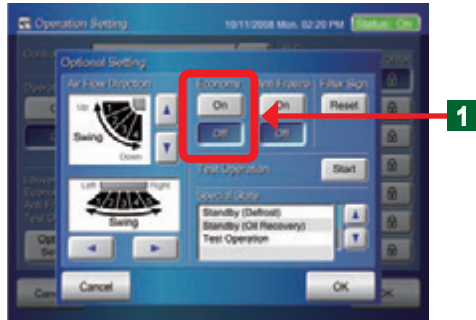

Az "On", illetve az "Off" gombbal kapcsolhatja be/ki az "Economy" működési módot.

#### Megjegyzés

A beállítás nem választható ki, ha az adott beltéri egység nem rendelkezik ezekkel a funkciókkal.

### 2-1-11 Fagyvédelmi ("Anti Freeze") üzemmód beállítása

#### Opcionális beállítások

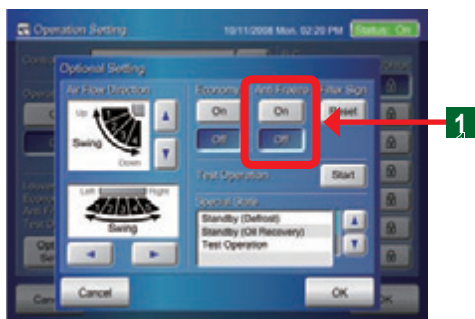

1 Az "On" illetve "Off" gombokkal kapcsolhatja be/ki az "Anti Freeze" üzemmódot.

#### Megjegyzés

A beállítás nem választható ki, ha az adott beltéri egység nem rendelkezik ezekkel a funkciókkal.

### Megjegyzés

A fagyvédelmi funkcióval a berendezés kikapcsolt állapotában is megakadályozható, hogy a helyiség hőmérséklete téli időszakban túlzottan leessen és a helyiség vízvezetékei és más berendezései elfagyjanak és károsodjanak.

### 2-1-12 Szűrő figyelmeztetés törlése

#### Opcionális beállítások

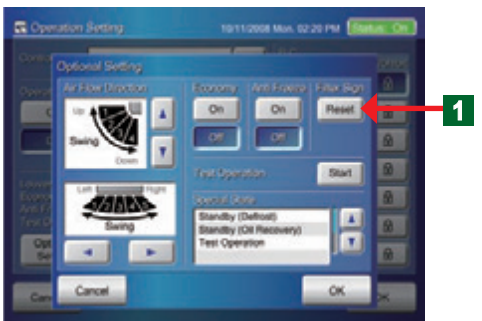

#### Nyomja meg a "Reset" – "Visszaállít" gombot.

#### Megjegyzés

A beállítás nem választható, amennyiben az egységnél az adott funkció nem létezik.

A tiltott működések gombjai nem kattinthatók.

#### Megjegyzés

A "Filter Sign" – "Szűrő jelző" jelzi a beltéri egység szűrőjének tisztítási periódusát. Törölje a jelzést, ha a szűrőt megtisztította.

Opcionális beállítások

## 2-1-13 Tesztüzem

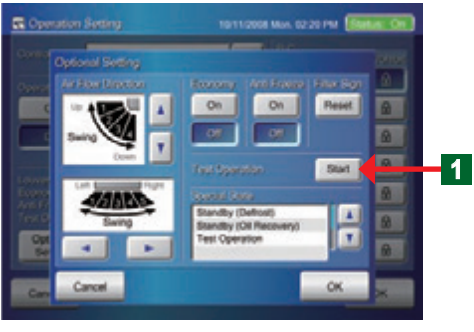

Kattintson a "Start" gombra.

#### Megjegyzés

Az "Operation Setting" - "Működési beállítások" képernyőn kiválasztott beltéri egység tesztüzeme elkezdődik.

### Megjegyzés

Kétféleképpen állítható le a tesztüzem:

- 1 Automatikus visszaállítás 60 perc elteltével.
- 2)Visszaáll normál üzemmódra, ha a működést kikapcsolja.

#### 2-1-14 Beltéri egységek speciális üzemállapotának kijelzése

#### Opcionális beállítások

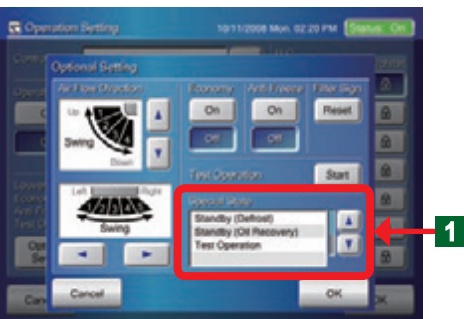

A rendszer aktuális speciális üzemállapotát az "Optional Settings" ablak "Special State" - "Speciális üzemállapot" része mutatja.

(Részletesen lásd lejjebb.)

#### Megjegyzések

Az alábbiakat jeleníti meg a "Special State" "Speciális üzemállapot kijelző listája:

| Kijelzett:                      | Tartalma:                                                                           |
|---------------------------------|-------------------------------------------------------------------------------------|
| Standby (defrost)               | Leolvasztási üzem                                                                   |
| Standby (oil recovery)          | Olajvisszanyerés                                                                    |
| Under maintenance               | Nem működtethető a berendezés mert karbantartó módban van.                          |
| Master indoor unit              | A berendezés "master" beltéri egység: üzemmódválasztási joggal rendelkezik.         |
| Master controlled (indoor unit) | Hűtés- és fűtésválasztási joggal rendelkező beltéri egység által irányított beltéri |
| Outer controlled (indoor unit)  | Hűtés és fűtésválasztási joggal rendelkező kültéri egység által irányított beltéri  |
| Test operation                  | Tesztüzem                                                                           |
| Mode mismatch                   | Üzemmód összeférhetetlenség                                                         |
| Automatic Addressing            | Automatikus címzési mód aktív                                                       |

### 2-1-15 Az "Opcionális beállítások" befejezése

#### Opcionális beállítások

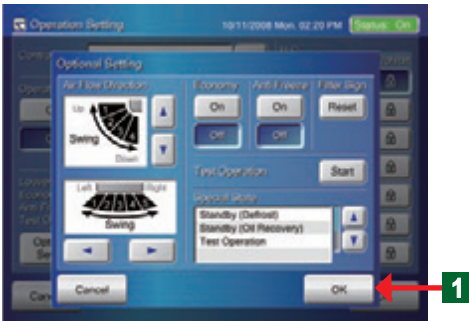

- Ha az "Opcionális beállításokat" befejezte, nyomja meg az "OK"-t.
- A működés beállítása megtörténik.
- Az "Opcionális beállítások" ablak bezárul.

### 2-1-16 A "Működési beállítások" befejezése

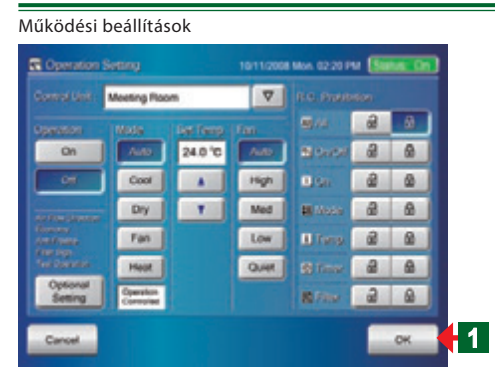

- Ha a "Működési beállításokat" befejezte, nyomja meg az "OK" gombot.
- A működés beállítása megtörténik.
- Az "Lekérdező mód" képernyő megnyílik.

### 2-1-17 A "Felhasználói beállítások/Előzmények" "User Settings/History" képernyő megjelenítése

#### Lekérdező mód (lkon)

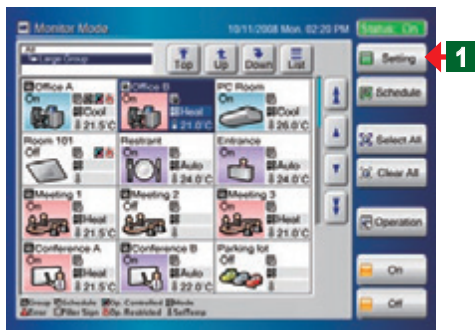

Felhasználói beállítások/Előzmények jelszóellenőrzés

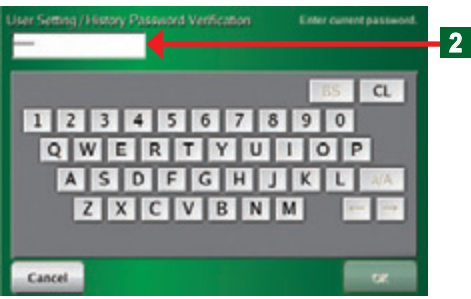

- Kapcsolja a "Lekérdező mód" képernyőt a "Felhasználói beállítások/Előzmények" képernyőre.
- **1** Kattintson a "Setting" gombra.

#### Megjegyzés

Amennyiben hozzáférési jelszó nincs beállítva a "Felhasználói beállítások/Előzmények"-hez, a képernyő azonnal megjelenik.

- Megnyílik a "Felhasználói beállítások/Előzmények" jelszóellenőrző-billentyűzet.
- **2** Billentyűzze be a "Felhasználói beállítások/Előzmények" jelszót a regisztrációhoz.

Felhasználói beállítások/Előzmények

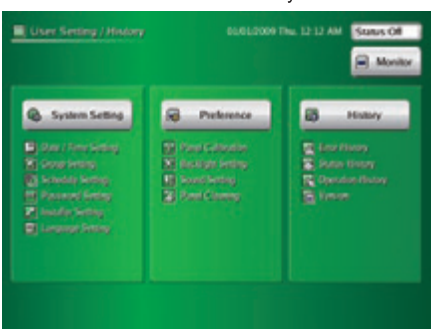

 A "Felhasználói beállítások/Előzmények" képernyő megjelenik.

#### Megjegyzés

Az alábbi három menü gomb található a képernyőn: "System Settings" – "Rendszerbeállítások", "Preference" – "Egyéni beállítások" és "History" – "Előzmények".

### 2-1-18 Az "Időzítés beállítás" - "Schedule Setting" képernyő megjelenítése

Lekérdező mód

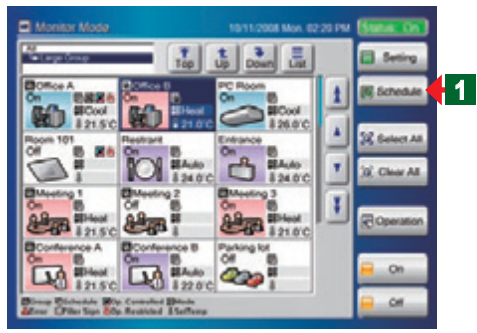

Felhasználói beállítások/Előzmények jelszóellenőrzés

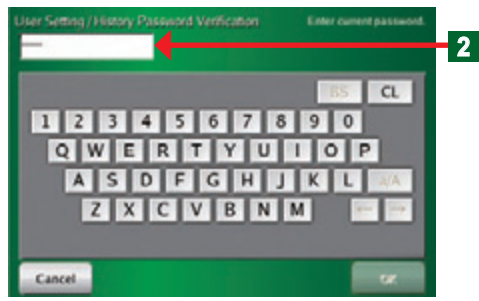

Időzítési beállítások

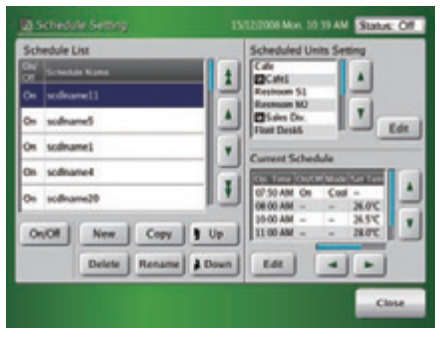

- Kapcsolja a "Lekérdező mód" képernyőt a "Schedule Settings" – "Időzítés beállítás" képernyőre.
- Kattintson a "Schedule" "Időzítés" gombra

### Megjegyzés

Amennyiben a hozzáférési jelszó nincs beállítva az "Időzítés beállítás"-hoz, az képernyő azonnal megjelenik.

- Megnyílik a "Felhasználói beállítások/Előzmények" jelszóellenőrző billentyűzet.
- 2 Billentyűzze be a "Felhasználói beállítások/ Előzmények jelszót a regisztrációhoz

Az időzítési beállítások képernyő megnyílik.

### Megjegyzés

A működés változatos módon programozható naptári egységek vagy személyre szabott sémák szerint, az Időzítési programok használatával.

## **3. Fejezet BEÁLLÍTÁSOK**

### 3-1 Nyelvi beállítások

### 3-1-1 Nyelvi beállítások

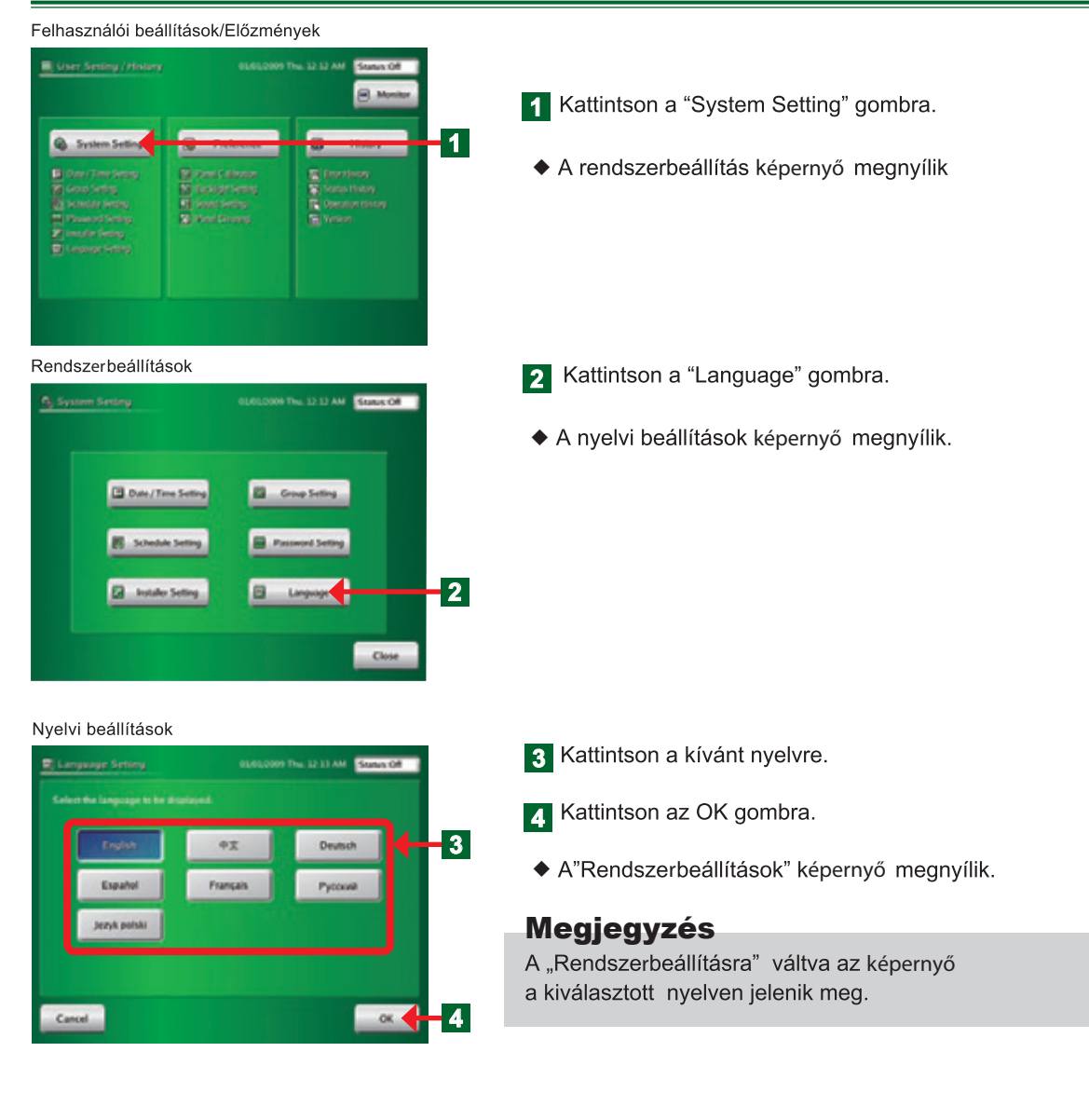

### 3-2 Dátumbeállítás

#### 3-2-1 A dátumbeállítás fő képernyői

#### Dátum- és időbeállítás

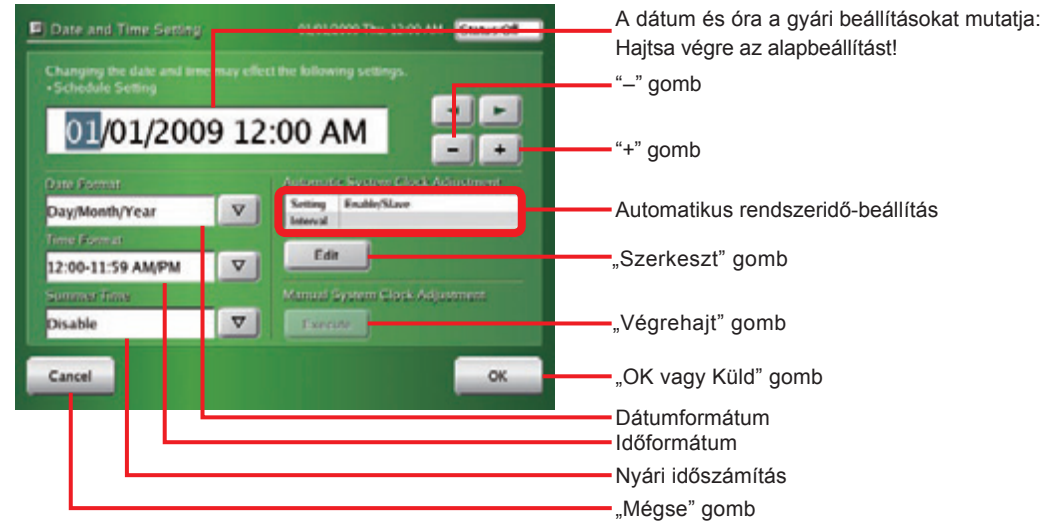

#### Automatikus rendszeridő-frissítés beállításai

| Date and Time Sett        | ing 01,01,2009 Thu. 03:29 AM                                                          | M Status Of                                    |
|---------------------------|---------------------------------------------------------------------------------------|------------------------------------------------|
| Automatic System Clock    | Adjustment                                                                            |                                                |
| Master / Slave<br>Disable | Automatic time solition is disabled. Set to disable<br>time setting from other units. | "Kikapcsol" gomb                               |
| Master                    |                                                                                       | "Master" gomb                                  |
| Slave                     |                                                                                       | "Slave" gomb                                   |
| Clock Adjustment St       | hidde                                                                                 |                                                |
| Weißly                    | Sun. 1 2 0 0                                                                          | AM Automatikus rendszeridő-frissítés időpontja |
|                           |                                                                                       |                                                |
|                           |                                                                                       |                                                |
| Cancel                    |                                                                                       | ок "OK" gomb                                   |
|                           |                                                                                       | "Mégse" gomb                                   |

### 3-2-2 Aktuális dátum- és pontos idő beállítás

#### Dátum- és pontos idő beállítás

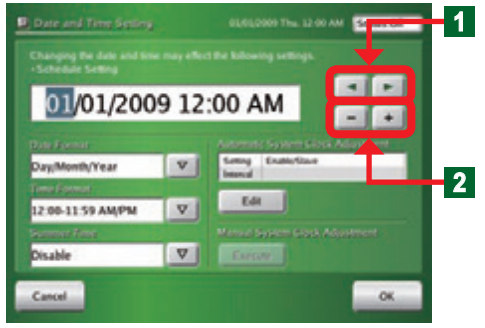

#### 3-2-3 Dátumkijelzés beállítása

Dátum és pontos idő beállítás

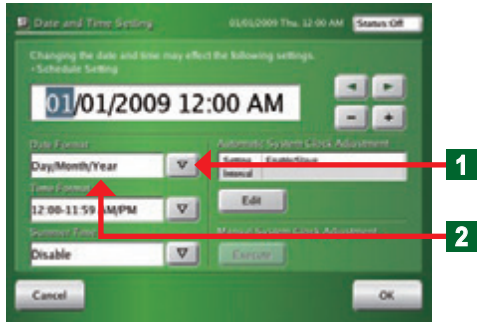

#### 3-2-4 Időkijelzés-formátum kiválasztása

Statut Of

4 1

- +

OK

Dátum- és időbeállítás

Dátum- és időbeállítás

th/Year

12:00-11:59 AM/PM

01/01/2009 12:00 AM

v

V

1.44

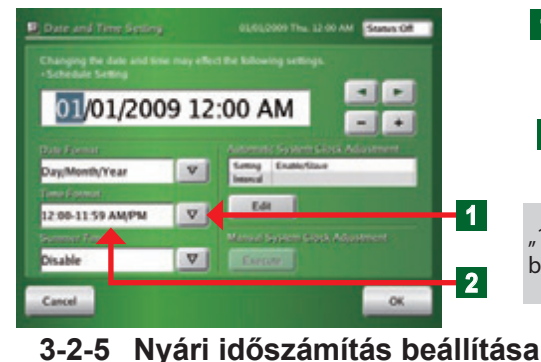

Válassza ki a beállítani kívánt elemet a ""és", " gombokkal. A beállított érték növeléséhez kattintson a "+" gombra.

A beállított érték csökkentéséhez kattintson a "-" gombra.

#### Megjegyzés

A naptár 2037-ig képes a dátumértékeket kezelni.

#### Megjegyzés

A pontos idő beállítása alatt az idő számítás megáll. Mindig ellenőrizze a beállított időt.

- **1** Kattintson "Date Format" mellett lévő " $\nabla$ " nyílra.
- Megjelenik a kijelezhető formátumok listája.
- 2 Kattintson a kívánt formátumra.
  - Ellenőrizze a kiválasztott formátumot a képernyőn.

#### Megjegyzés

"Nap/hónap/év", "Hónap/nap/év" vagy "Év/hónap/nap" választható.

**1** Kattintson a, Time Format" mellett lévő "  $\nabla$ " nyílra.

- Megjelenik a kijelezhető formátumok listája.
- 2 Kattintson a kívánt formátumra.
- ◆ Ellenőrizze a kiválasztott formátumot a k épernyőn. **Megjegyzés**

"12:00-11:59 AM/PM" és "0:00-11:59 AM/PM" 12 órás beállítás, valamint "0:00-23:59" 24 órás beállítás választható.

 Kattintson a "Summer time" – "Nyári időszámítás" mellett lévő " ▽" nyílra.

2 Kattintson a kívánt beállításra.

Ellenőrizze a beállítást a k ijelzőn.

#### Megjegyzés

Az alábbi táblázat mutatja a választható lehetőségeket.

| Enable  | A beállított időhöz képest egy órát előre lép (nyári) |
|---------|-------------------------------------------------------|
| Disable | A beállított időt mutatja (téli)                      |

#### 3-2-6 Automatikus rendszeridő-beállítás konfigurációja

Dátum- és órabeállítás

Dátum- és órabeállítás (Automatikus rendsz eridő-beállítás)

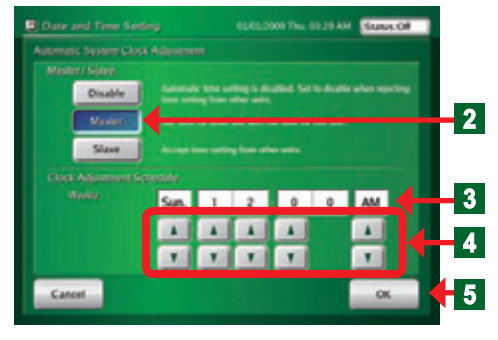

 A rendszerben lévő egyes berendezések automatikus pontos idő beállításának módját választhatja ki.

1 Kattintson az "Automatic System Clock Adjustment" területen lévő "Edit -" "Szerkesztés" gombra.

 Megjelenik az "Automatikus rendszeridő –beállítás" képernyő. Válassza ki és nyomja meg a megfelelőt a "Disable", "Slave", "Master" gombok közül.

### Megjegyzés

- **Disable:**"Kikapcsol": Az automatikus pontos idő beállítási funkció az egységen kikapcsolva.
- Master\*: Ha az adott vezérlő "Master" pozícióba kerül, a rajta beállított pontos időhöz igazodik a rendszer többi berendezésének az órája.
- Slave: Az adott vezérlő órája egy másik, "Master" pozícióban lévő egység órájához igazodik.
- \* A rendszerben egyetlen "Master" egység szerepelhet.
- 3 Az automatikus rendszeridő-beállítás elvégzésének kívánt ideje és napja.
  - Ha "Master"-re van kapcsolva, a beállítást az alábbi módon hajtsa végre:
- Az automatikus dátum- és órabeállítás kívánt időpontját a
   "▲" és " ▼" gombok megnyomásával adhatja meg.
- 5 A befejezéshez nyomja meg az "OK" gombot.
  - Az "Automatikus rendszeridő-beállítás" ablak bezárul.

#### Figyelem

 Az automatikus rendszeridő beállításra olyan időpont javasolt, amikor a rendszer üzemen kívül van és az időzítő nem működik (pl. éjszaka).

#### 3-2-7 Manuális rendszeridő-beállítás

#### Dátum- és órabeállítás

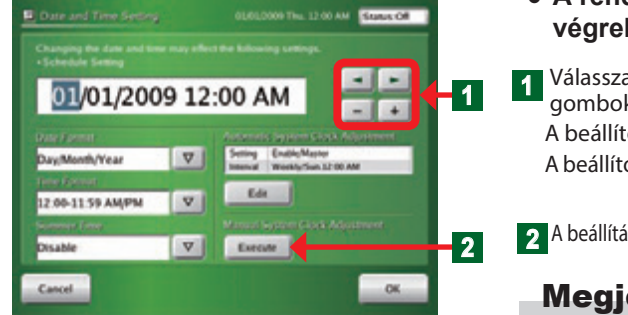

- A rendszeridő-beállítás azonnali, manuális végrehajtása:
- 1 Válassza ki a beállítani kívánt elemet a " " és " " ▶ gombokkal.

A beállított érték növeléséhez kattintson a "+" gombra. A beállított érték csökkentéséhez kattintson a "-" gombra.

2 A beállítást követően nyomja meg az "Execute" – "Végrehajt" gomb ot.

### Megjegyzés

A funkció csak az "Automatikus rendszeridő-beállítás" "Master" állása esetén aktív.

Kézi rendszeridő-beállítás

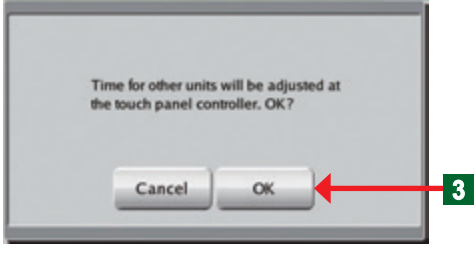

"Adatátvitel folyamatban" ablak

|   | 滚Transferring data. Please wait. |  |
|---|----------------------------------|--|
| I |                                  |  |
|   |                                  |  |

 A "kézi rendszeridő-beállítás" megerősítése ablak megnyílik.

- A "Transferring Data" "Adatátvitel folyamatban" ablak megnyílik.
- Az adatátvitel végén az ablak bezárul.

### Megjegyzés

Az "Automatikus rendszeridő-beállítás" ablak "Master" állása esetén az óra átállítását követően a "Dátum- és órabeállítás" ablak "OK" gombja "Send" -re változik. A "Send" gomb kattintásával az idő beírásra kerül és megjelenik a "Kézi rendszeridő-beállítás képernyő".

#### 3-3-1 Az időzítő fő képernyői

#### ldőzítési program(ok) beállításai

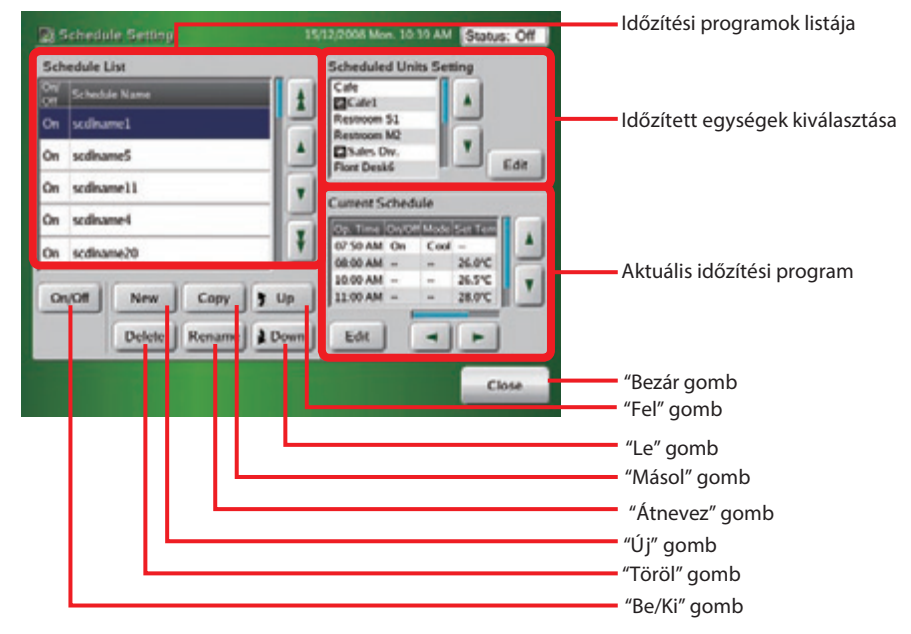

#### ldőzített egységek kiválasztása

| Scheduled Units Semine<br>Schedule Name Scdiname20                                                          | 11/01/2009 Sun. 09:18 AM Status: Off                                       | ldőzítési program neve                                    |
|----------------------------------------------------------------------------------------------------|----------------------------------------------------------------------------|-----------------------------------------------------------|
| Scheduled Operation Units<br>MeetingRm1<br>MeetingRm7<br>MeetingRm10<br>MeetingRm13<br>MeetingRm3<br>Delete | Units List<br>Top<br>Office2<br>Office3<br>Cafe<br>+ Cafe2<br>+ D1F<br>Add | Beltéri egységek/csoportok (egységek) listája             |
| Cancel                                                                                                    | ОК                                                                         | "OK" gomb                                                 |
|                                                                                                    |                                                                            | Az időzítési programban szereplő egységek<br>"Mégse" gomb |

#### Naptári napok szerinti időzítés beállítás

| Dic. | ale     | ntar                                     |          |              |                        |     |            | Naptári napok szerinti időzítés beállítás                                                                                                    |
|------|---------|------------------------------------------|----------|--------------|------------------------|-----|------------|----------------------------------------------------------------------------------------------------|
| Sc.N | Ca same | rendar<br>ting<br>e podi<br>n Mor<br>) D |          | 15<br>/ 2009 | Ci<br>Si<br>Thu<br>(G) | Nex | Sat<br>(B) | A         D         C         D         E         F         G         H           Q         2         4         6         10         10         10         10         10         10         10         10         10         10         10         10         10         10         10         10         10         10         10         10         10         10         10         10         10         10         10         10         10         10         10         10         10         10         10         10         10         10         10         10         10         10         10         10         10         10         10         10         10         10         10         10         10         10         10         10         10         10         10         10         10         10         10         10         10         10         10         10         10         10         10         10         10         10         10         10         10         10         10         10         10         10         10         10         10         10         10         10         10 |
| 2    |         | 5                                        | 6        | 7            | 1<br>8<br>(E)          |     | 10         | Crussion Contraction Contraction Contraction                                                                                                    |
| 3    | ļ       | 1 12<br>3 19                             | 13<br>20 | 14           | 15<br>22               | 1   | 24         | 09:10 AM 24.5°C -<br>10:10 AM 25.0°C -<br>11:10 AM 25.5°C -                                                                                                    |
| 5    | 2       | 5 26                                     | 27       | 28           | 29                     | 3   | 31         | Edit 4 P                                                                                                    |
| 6    | Γ       | 2                                        | 1        | 4            | 5                      | 1   | 7          | Close "Bezár" gomb                                                                                                    |
|      |         |                                          |          |              |                        |     |            | "Szerkesztés"gomb<br>"Következő" gomb<br>"Vissza" gomb                                                                                                    |

Személyre szabott időzítés beállítás

| 2 Calendar                                                                                                    | 11/01/2009 Sun. 09:13 AM Status: Off                                                                                                    | "Személyre szabott időzítés beállítás" gomb |
|----------------------------------------------------------------------------------------------------|----------------------------------------------------------------------------------------------------|---------------------------------------------|
| Calendar<br>Setting<br>ScName (softmarne)<br>DN Pathon Month Week D<br>1 A 2 - 1<br>2 A Monthly - 2<br>3 D 4 1 D<br>4 D 3 6 D<br>5 F Monthly - 1 | Schedule Pattern           A         B         C         D         E         F         G         H           9         2         4         6         A         D         2         H         4         A         D         C         A         D         C         A         D         C         A         D         C         A         D         D         A         D         D         D         D         A         D         D | Időzítési sablon                            |
| Add Edit Del. Up Down                                                                                                    | Close                                                                                                    | "Bezár" gomb                                |
|                                                                                                    |                                                                                                    | "Szerkeszt" gomb<br>"Le" gomb               |
|                                                                                                    |                                                                                                    | "Le" gomb                                   |
|                                                                                                    |                                                                                                    | "Töröl" gomb                                |
|                                                                                                    |                                                                                                    | "Szerkeszt" gomb                            |
|                                                                                                    |                                                                                                    | "Hozz áa d" gomb                            |

#### ldőzítési sablon beállítása

| Sche                                                                              | dule<br>B | Patte | on Set                    | ing                      | 2          | 2/12 | (2008 Mon. 08 50                                                                     | "Időzítési sablont" kiválasztó gomb | ook |
|-----------------------------------------------------------------------------------|-----------|-------|---------------------------|--------------------------|------------|------|--------------------------------------------------------------------------------------|-------------------------------------|-----|
| 0 2<br>01<br>01<br>01<br>01<br>01<br>01<br>01<br>01<br>01<br>01<br>01<br>01<br>01 | 4.9       | - 20  | 10 12 1<br>3 <b>37111</b> | 4 16 18 20 2<br>18 84 19 | 2.24<br>.9 |      | A On Of Medel Temp.<br>O RJC Prohibition O<br>RJC Prohibition O<br>RJC Prohibition O | Schedule Pattern<br>Copy/Plaste     |     |
| Op. rene                                                                          | uque      | Mode  | 542 1611                  | PROL PTONODOR            |            |      | @Mode                                                                                | "Masol" gomb                        |     |
| 10.00 AM                                                                          |           | Cod   |                           | <b>A</b>                 |            | -    | E temp.                                                                              | "Beilleszt" gomb                    |     |
| 11-00 AM                                                                          | -         | -     | 27.0°C                    | -                        | 1          | ۲    | Gravi                                                                                | Demoset gomb                        |     |
| 00:00 PM                                                                          | -         | -     | 27.5°C                    |                          | 1          |      | Add                                                                                  | "Hozz áa d" gomb                    |     |
| OL:00 PM                                                                          | *         | +     | 28.0°C                    | •                        | 1          |      | Edit                                                                                 | "Szerkeszt" gomb                    |     |
| 02.00 PM                                                                          | -         | -     | 28.5°C                    | -                        | ]          |      | Delete                                                                               | "T öröl" gomb                       |     |
|                                                                                   |           |       |                           |                          |            |      |                                                                                      | "Bezár" gomb                        |     |

#### Működési beállítások

| Operation      | Setting |   |      | 11/01/200 | 9 Sun. 09:15 A | M      | atus: Off | "Működés időpontja"         |
|----------------|---------|---|------|-----------|----------------|--------|-----------|-----------------------------|
| Operation Time |         |   |      |           | R.C. Public    | kiri — |           | "Helyi távirányító tiltása" |
| 0 0            | 0       | 0 | AM   |           | 84             | â      |           |                             |
| AA             |         |   |      |           | S ONOR         | â      | 6         | PE/KI"                      |
| 7 7            |         |   | 7    |           | II On          | a      | â         | "Üzemmód"                   |
| Operation      | Mode    |   |      |           | 10 Mode        | a      | ۵         | "Beállított hőmérséklet"    |
| On             | Auto    |   | leat | 26.5°C    | Tanga          | â      | ۵         |                             |
| Off            | Coo     | 4 |      |           |                | a      | ۵         |                             |
|                | Dŋ      |   |      | T         | (C) Film       | ŵ      | 60        |                             |
| Hold           | Fat     |   | told | Hold      |                | -      | Hold      |                             |
| Cancel         |         |   |      |           |                |        | ок        | "OK" gomb                   |
|                |         |   |      |           |                | _      | _         | "Hold" gomb*                |
|                |         |   |      |           |                |        |           | "Mégse" gomb                |

Személyre szabott időzítés beállítás

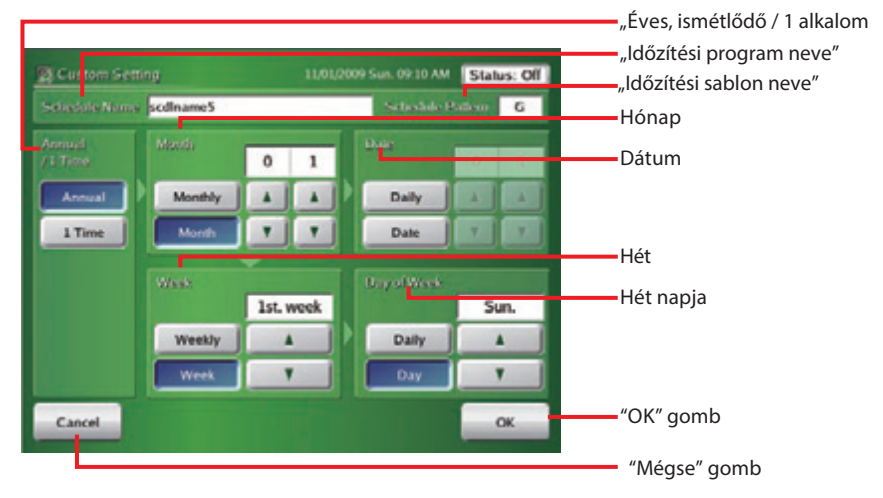

\*A "Hold"-változatlanul hagy-funkció kiválasztása esetén a berendezés az időzítésben szereplő legutolsó állapotot tartja fenn.

### 3-3-2 Új időzítési program létrehozása

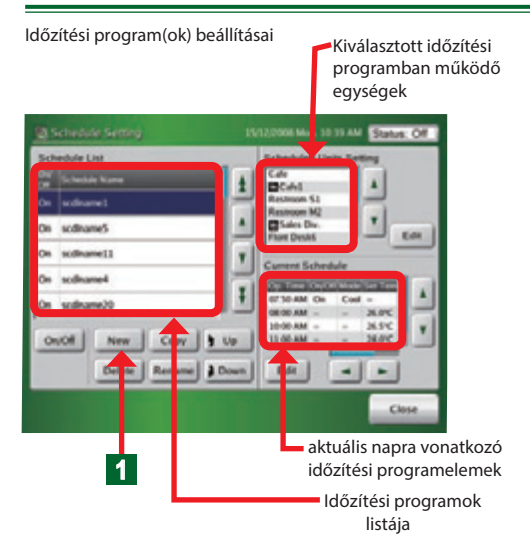

- **1** Kattintson a "New" "Új" gombra.
- A "Schedule name" "Időzítési program neve" módosítására szolgáló képernyő megjelenik.

#### Megjegyzés

Maximum 30 Időzítési program állítható be. Ha ezt a számot elérni, a "New" gomb inaktívvá válik.

ldőzítési program neve

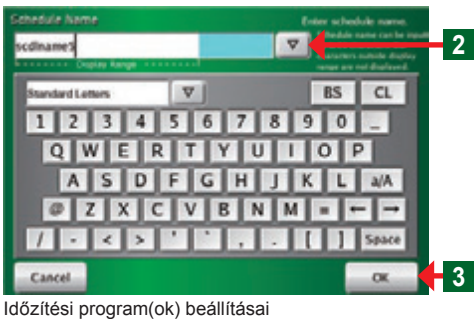

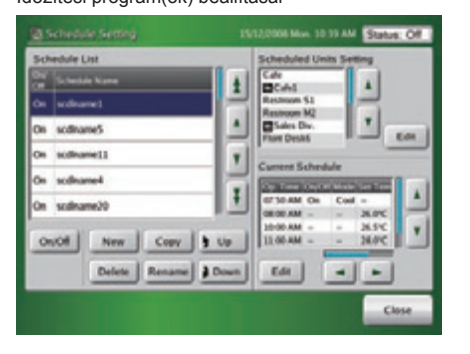

### Megjegyzés

Rendszerindításkor az "Időzítési programok listája" és az "Időzítési program(ok) beállításai" képernyő üres.

2 Adja meg az Időzítési program nevét.

### Megjegyzés

A program neve maximum 24 karakterből állhat.

A kijelző tartományát meghaladó szöveg a képernyőn csak részben jelenik meg.

3 Kattintson az "OK" gombra.

 Az "Időzítési program neve" mentésre kerül és a "Schedule Setting" - "Időzítési program(ok) beállításai" képernyő megnyílik.

#### 3-3-3 Az időzítési program elindítása/leállítása

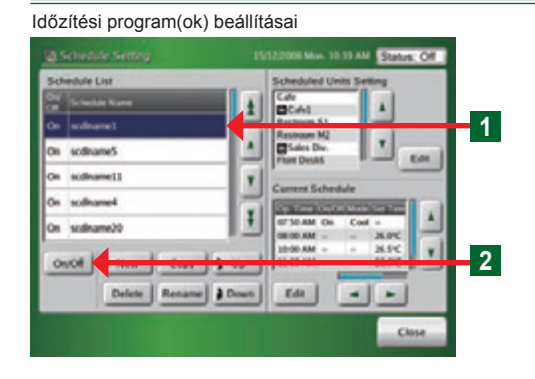

- 1 Kattintson az "Időzítési programok listán" a kívánt időzítési programra.
  - A kijelölt időzítési program színe kékre vált.
- 2 Kattintson az "On/Off" gombra

#### Figyelem

ON - a program bekapcsolva. OFF- a program kikapcsolva.

### Megjegyzés

Az újonnan beállított időzítés alapállapota "Off" (kikapcsolva)

### 3-3-4 Az időzítési program(ok) átnevezése

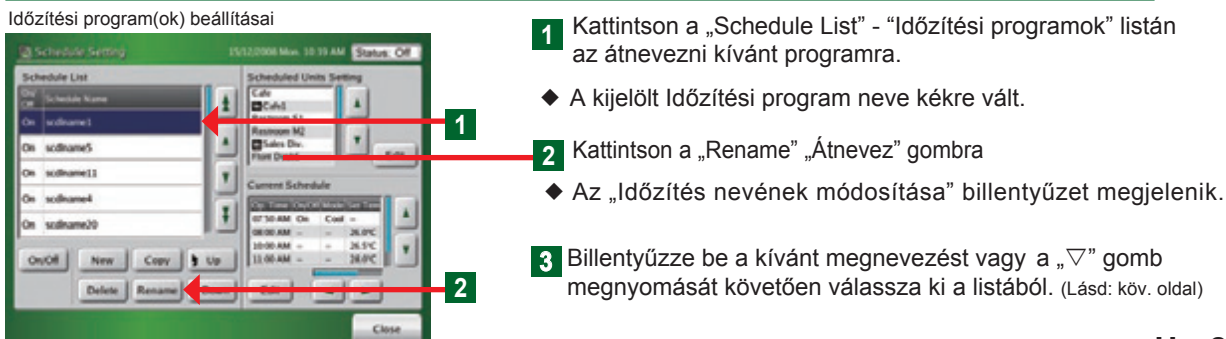

ldőzítési program neve

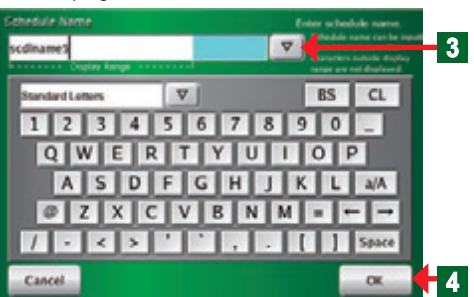

#### Megjegyzés

A program neve maximum 24 karakterből állhat.

A kijelző tartományát meghaladó szöveg a képernyőn csak részben jelenik meg.

- 4 A mentéshez nyomja meg az "OK" gombot.
- A "Schedule Setting" ablak már a módosított elemekkel nyílik meg.

### 3-3-5 Időzítési program másolása

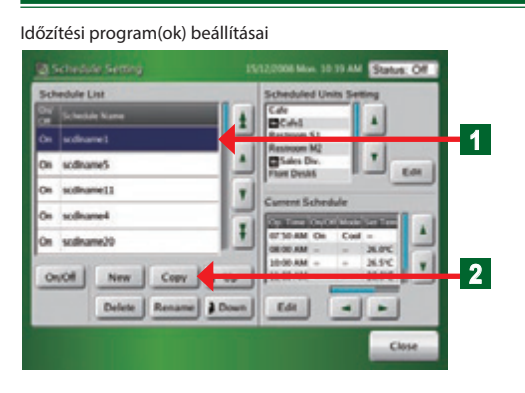

- A "Schedule List" listán válassza ki a másolni kívánt időzítési programot.
- A kiválasztott mező kékre változik
- 2 Kattintson a "Copy" "Másol" gombra
  - A kiválasztott program másolata létrejön és megnyílik az Időzítési program átnevezése ablak.

### Megjegyzés

A program másolatának neve az eredetivel megegyezik!

### 3-3-6 Időzítési program törlése

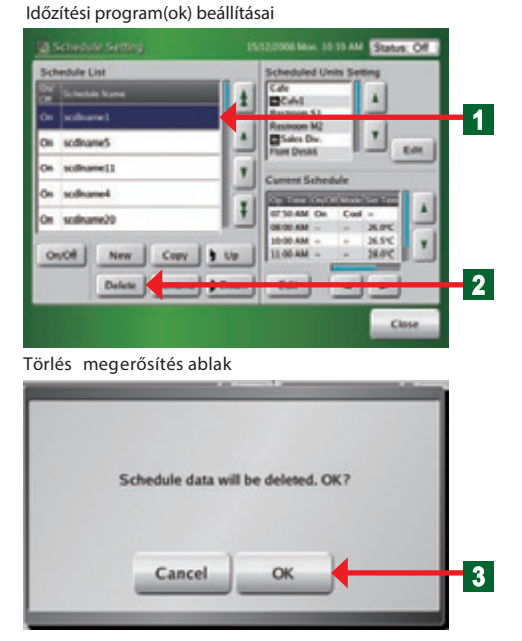

- **T** Kattintson a törölni kívánt programra.
  - A kijelölés kékre változik.
- 2 Kattintson a a "Delete" "Törlés" gombra
- A Törlés megerősítés ablak megnyílik.
- 3 Az "OK" gomb megnyomása esetén a kiválasztott Időzítési program törlődik.

#### Megjegyzés

A "Cancel" – "Mégse" gomb megnyomásával a törlési folyamat megszakad, a törlés megerősítése oldal becsukódik.

### 3-3-7 Beltéri egységek vagy csoportok időzítési programhoz rendelése

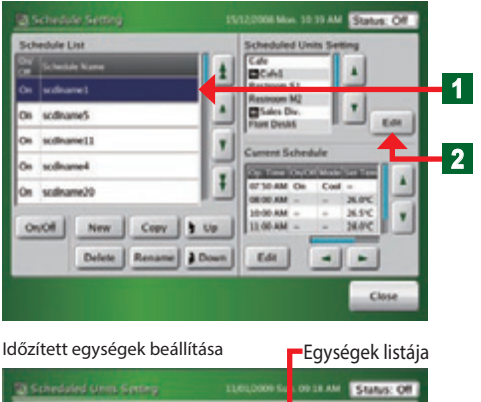

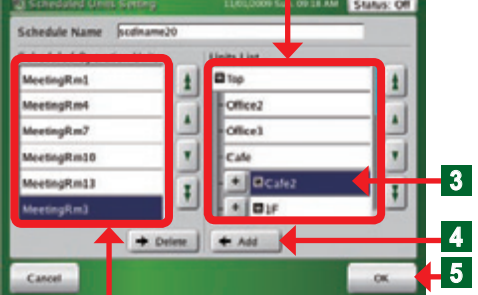

Időzített működésű egységek

#### Megjegyzés

Időzítési program(ok) beállításai

**Csoportok kombinálása:** "Időzített működésű egységekhez" további egységek hozzáadása a következő módon lehetsége:

- Különböző beltéri egységek kombinációja (A, B)
- beltéri egység és az azt tartalmazó csoport (A, A+B csoportok)
- beltéri egység és csoport (A, B+C csoportok)

"Időzített működésű egységekhez" további egységek hozzáadása nem lehetséges ha az:

- Azonos beltérik kombinációja, pl.: (A, A), (C, C).
- Azonos csoportok kombinációja (B+C, B+C).

#### Megjegyzés

Ha a beállításokat nem akarja menteni, kattintson a "Cancel" – "Mégse" gombra.

### Megjegyzés

Ha az ablakban nem látható a teljes lista, a, ▲" és a " ▼" nyilak megnyomásával megjelenítheti azt.

#### Megjegyzés

Az érintőképernyős vezérlőben nyilvántartott összes beltéri egység és csoport megjelenik a 3. pontnál említett "Units List" listában.

#### Megjegyzés

Ha egy csoporton belüli egységeket akar kijelölni, akkor a "+" gomb megnyomásával megjelenítheti a csoport elemeit.

Beltéri egységCsoportXXXACCOOOABABABCCC

- Beltéri egységek és csoportok hozzárendelése egy kiválasztott időzítési programhoz.
  - 1 Válassza ki az Időzítési programot, amihez a beltéri egységet vagy csoportot hozzáadni kívánja.
  - 2 Kattintson a "Schedulde Units Setting" "Időzített egységek kiválasztása" "Edit" "Szerkesztés" gombjára
  - A "Scheduled Units Setting" "Időzített egységek kiválasztása" ablak megnyílik.
- 3 Válassza ki a "Units List" listáról a hozzáadni kívánt csoportot vagy beltéri egységet.
- A kiválasztott egység kékre változik.
- 4 Kattintson az "Add" "Hozzáad" gombra.
- A "Schedule Operation Units" "Időzített működésű egységekhez" adott csoportok vagy beltéri egységek az ablak bal oldalán jelennek meg.
- 5 Kattintson az "OK" gombra
- A beállított elemek felvételre kerültek, és a "Schedule Setting" "Időzítési program(ok) beállításai" ablak megnyílik.

### 3-3-8 Beltéri egységek és csoportok törlése egy adott Időzítési programból

#### ldőzítési program(ok) beállításai

| Schedule List                                 |      | Scheduled Units Setting                          |   |
|-----------------------------------------------|------|--------------------------------------------------|---|
| ON Schedule Name                              |      | Cde A                                            |   |
| On sodirame1                                  | KH   | Restaura St.                                     | 1 |
| On scdname5                                   |      | Sales Div.                                       |   |
| On sodiname11                                 |      |                                                  |   |
| On softwarel                                  | l i  |                                                  | 2 |
| On sodiume20<br>On:Off New Copy Delete Rename | Down | 0000 AM 34.0%<br>1000 AM 34.5%<br>11.00 AM 34.0% |   |

#### ldőzített egységek beállítása

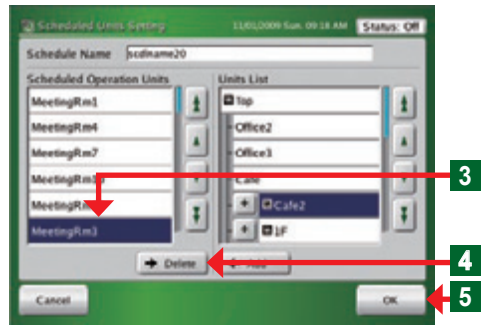

### 3-3-9 Új időzítési sablon beállítása

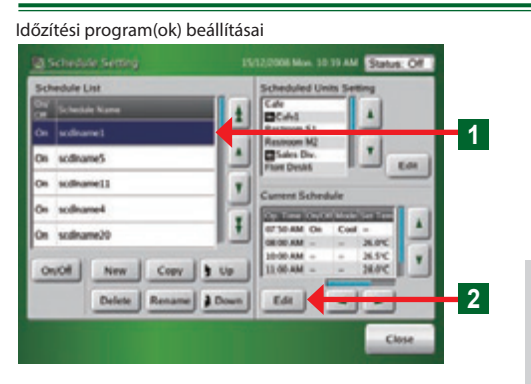

#### Naptár szerinti időzítés

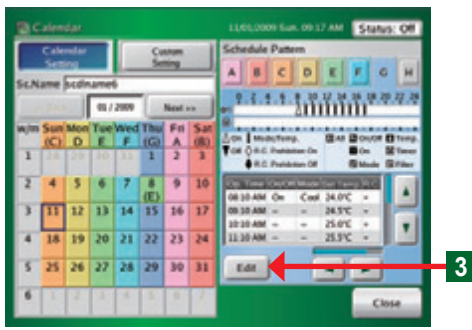

- 1 Kattintson arra az Időzítési programra, amelyikből egységeket szeretne törölni.
- 2 A "Scheduled Units Settings" "Időzített egységek beállításai" ablakban kattintson az "Edit" "Szerkeszt" gombra.
  - A "Scheduled Units Settings" "Időzített egységek beállításai" ablak megnyílik.
- 3 Válassza ki a törölni kívánt csoportot vagy beltéri egységet.
  - A kiválasztott mező színe kékre változik.
- 4 Nyomja meg a "Delete" " Töröl" gombot.
  - A listán szereplő csoportok, vagy beltéri egységek törlődnek.
- 5 Nyomja meg az "OK" gombot.
- A módosításokat a rendszer rögzíti, és a "Schedule Settings" – "Időzítési program(ok) beállításai" ablak megnyílik.
- 1 Kattintson arra az Időzítési programra, amelyikbe új időzítési sablont szeretne illeszteni.
- 2 Kattintson az "Edit" gombra a "Current Schedule" -"Aktuális időzítési program" ablak alatt.
  - A "Naptár szerinti időzítés" ablak megnyílik.

#### Megjegyzés

#### Beállítási folyamat

- 1) Válasszon működési sablont
- (max. 8 különböző lehet)
- Működési sablon módosítása: "3-3-10"
   Működési beállítások "3-3-10"
- 2 Válassza ki az időzítő beállítási sablont
- és állítsa be személyre szabott napként.
- Naptár szerinti időzítés "3-3-12"

•Személyre szabott időzítés "3-3-13"

- 3 Kattintson az "Edit" "Szerkeszt" gombra.
- A "Schedule Pattern Setting" "Időzítési sablon beállítás" ablak megnyílik.

#### Időzítési sablon beállítások

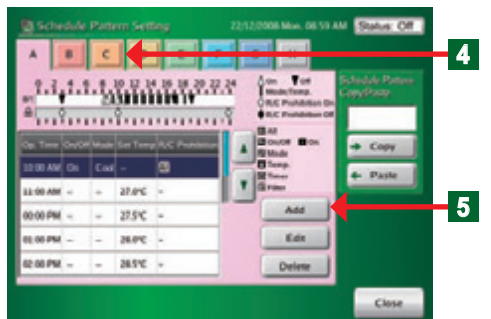

Működési beállítások

| Operation 5 | ietterg |               |      |       |          | 5   | atus: Off | 1 |
|-------------|---------|---------------|------|-------|----------|-----|-----------|---|
|             |         | H.C. Processo |      |       |          |     |           |   |
| 0 0         | 0       | 0             | AM   |       |          | - £ |           |   |
|             |         |               |      |       | Buist    | a   |           |   |
|             |         |               |      |       | 11 Sec   | 2   | ۵         |   |
|             |         |               |      |       | Billion  | a   | <b>A</b>  |   |
| On          | Auto    |               | Heat | 26.50 | II fame  | æ   |           |   |
| of          | Coo     |               |      |       | 10 Terrs | 2   | - @       |   |
|             | Dey     |               |      |       | RTHE     | đ   |           |   |
| Hold        | Fan     |               | Held | Hold  |          |     | Held      |   |
| Cancel      |         |               |      |       |          |     | OK.       | 1 |

#### Megjegyzés

Beállítási példa: Hűtés üzemmód reggel 8:00-kor, 26°C hőmérséklet, távirányító engedélyezve.

| Time -Idő           |              | 08:00 AM   |   |  |
|---------------------|--------------|------------|---|--|
| Operation-Mű        | ködés        | On         |   |  |
| Mode-Üzemn          | nód          | Cool       |   |  |
| Set TempBeál        | l.Hőm.       | 26.0°C     |   |  |
| R.C. Prohibition Tá | ivir. tiltás | All Minden | E |  |
| 🛛 Be/Ki             | E            | 🔲 Be       | E |  |
| Mód 🔀               | E            | 🛿 Hőm.     | E |  |
| ldőzítő             | E            | 👿 Szűrő    | E |  |

#### Beállítási példa: Változtassa meg csak a beállított hőmérsékletet 28°C-ra du. 3:00-kor

| Time -Idő                      | 03:00 PM |
|--------------------------------|----------|
| Operation-Működés              | Hold*    |
| Mode-Üzemmód                   | Hold*    |
| Set TempBeáll.Hőm.             | 28.0°C   |
| R.C. Prohibition Távir. tiltás | Hold*    |

#### Az alábbiakban a példaként használt "C" sablon segítségével magyarázzuk el a beállítást.

- **Kattintson a beállítani kívánt "Schedule Pattern**" "Időzítési sablon"-ra. Kattintson a "C" sablonra.
- 5 Kattintson az "Add" "Hozzáad" gombra.
- Az "Operation Setting" "Működési beállítások" ablak megnyílik.

#### Megjegyzés

#### Végezze el az alábbi beállításokat: Beállítható beavatkozási paraméterek az "Operation Setting" képernyőn:

- ①A beavatkozás időpontja: Óra/perc, de./du.
- ② Kikapcsolás, bekapcsolás vagy "Hold"-változatlanul hagy\*.
- ③ Üzemmód: Automata, Hűtés, Párátlanítás, Ventilátor üzem, Fűtés és "Hold".

(4) Hőmérséklet-beállítás: Fűtéskor: 10°C – 30°C Más esetben: 18°C – 30°, vagy "Hold".

(5) A helyi távirányító működésének beállítható korlátozásai:

- "All functions" Minden funkció
- "Operation On" Bekapcsolás
- "Operation On/Off" Ki/Bekapcsolás
- "Set temp." Beállított hőmérséklet
- "Operation mode" Üzemmód
- "Timer prohibition" Időzítés tiltás (helyi távirányítón),
- "Filter alarm reset" Szűrő jelzés visszaállítása (helyi távirányítón) "Hold"

Amikor a "Hold" álláson kívül bármelyik funkciót beállítja, feltétlenül hajtsa végre minden egyes elem tiltás/engedélyezésének beállítását. Azonban amennyiben "All" – "Minden" funkció tiltva van, semmilyen más funkció nem hajtható végre.

\*A "Hold"- változatlanul hagy - funkció kiválasztása esetén a berendezés az időzítésben szereplő legutolsó állapotot tartja fenn.

### Megjegyzés

Az "Operation Setting" - "Működési beállítás"- ban napi 20 bevatkozási sor állítható be.

#### Megjegyzés

Egy sablonban maximum 24 órás (0:00-23:59-ig tartó) beállítás rögzíthető.

Amennyiben olyan beállításra van szüksége, amely a másik naptári napba átnyúlik, a 0:00-t követő időszakhoz hozzon létre új sablont.

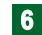

- 6 A beállítás végén nyomja meg az "OK" gombot.
  - A "S ched ule Pattern Setting" "Időzítési sab lon beállítás" ablak megnyílik.

### 3-3-10 Működési sablon módosítása

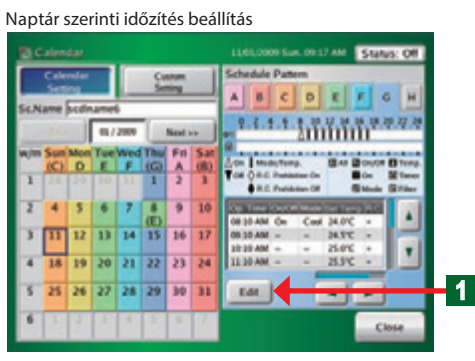

#### ldőzítési sablon beállítása

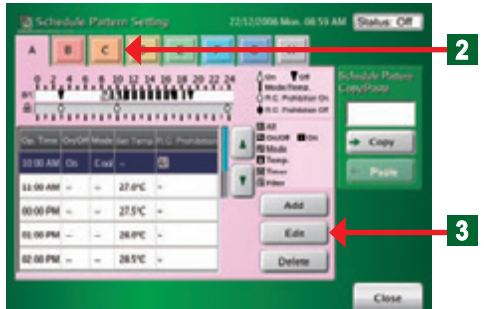

#### Működési beállítások

| a Oper   | ution S | etterg |   |      | 5     | atus: Off |     |        |   |
|----------|---------|--------|---|------|-------|-----------|-----|--------|---|
| Openette | e Teny' |        |   |      |       | 1.4.1444  | 100 |        |   |
| 0        | 0       | 0      | 0 | AM   |       |           | a   |        |   |
|          |         |        |   |      |       | Baise     | a   |        |   |
|          |         |        |   |      |       | - Can     | 2   |        |   |
|          |         |        |   |      |       | Bine      | 2   | - e -  |   |
| 0        | •       | Aut    |   | Heat | 26.50 | II freeze | â   |        |   |
| 0        | •       | Co     |   |      |       | (Citeres) | 2   | - 6    |   |
|          |         | De     | × |      |       | Rem       | đ   |        |   |
| - 19     | 4       | 14     |   | Held | Hold  |           |     | Plaint |   |
| Cano     | el      |        |   |      |       |           | E   | OK.    | ł |

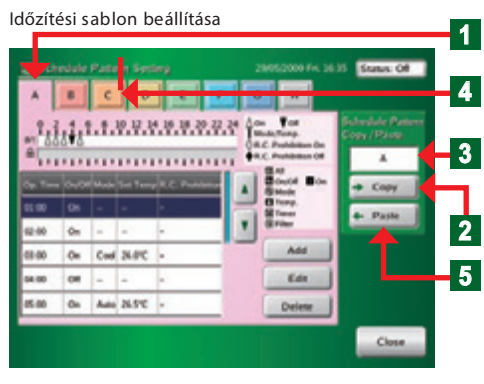

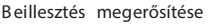

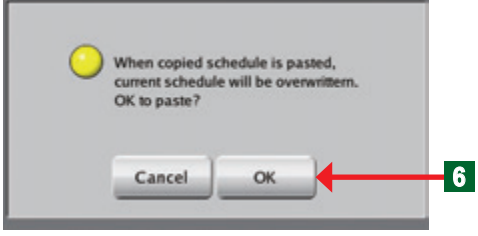

#### Ezt a műveletet egy példán keresztül mutatjuk be, amelynek során megváltoztatjuk a "C" sablont.

- 1 Kattintson az "Edit" "Szerkesztés" gombra
  - A "Schedule Pattern Setting" "Időzítési sablon beállítása" képernyő megnyílik.
- 2 Kattintson a "C" sablonra.
- 3 Kattintson az "Edit" "Szerkesztés" gombra
- Az "Operation Setting" "Működési beállítások" képernyő megnyílik.
- "Működési beállítások" módosítása
- A beállítások módosítását követően nyomja meg az "OK" gombot.
- A beállított paraméterek rögzítésre kerülnek és a "Schedule Pattern Setting" - "Időzítési sablon beállítás" képernyő megnyílik.
- Egy időzítési sablon másolása A kiválasztott sablon minden időzítési paramétere másolható egy másik sablonba.
- 1 Válassza ki a másolni kívánt időzítési sablont ("A").
- 2 Kattintson a "Copy" "másol" gombra.
- 3 Az "A" sablon megjelenik a Másol/ beilleszt ablakban
- Válassza ki a "C" időzítési sablont, mint a másolás célját.
- 5 Kattintson a "Paste" "Beilleszt" gombra
- 6 Kattintson az OK gombra
- A kiválasztott időzítési sablont beillesztette.

### 3-3-11 Működési sablon törlése

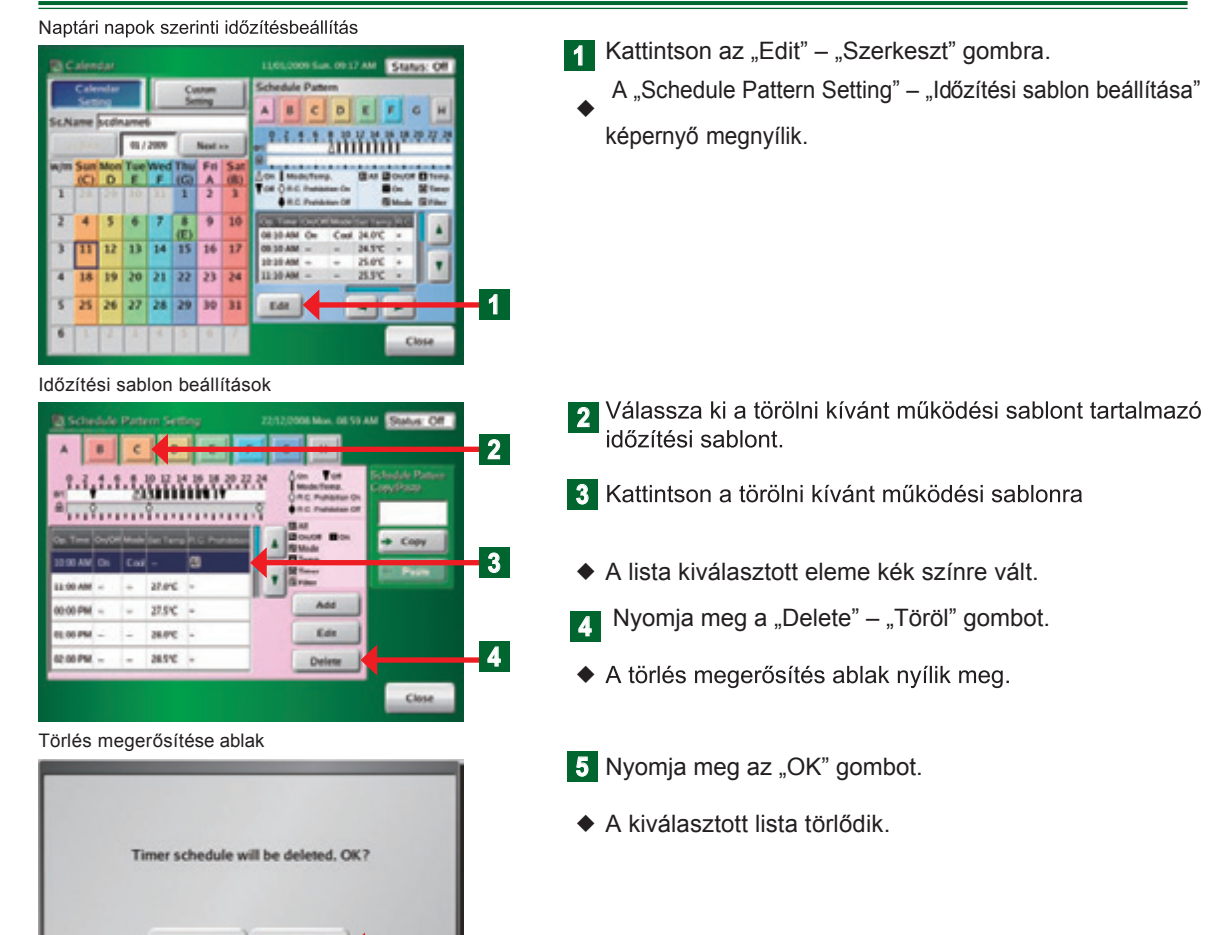

#### 3-3-12 Időzítési sablon naptári naphoz vagy időszakhoz rendelése

5

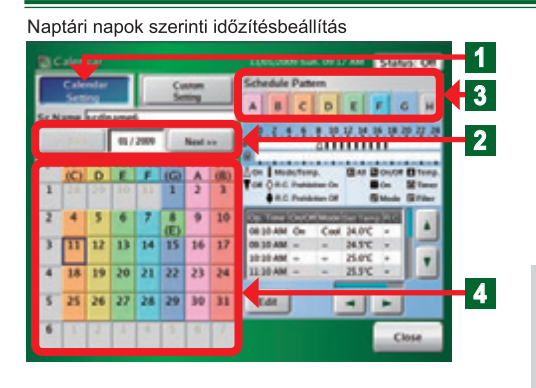

Cancel

- Az időzítési programon belül a naptár napjaihoz rendelje hozzá a kívánt időzítési sablont.
  - 1 Kattintson a "Calendar Setting" "Naptári napok szerinti időzítésbeállítás gombra".
  - 2 A "Back" "Vissza", "Next" Előre" gombok segítségével válassza ki a beállítani kívánt évet és hónapot.

#### Megjegyzés

Az aktuális hónapot és a következő 11 hónapot választhatjuk ki.

3 Kattintson a beállítani kívánt Időzítési sablonra.

Az Időzítési sablon kiválasztását követően hozzárendelheti azt a naptár napjaihoz.

### Megjegyzések

Amikor a "Calendar" – "Naptár" képernyőn bármely naptári napra kattint, a beállítások az alábbi módon jelennek meg:

| <b>b</b> [ | 9<br>A | ⇒ | 9<br>(A) | ⇒ | 9 | • |
|------------|--------|---|----------|---|---|---|
|------------|--------|---|----------|---|---|---|

Személyre szabott beállítás esetén:

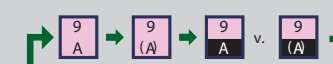

Naptári napok szerinti időzítés beállítás

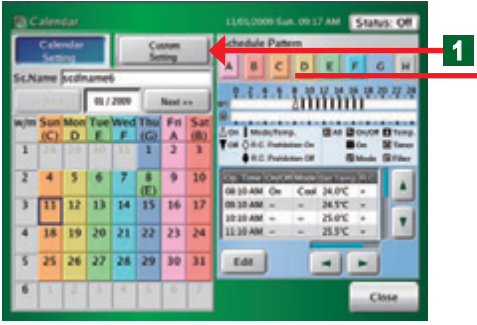

Személyre szabott időzítés beállítás 🛛 👝

Időzítési sablon

2

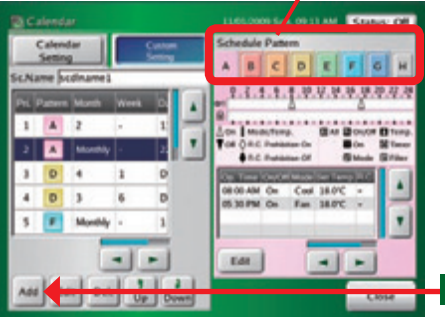

#### Személyre szabott időzítés beállítás

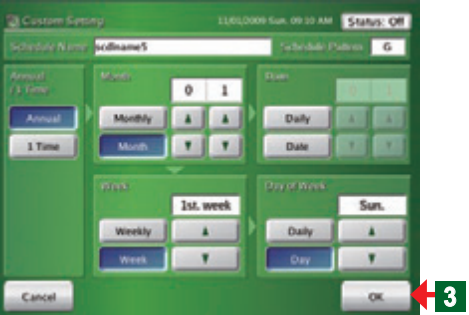

Személyre szabott időzítés beállítás

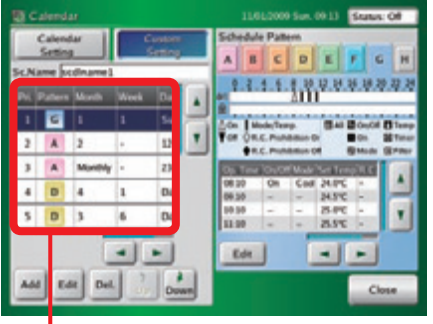

| Kijelző | Beállítás                               | Je lentése                                                          |
|---------|-----------------------------------------|---------------------------------------------------------------------|
| А       | Éves, ismétlődő                         | Minden évben végrehajtja a mega-<br>dott Időzítési sablont.         |
| (A)     | 1 alkalom                               | ldőzítési sablon végrehajtása csak<br>egy adott évben.              |
| A       | Személyre szabott<br>(éves, ismétlődő)  | Minden évben végrehajtandó,<br>személyre szabott beállítás.         |
| (A)     | Személyre szabott<br>(csak adott évben) | Csak egy adott évben végrehajtandó,<br>személyre szabott beállítás. |
| Üres    | Nincs időzítés                          | Nincs időzítés                                                      |

#### Beállítás az időszak kiválasztásával (Személyre szabott időzítés beállítások)

- 1 Kattintson a "Custom Settings" "Személyre szabott időzítés beállítások" gombra.
  - A "Személyre szabott időzítés beállítások" ablak megnyílik.
- 2 Válassza ki az időszakra betáplálni kívánt Időzítési sablont, és nyomja meg az "Add" - "Hozzáadás" gombot.

#### Megjegyzések

- Az alábbiak állíthatók be "Személyre szabott időzítés beállításoknál"
- 1Éves beállítás: évente ismétlődő vagy csak egy adott évre érvényes.
- 2 Havi beállítás: havonta ismétlődő vagy csak egy adott hónapra érvényes.
- ③ Napi beállítás: minden nap vagy csak egy adott naptári napra.
- ④ Heti beállítás: Minden héten vagy csak egy adott héten
- 5Hét egyik napja beállítás: Minden hétnek egy adott napjára.
- 3 A beállítás végén nyomja meg az "OK" gombot.
- A beállított értékek bevitele megtörténik.

#### Megjegyzés

A megadott beállítás megjelenik és a bevitele megtörténik az időzítési sablonba.

### Megjegyzés

Az Időzítési naptárban az aktuális hónaptól számított 12 hónap jeleníthető meg. Az elmúlt hónapok nem állíthatók be a személyre szabott beállítások során.

Az aktuális hónap már elmúlt időpontjainak "1 Time" azaz egy alkalomra szóló beállítása nem lehetséges, azonban éves, ismétlődő beállításban megadható.

Például: a jún. 1-től szept. 5-ig tartó hűtés üzemmódú működési időtartam éves, ismétlődő beállítása a Személyre szabott időzítési beállítások segítségével az aktuális év júl. 17-én is végrehajtható. Ebben az esetben a jún. 1-től a júl. 16-ig terjedő időtartamot, mint az adott évben már elmúlt időszakot a rendszer nem veszi figyelembe, a hűtést júl.17-től szept. 5-ig végrehajtja, majd a következő évben már (éves, ismétlődő beállítás) jún. 1-től szept. 5-ig fog hűtés üzemmódban működni.

### 3-3-13 Személyre szabott időzítési beállítás módosítása

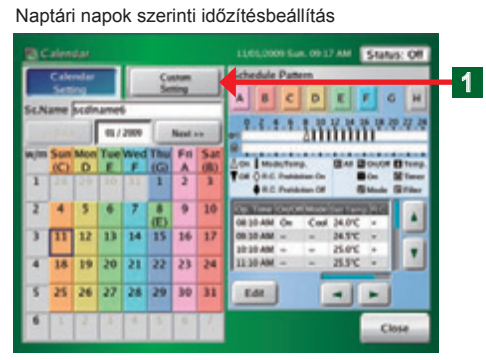

#### Személyre szabott időzítés beállítás

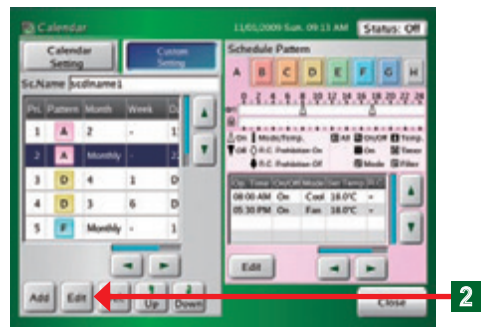

Személyre szabott időzítés beállítás

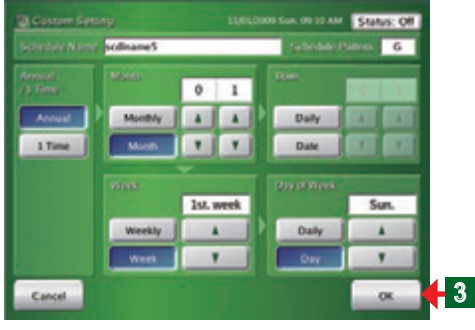

#### Személyre szabott időzítés beállítás

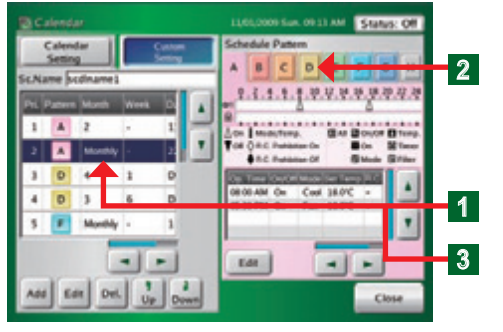

- 1 Kattintson a "Custom Setting" gombra
- A "Custom Setting List" "Személyre szabott időzítés lista megnyílik.

2 Válassza ki a módosítani kívánt elemet a "Személyre szabott időzítési listáról" és nyomja meg az "Edit" gombot.

- 3 Végezze el a kívánt módosításokat, majd nyomja meg az "OK" gombot.
- A beállított értékeket elmenti és a "Személyre szabott időzítés beállítás" képernyő megnyílik.

#### Megjegyzés

Ha a "Cancel" gombra kattint, a beállítások nem kerülnek rögzítésre, és az alkalmazás visszatér az előző képernyőre.

- Időzítési sablon módosítása
- Válassza ki a módosítani kívánt "Személyre szabott időzítési beállítás" sorát.
- 2 Válassza ki a kívánt "ldőzítési sablont".
- 3 Kattintson ismét a módosítani kívánt "Személyre szabott időzítés beállítás" sorára.
  - Ekkor az időzítési sablon módosul a 2.-es pontban kiválasztott sablonra.

### 3-3-14 Egy "Személyre szabott időzítési beállítás" sor törlése

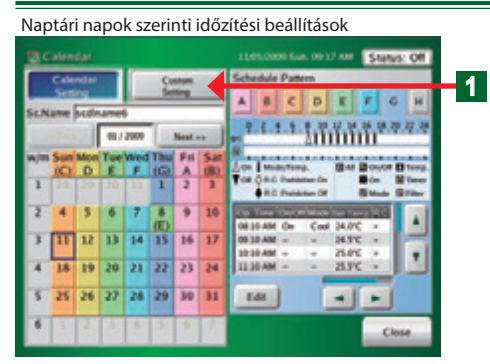

- Kattintson a "Custom Setting" gombra.
- A "Custom Setting" ablak megnyílik.

Személyre szabott időzítés beállítás

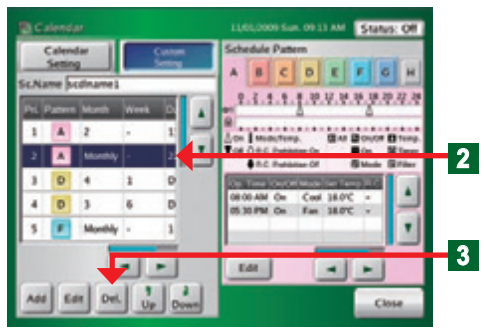

Törlés megerősítése ablak

| Spe | cial day setting v | vill be delete | d. OK? |  |
|-----|--------------------|----------------|--------|--|
|     |                    |                |        |  |
|     |                    |                | 4      |  |
|     |                    |                |        |  |

- 2 Kattintson a törölni kívánt elemre.
  - A kiválasztott név kék színűre változik.
- 3 Nyomja meg a "Delete" "Töröl" gombot.
  - A törlés megerősítése ablak megnyílik.
- 4 Kattintson az "OK" gombra
  - A kiválasztott elem törlődik.

### Megjegyzés

Ha a "Cancel" gombra kattint, a beállítások nem kerülnek rögzítésre, és az alkalmazás visszatér az előző képernyőre.

### 3-3-15 Személyre szabott időzítési beállítások prioritási rendjének módosítása

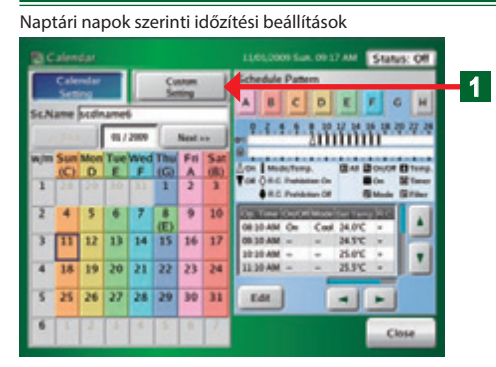

#### Személyre szabott időzítés beállítás

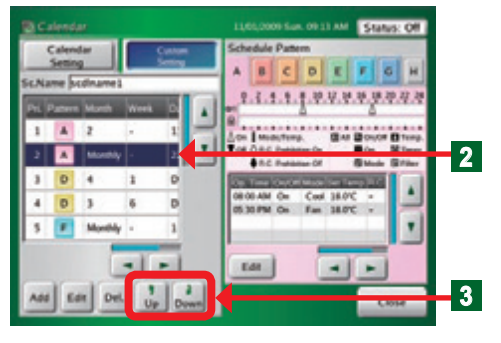

**1** Kattintson a "Custom Setting" - gombra.

- A "Custom Setting" "Személyre szabott időzítés beállítás" képernyő megnyílik.
- 2 Kattintson arra a beállításra, amelynek a prioritási rendjét módosítani kívánja.
- A kiválasztott név a kijelzőn kékre változik.
- 3 Mozgassa a működési listát le és fel a nyilak segítségével.

#### Megjegyzés

A lista prioritási sorrendje alapján fent találhatók a magas prioritású és lent az alacsony prioritású beállítások.

#### Megjegyzés

Ha a naptár szerinti beállítás (hét, nap) és a személyre szabott beállítások között átfedés van az időzítésben, a prioritás az alábbi elv szerint alakul:

| Prioritási rend | Beállítás                          | Jelentése |
|-----------------|------------------------------------|-----------|
| 1               | Naptár szerinti időzítés beállítás | Nap       |
| 2               | Személyre szabott beállítás        | Minden    |
| 3               | Naptár szerinti időzítés beállítás | Hét       |

#### 3-3-16 Időzítés-beállítási példa

#### Időzítési beállítások

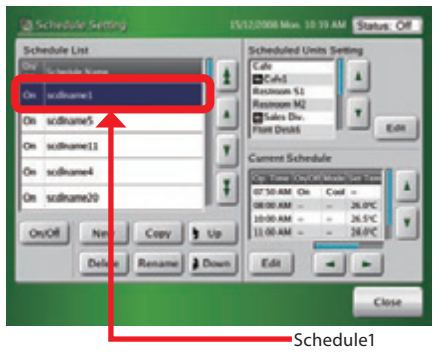

#### • Példa a beállításra:

| H-P                     | 8:40~17:30 Munkaidő<br>12:00~13:00 Ebédidő<br>17:30~23:00 Túlóra<br>23:00 Lezárás |
|-------------------------|-----------------------------------------------------------------------------------|
| Szo                     | Munkaszüneti nap                                                                  |
| V                       | Munkaszüneti nap                                                                  |
| Ünne pna p              | Munkaszüneti nap                                                                  |
| Custom day (egyéni nap) | 8:40~17:30 Munkaidő<br>12:00~13:00 Ebédidő<br>17:30 Lezárás                       |

#### 1. Időzítési sablon beállítása, Működési sablon beállítása

Naptári napok szerinti időzítési beállítások

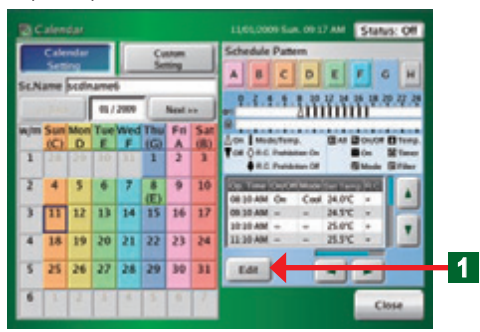

#### Időzítési sablon beállítása

 Kattintson a "Schedule Pattern" – "Időzítési sablon" "Edit" – "Szerkeszt" gombjára.
 Lapozzon a "3-3-10" bekezdéshez és hajtsa végre
 a boállítácokat az ott loíttak szorint a pyolo. A B C D E E C

a beállításokat az ott leírtak szerint a nyolc, A, B, C, D, E, F, G, H betűjelű időzítési sablonon.

#### Schedule Pattern "A"

| Time  | On/Off | Mode | Temp | R.C.<br>Prohibition |
|-------|--------|------|------|---------------------|
| 8:40  | On     | Cool | 26°C | Hold                |
| 12:00 | Hold   | Hold | 28°C | Hold                |
| 13:00 | Hold   | Hold | 26°C | Hold                |
| 17:30 | Hold   | Hold | 28°C | Hold                |
| 23:00 | Off    |      | °C   |                     |

#### Schedule Pattern "B" R.C. Time On/Off Mode Temp Prohibition 8:40 On Heat 24°C Hold 12:00 Hold Hold 22°C Hold 13:00 Hold Hold 24°C Hold 17:30 Hold Hold 22°C Hold 23:00 Off --°C

#### Schedule Pattern "C"

| Time  | On/Off | Mode | Temp | R.C.<br>Prohibition |
|-------|--------|------|------|---------------------|
| 8:40  | On     | Cool | 26°C | Hold                |
| 12:00 | Hold   | Hold | 28°C | Hold                |
| 13:00 | Hold   | Hold | 26°C | Hold                |
| 17:30 | Off    |      | °C   |                     |

#### Schedule Pattern "D" R.C. Time On/Off Mode Temp Prohibition 8:40 On Heat 24°C Hold 12:00 Hold Hold 22°C Hold 13:00 Hold Hold 24°C Hold 17:30 Off --°C

#### Schedule Pattern "H"

|   | Time       | On/Off | Mode | Temp | R.C.<br>Prohibition |  |  |
|---|------------|--------|------|------|---------------------|--|--|
| [ | No Setting |        |      |      |                     |  |  |

#### Az időzítési sablon naptári naphoz vagy időszakhoz rendelése

#### A hozzárendelés kétféle módon történhet

Naptári napok szerinti időzítési beállítások

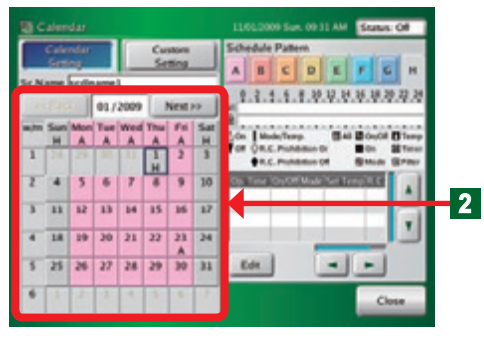

#### Naptári naphoz rendelés

2 Kattintson a "Calendar" – "Naptár" gombra A példában az alábbiakat állítjuk be:

| Napi                | Sablon     |             |
|---------------------|------------|-------------|
| június - szeptember | H-P        | "A" sablon  |
| október-május       | H-P        | "B"" sablon |
| január 1 + S        | "H" sablon |             |

#### Megjegyzés

A hozzárendelés az alábbi két módszer szerint végezhető el:

1. -es módszer: egy hetente ismétlődő beállítást adunk meg a hét egyes napjaira külön-külön megadva a kívánt sablont. A példában a jún.-szept. közötti időszakra a hétfőtől péntekig terjedő napokra az A sablont adjuk meg, az okt.-májusig terjedő időszakra pedig ugyanezen napokra a B-t.
2.-es módszer: itt minden hónap összes napjára külön-külön adunk meg időzítési sablont, a pédában a jún.-szept. időszakban minden hétfőtől péntekig terjedő napra az A sablont, és a B sablont minden hétfőtől péntekig terjedő napra az okt.májusig tartó időszakban.

\* Ha a naptári napokhoz való egyenkénti hozzárendelést választjuk, akkor annak a Személyre szabott beállításokkal szemben prioritása lesz, ezért ha azt szeretné, hogy a személyre szabott beállítások érvényesüljenek, ne használja a másik módszert azzal egyidőben.

#### Személyre szabott időzítési beállítások

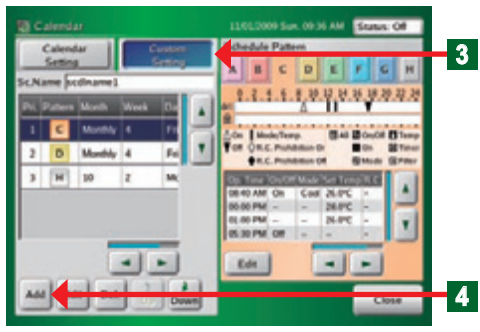

#### Időszakhoz rendelés - Személyre szabott időzítési beállítások

- 3 Kattintson a "Custom Setting" "Személyre szabott beállításokra"
- A " Custom Setting List" "Személyre szabott beállítások" lista megnyílik.
- Kattintson az "Add" "Hozzáad" gombra
   Olvassa el a 3-3-13 bekezdést és az ott látottak alapján hajtsa végre a beállítást.

|    | Adatok    | Beállítás | Évenként ism. / adott évre | Hónap    | Hét      | Hét napja   |
|----|-----------|-----------|----------------------------|----------|----------|-------------|
|    | Beállítás | С         | Annual                     | Monthly  | Week-4th | Day -Fri    |
| Ĵ, |           |           |                            |          |          |             |
|    | Adatok    | Sablon    | Évenként ism. / adott évre | Hónap    | Hét      | Hét napja   |
|    | Beállítás | D         | Annual                     | Monthly  | Week-4th | Day -Fri    |
| 1  |           |           |                            |          |          |             |
|    | Adatok    | Adatok    | Évenként ism. / adott évre | Hónap    | Hét      | Day of week |
|    | Beállítás | н         | Annual                     | Month-10 | Week-4nd | Day - Mon   |

(Példa) Nyári időszakra állítsa a "C" sablont a masabb prioritásúnak, a téli időszakra állítsa a "D" sablont magasabb prioritásúnak.

#### Megjegyzés

A beállítási példában mindkét módszert használtuk, de tetszőlegesen választható egyik vagy a másik, illetve a kettő kombinációja.

## 4. Fejezet ELŐZMÉNYEK (HISTORY)

### 4-1 Előzmények kijelzése

### 4-1-1 Az előzmények kijelzésének fő képernyői

#### Hibanapló

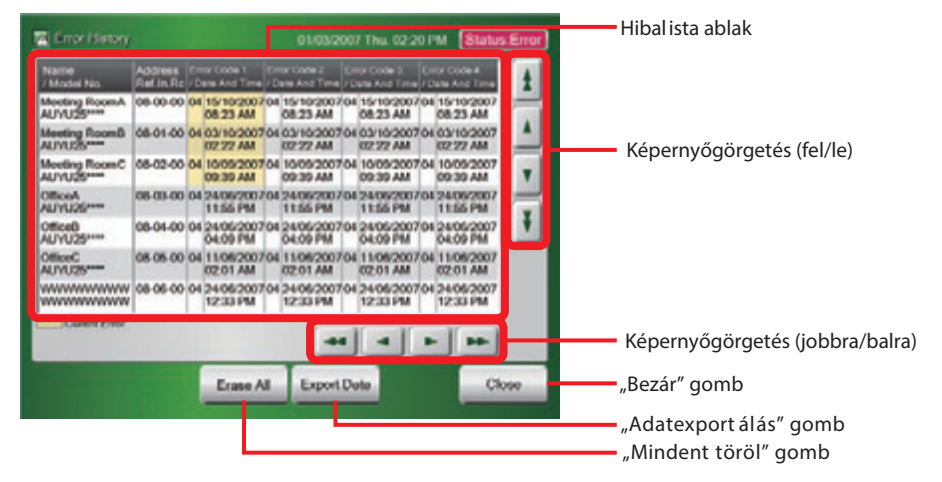

#### Állapot előzmények

| 🖀 Status History | - |           | 01/03/200/  | 1110.02 | 20 PM          | (Jacobia | . Un | Beltéri egységek ablak görgetés (fel/le   |
|------------------|---|-----------|-------------|---------|----------------|----------|------|-------------------------------------------|
| R.C. Group       |   | History   |             |         |                |          |      | 1                                         |
| No. Name         | t | Date      |             | Si Mox  | in Set<br>Temp | Fan      | t    |                                           |
| 000 Office A Nor |   | 24/02/200 | 07 08:00 AM | On Cod  | 26°C           | High     |      |                                           |
| 001 Office A Cen |   | 24/02/200 | 07 08:00 AM | On Cos  | 26°C           | High     |      | Előzne é nyely elelely növezetés (fel/le) |
| 002 Office A Sou |   | 24/02/200 | 7 08.00 AM  | On Cos  | 26°C           | High     |      | Elozmenyek ablak görgetes (fel/le)        |
| 003 Office B Nor |   | 24/02/200 | 07 08.00 AM | On Cor  | a 26°C         | High     |      |                                           |
| 004 Office B Cen | Ŧ | 24/02/200 | 07 08:00 AM | On Coo  | 25'C           | High     | Ŧ    |                                           |
| 005 ********     |   | 24/02/200 | 07 08:00 AM | On Coo  | 2610           | High     |      |                                           |
| 006 **********   |   | 24/02/200 | 07 08:00 AM | On Cos  | 8 26°C         | High     |      | Előzmények ablak                          |
|                  |   | Erase All | Export De   | to .    |                | a        | 990  | "Bezár" gomb                              |
|                  | - |           |             |         |                | _        |      | "Adatexportálás" gomb                     |
|                  |   |           |             |         |                |          |      | "Mindent töröl" gomb                      |
|                  |   |           |             |         |                |          |      | "Beltéri egységek" ablak                  |

#### Működési előzmények

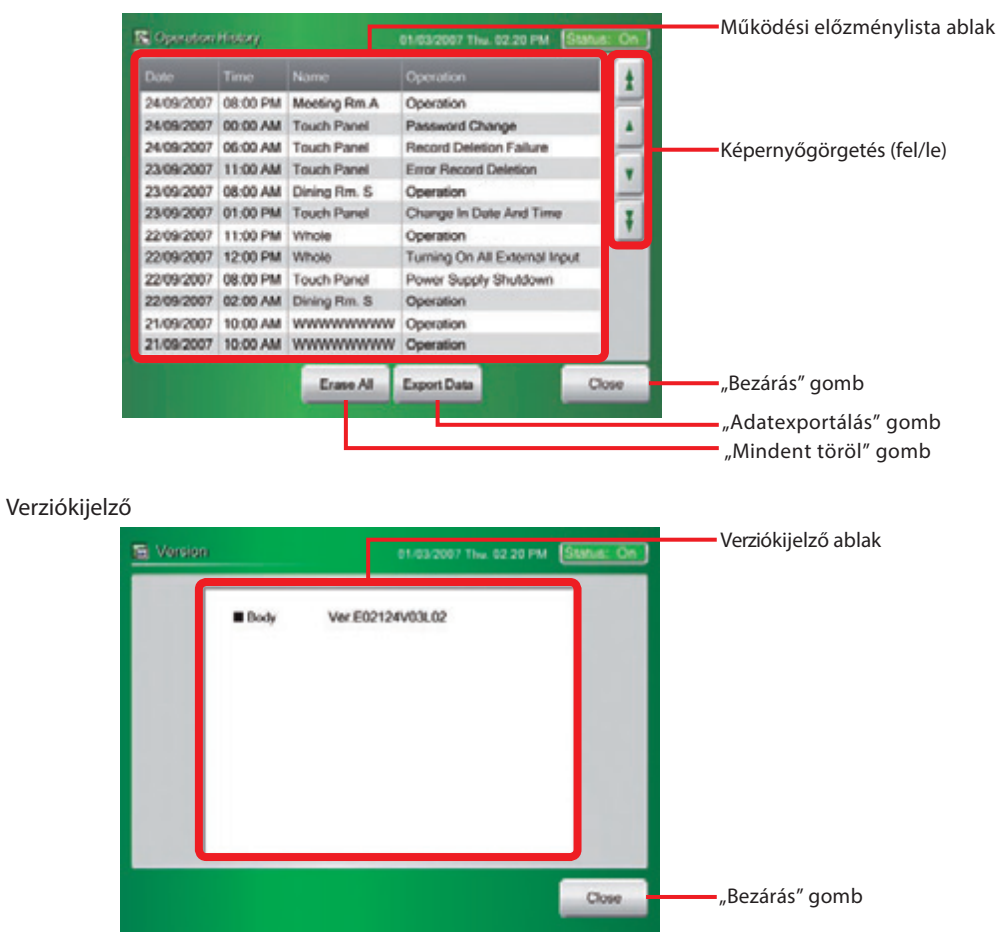

#### 4-1-2 Hibanapló megjelenítése

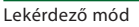

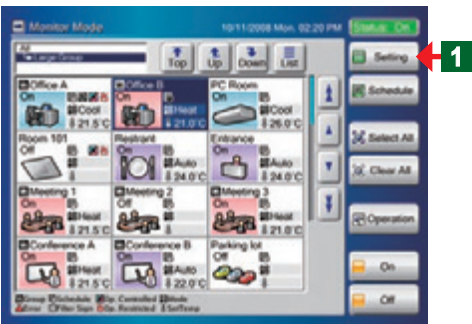

- Lekérdező mód képernyőről a hibanapló képernyőre
  - 1 Kattintson a "Setting" "Beállítások" gombra.
  - A "Felhasználói beállítások/előzmények" képernyő megnyílik.

### Felhasználói beállítások/Előzmények

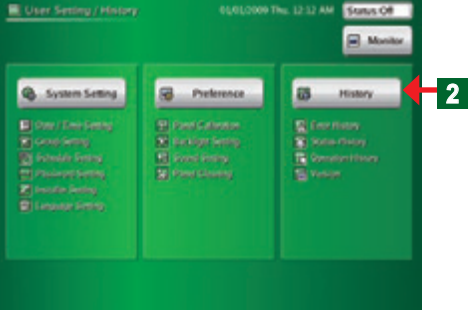

- 2 Kattintson a "History" "Előzmények" gombra.
- Az "Előzmények" képernyő megnyílik.

#### Megjegyzés

A "History" – "Előzmények" ablakon az alábbi négy gomb található: "Error History" - "Hibanapló" "Status History" – "Állanat alőzmények"

- "Status History" "Állapot előzmények" "Operation History" - "Működési előzmények"
- "Version" "Verzió"

Előzmények

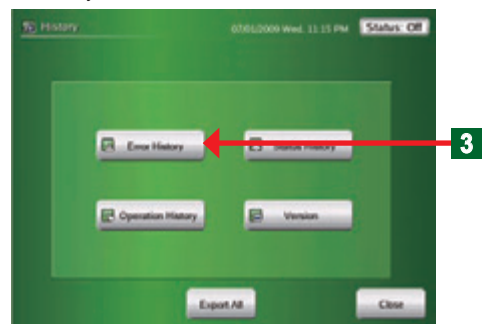

Hibanapló

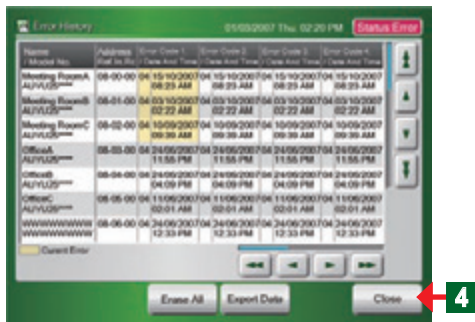

- **3** Kattintson a "Error History" "Hibanapló" gombra.
- A hibanapló képernyő megnyílik.
- Minden bel- és kültéri egység és érintőképernyős vezérlő hibanaplója megjelenik.

### Megjegyzés

Minden beltéri egységnél megjeleníti a hűtőköri címet, beltéri címet, távirányító címet illetve az utolsó 10 hibajelzés pontos időpontját és hibakódját.

4 Kattintson a "Close" gombra

 "History" – "Előzmények" képernyő megnyílik.

### 4-1-3 Hibanapló adatainak exportálása külső adathordozóra

#### Hibanapló

|    | ± | Error Daske 4.<br>/ Daske And Torne | r Corte 2               | 5    |         |       | er Code I.            | 1        | Name<br>Model No.   |
|----|---|-------------------------------------|-------------------------|------|---------|-------|-----------------------|----------|---------------------|
|    | B | 04 15/10/2007<br>08/23-AM           | 15/10/2007/<br>08/25 AM | 100  | 151020  | 00    | 15/10/200<br>08/25 AM | 08-00-00 | Meeting RoomA       |
|    | 1 | 04 85 10 2007<br>82 22 AM           | 03 10 2007              | 1764 | 031020  | 1704  | 0310200<br>0722 AM    | 08-01-00 | Monting Room®       |
|    |   | 04 10/05/2007                       | 10/09/2007              | 1004 | 1009-20 | 17.04 | 10/09/200<br>09:30 AM | 08-02-00 | Monting RoomC       |
|    | H | 04 24 06 2007<br>1155 PM            | 24062907                | 1764 | 2406/20 | 764   | 2406/200<br>11.55 PM  | 05-03-00 | OfficeA<br>ALVILLOS |
|    | Ŀ | 04 2405 2007<br>04.09 PM            | 24062007                | 1    | 240620  | 1704  | 2406-200<br>04.09 PM  | 08-04-00 | Official<br>ALIYUUS |
|    | _ | 60.01 AM                            | 02-04 AM                | 1    | 110620  | 2704  | 1105200               | 05-05-00 | OfficerC<br>AL/VLOS |
| 11 |   | 04 24 06 2007                       | 24062007                | 704  | 240620  | 004   | 2406/200<br>12:33 PM  | 68-06-00 |                     |
|    |   | -                                   |                         | È    |         |       |                       |          | Ownet Enter         |
|    |   |                                     | -                       |      |         |       |                       |          |                     |

#### Adatexportálás képernyő

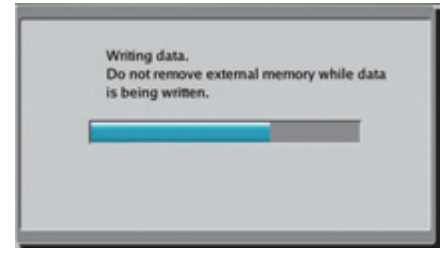

Adatexportálás külső adathordozóra befejeződött

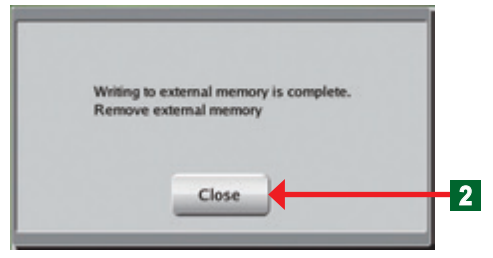

- Csatlakoztassa a pendrive-ot az USB csatlakozóhoz.
- 1 Kattintson az "Export Data" "Adatexportálás" gombra.
- Az "Adatexportálás" ablak megnyílik.
- "Az adatexportálás külső adathordozóra befejeződött" ablak megnyílik.
- A fájlexportálás befejeződik.

#### Megjegyzés

A pendrive-ra mentett fájl neve: Er+dátum+időpont.

- Kattintson a "Close" gombra.
- ◆ A hibanapló képernyő megnyílik.
- Húzza ki a pendrive-ot az USB csatlakozóból.
- 3 Kattintson a "Close" gombra.
  - ♦ A "History" "Előzmények" képernyő megnyílik.

#### 4-1-4 Hibanapló minden elemének törlése

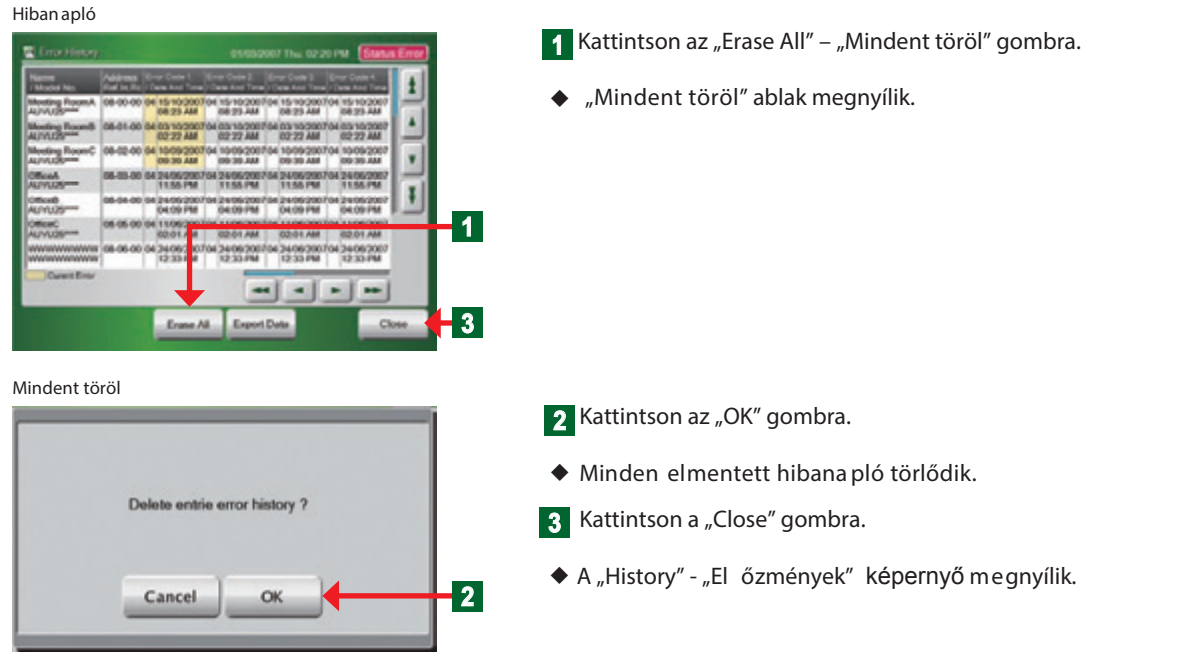

#### 4-1-5 Állapot előzmények megjelenítése

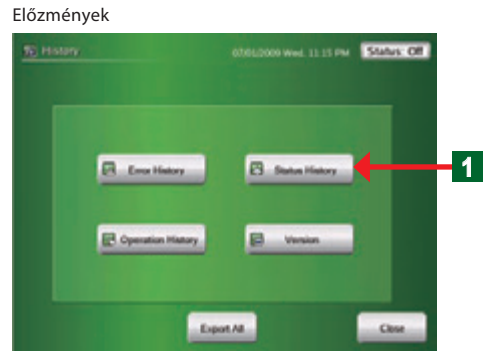

#### Állapot előzmények

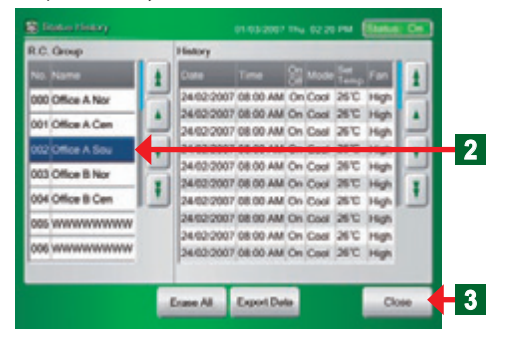

- **1** Kattintson a "Status History" "Állapot előzmények" gombra.
- Az "Állapot előzmények" képernyő megnyílik.
- Az összes beltéri egység minden állapot előzménye megjele nik.

- 2 Kattintson az "R.C. Group" listán a megtekinteni kívánt beltéri egységre.
- A kijelölt elem kék színű lesz.
- A kijelölt beltéri egység állapot előzményei a jobb oldalon lesznek láthatóak.

#### Megjegyzés

A kiválasztott beltéri egység utolsó, legfeljebb 100 üzemállapot váltását (ki/bekapcsolás, üzemmód, beállított hőmérséklet, ventilátor fokozat) és annak pontos idejét jeleníti meg.

- A bezáráshoz nyomja meg a "Close" gombot.
- A "History" "Előzmények" képernyő megnyílik.

### 4-1-6 Állapotelőzmény-adatok exportálása külső adathordozóra

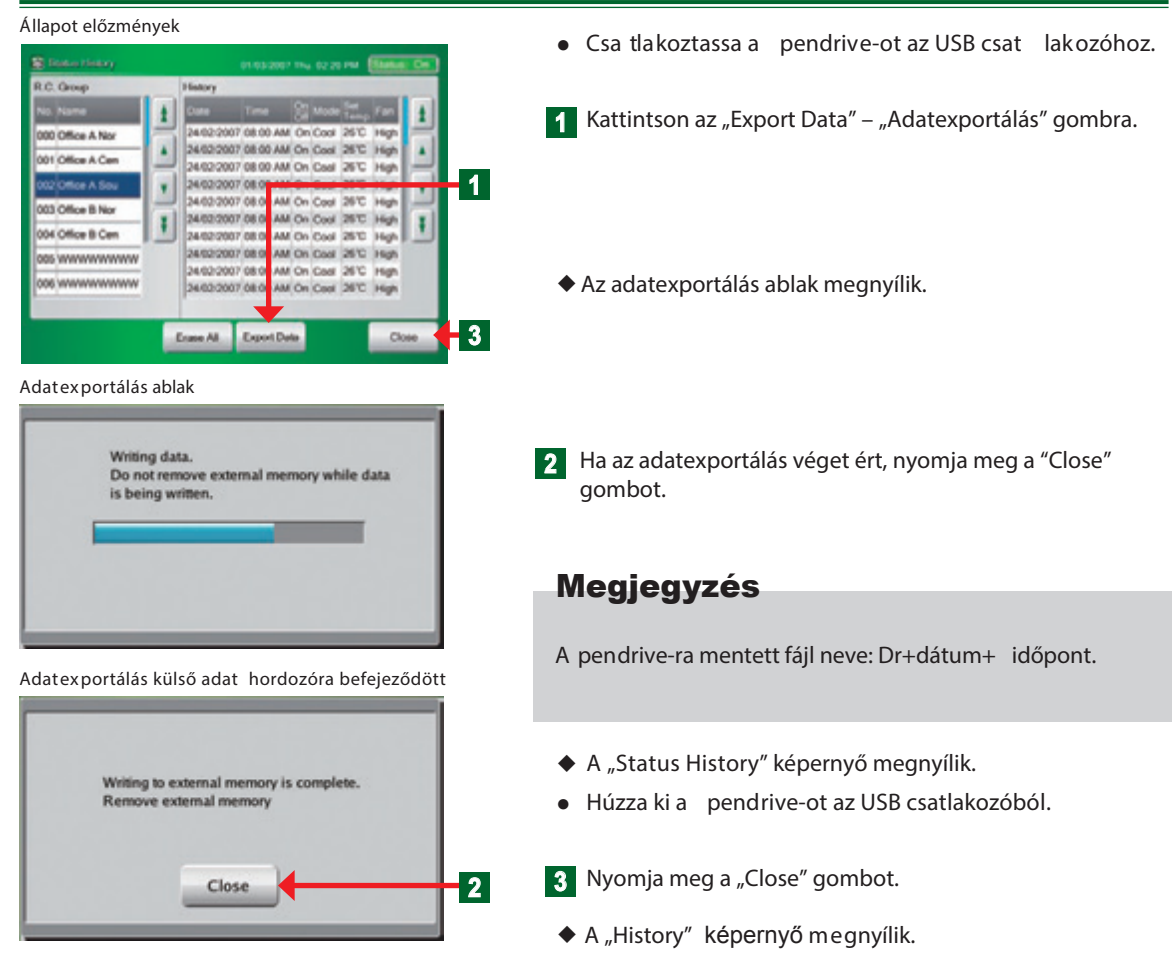

#### 4-1-7 Minden állapotelőzmény-adat törlése

#### Állapot előzmények

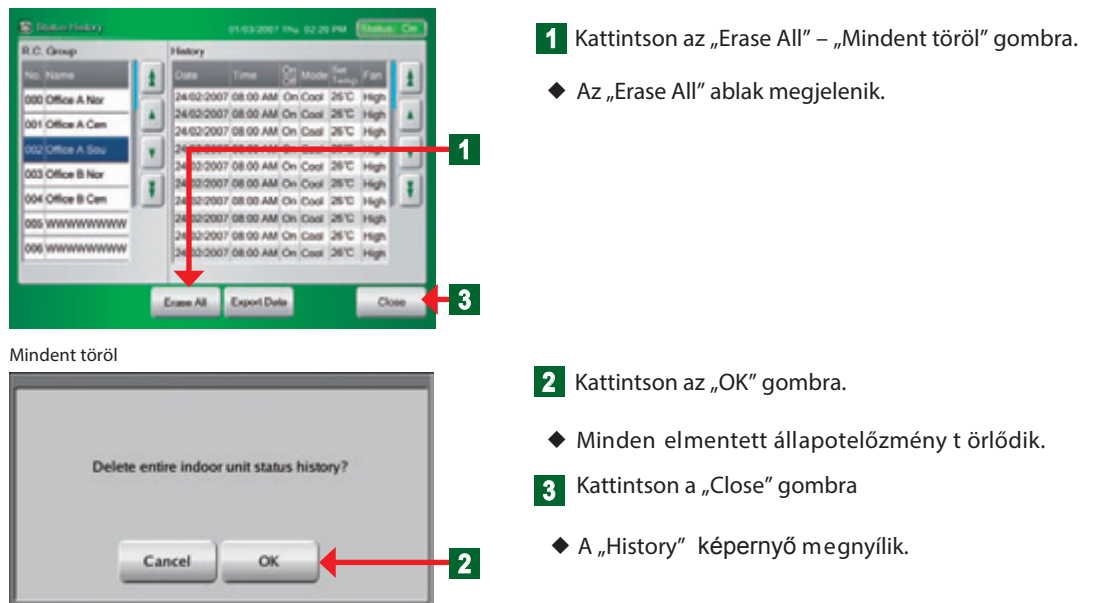

### 4-1-8 Működési előzmények megjelenítése

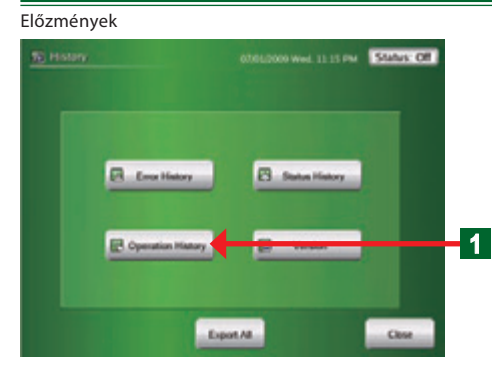

#### Működési előzmények

|            |          |              |                               | 11  |
|------------|----------|--------------|-------------------------------|-----|
| 24/09/2007 | 08.00 PM | Meeting Rm.A | Operation                     |     |
| 24/09/2007 | 00:00 AM | Touch Panel  | Password Change               |     |
| 24/09/2007 | 06:00 AM | Touch Panel  | Record Deletion Failure       | 1   |
| 23/09/2007 | 11.00 AM | Touch Panel  | Error Record Deletion         |     |
| 23/09/2007 | 08.00 AM | Dining Rm. 5 | Operation                     |     |
| 23/09/2007 | 01.00 PM | Touch Panel  | Change In Date And Time       | 1 1 |
| 22/09/2007 | 11:00 PM | Whole        | Operation                     | 12  |
| 22/09/2007 | 12:00 PM | Whole        | Turning On All External Input |     |
| 22/09/2007 | 08:00 PM | Touch Panel  | Power Supply Shutdown         |     |
| 22/09/2007 | 02-00 AM | Dining Rm. S | Operation                     |     |
| 21/09/2007 | 10-00 AM | *******      | Operation                     |     |
| 21/09/2007 | 10:00 AM | www.www.www  | Operation                     |     |

- Kattintson az "Operation History" "Működési előzmények" gombra
- Az "Operation History" "Működési előzmények" ablak megnyílik.
- Az érintőképernyőn kívüli egyéb berendezések működési elemei és az érintőképernyőn megadott beállítások itt ellenőrizhetők.

#### Megjegyzés

Az egyes egységeknél bekövetkezett beállításokról és változásokról, illetve a működésük részleteiről láthatunk információt (max. 100 adatsort) a dátum és időpont megjelölésével.

- 2 Kattintson a "Close" "Bezárás gombra.
  - ◆ A "History" "Előzmények" képernyő megnyílik.

#### 4-1-9 Működési előzmények adatainak exportálása külső adathordozóra

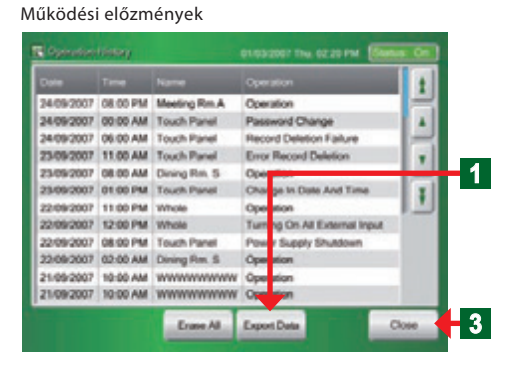

Exportálás külső adat hordozóra befejeződött

| Do not remove ex  | ternal memory whil | e data |
|-------------------|--------------------|--------|
| is being written. |                    |        |
|                   |                    |        |
|                   |                    |        |
|                   |                    |        |
|                   |                    |        |

Exportálás vége

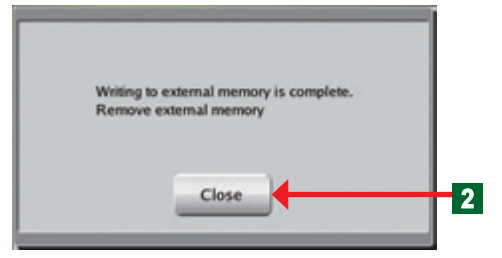

- Csatlakoztassa a pendrive-ot az USB csatlakozóhoz.
- 1 Kattintson az "Export Data" "Adatok exportálása" gombra.
- ◆ Az "Exporting Data" "Adatexportálás" ablak megnyílik.
- "Exportálás külső adathordozóra befejeződött" képernyő megjelenik.
- A fájl exportálás befejeződik.

#### Megjegyzés

A pendrive-ra mentett fájl neve: Op+dátum-időpont.

- Z Kattintson a "Close" "Bezárás" gombra
  - "Operation History" Működési előzmények" képernyő megnyílik
  - Húzza ki a pendrive-ot az USB csatlakozóból.
- 3 Kattintson a "Close" "Bezárás" gombra
- A "History" "Előzmények" képernyő megnyílik.

#### 4-1-10 Minden működési előzmény adat törlése

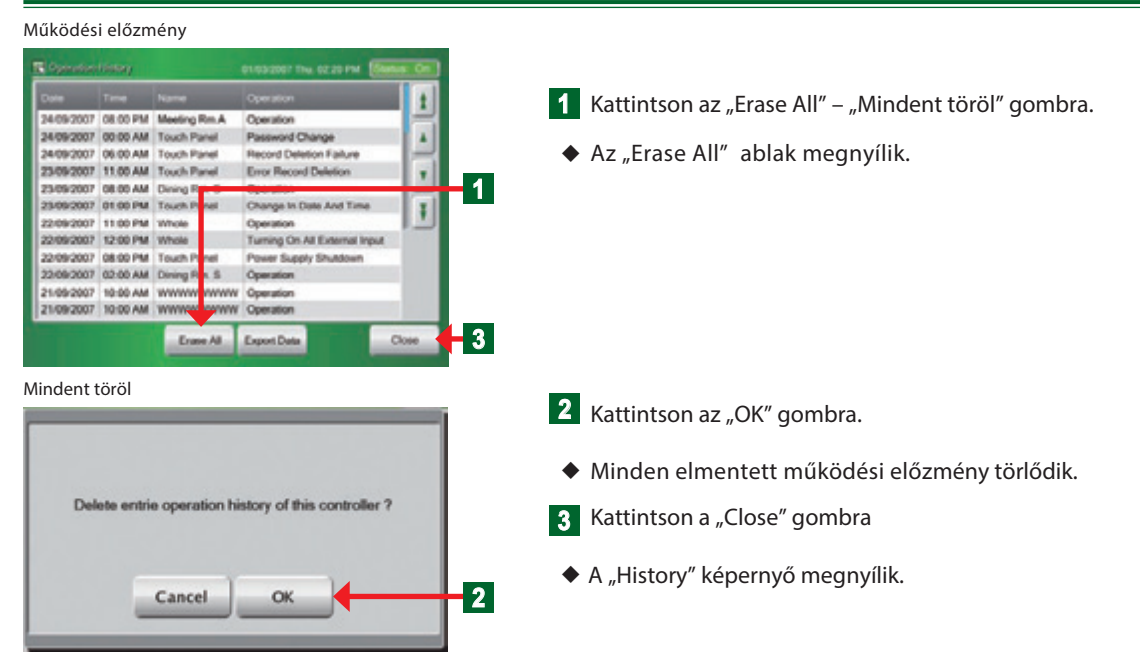

#### 4-1-11 Verzióinformáció megjelenítése

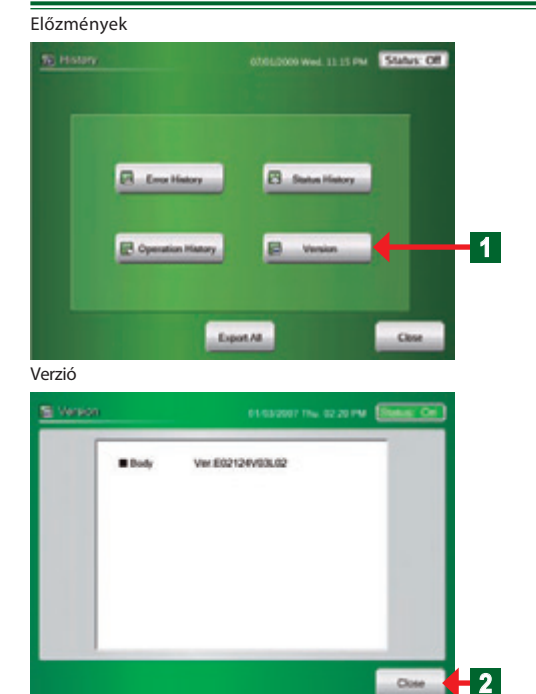

- Kattintson a "Version" gombra
- A "Version" ablak megnyílik, ahol leolvasható az érintőképernyős vezérlő szoftverének a verziószáma.
- 2 A bezáráshoz kattintson a "Close" gombra.
  - A "History" képernyő megnyílik.

## 5. Fejezet EGYÉB BEÁLLÍTÁSOK

### 5-1 Egyéb beállítások

#### 5-1-1 Egyéb beállítások fő képernyői

#### Érintőképernyő kalibrálása

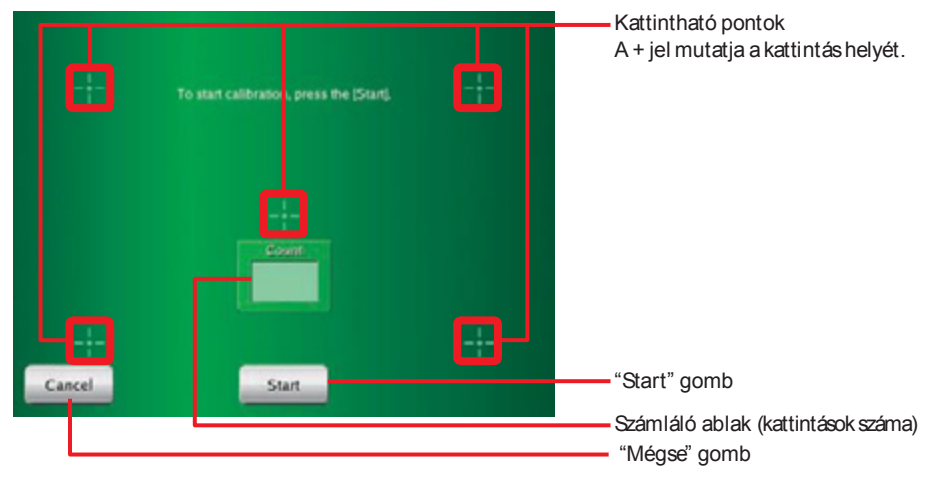

#### Képernyő megvilágítás beállításai

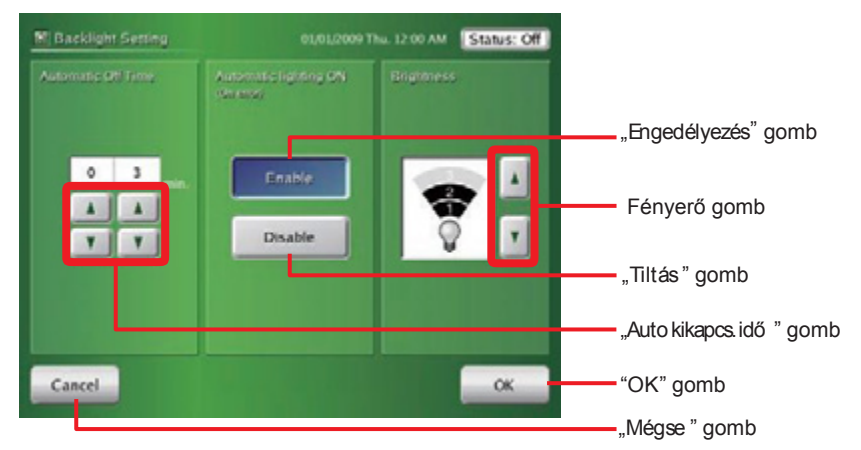

#### Hangjelzés beállításai

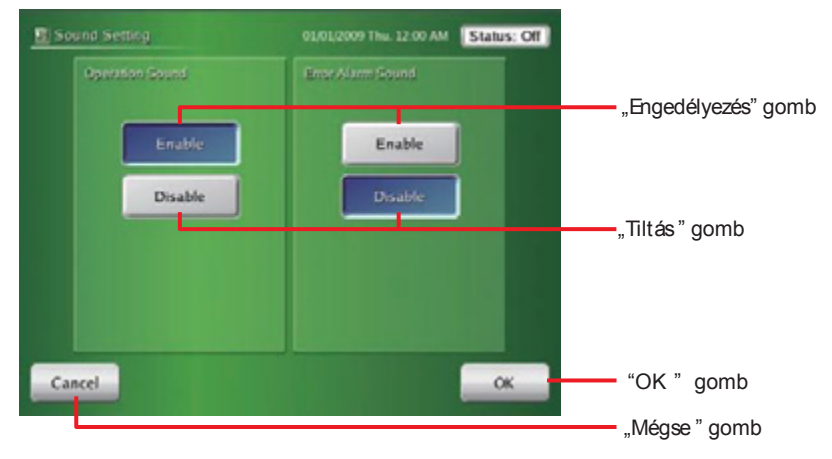

#### Érintőképernyő tisztítása (bal oldal)

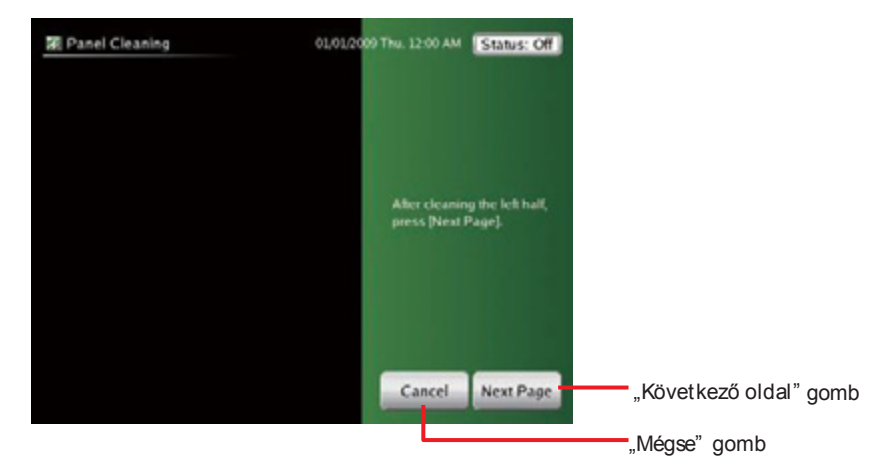

#### Érintőképernyő tisztítása (jobb oldal)

| Ranel Cleaning                                  | 01,01/2009 Thu. 12:00 AM Status: Off |
|-------------------------------------------------|--------------------------------------|
|                                                 |                                      |
|                                                 |                                      |
| After cleaning the right hall,<br>press [Close] |                                      |
|                                                 |                                      |
|                                                 |                                      |
| Close                                           |                                      |
|                                                 | "Bezár" gomb                         |

### 5-1-2 Érintőképernyő pozíciójának beállítása

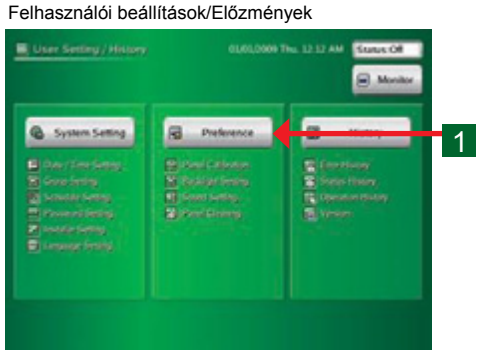

Beállítások

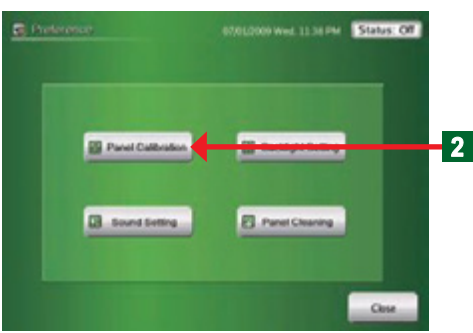

- Kattintson a "Preference" "Beállítások" gombra. 1
- A "Preference" "Beállítások" képernyő megnyílik.

#### Megjegyzés

A "Beállítások" képernyőn 4 elem látható:

panel calibration - érintőképernyő kalibrálása backlight setting - megvilágítás beállításai sound setting - hangbeállítások panel cleaning - érintőképernyő tisztítása

Kattintson a "Panel Calibration" - "Érintőképernyő kalibrálása" gombra.

A "Panel Calibration" - "Érintőképernyő kalibrálása" képernyő megnyílik.

#### Érintőképernyő kalibrálása

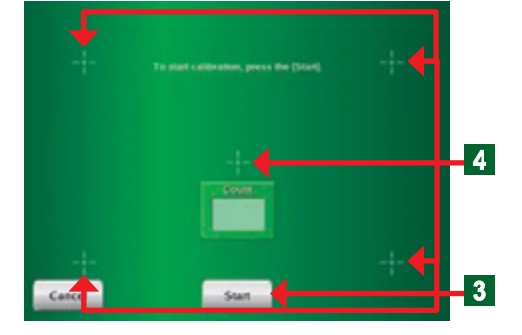

#### Érintőképernyő kalibrálása(Megerősítés)

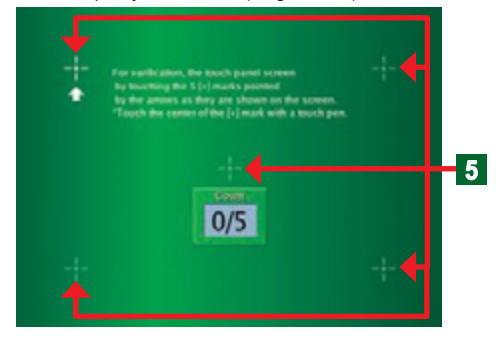

- 3 A kalibrálás megkezdéséhez kattintson a "Start" gombra.
- 4 Kattintson az 5 pont mindegyikére több mint 1 másodpercig a megjelenő üzenetnek megfelelően.
- Ha mind az 5 pontra ráklikkelt, a program átvált a képernyőkalibrálás megerősítése ablakra.
- 5 Kattintson az 5 pontra az utasításoknak megfelelően.
- A kalibrálás végén a "Beállítások" képernyő jelenik meg.

#### Megjegyzés

Ha a kalibrálás nem sikerül, a kijelző visszatér a **4**-es pont panelkalibrálás képernyőjére. Ezt addig ismételje, amíg a kalibrálás nem sikeres.

#### 5-1-3 Képernyőmegvilágítás automatikus kikapcsolási idejének beállítása

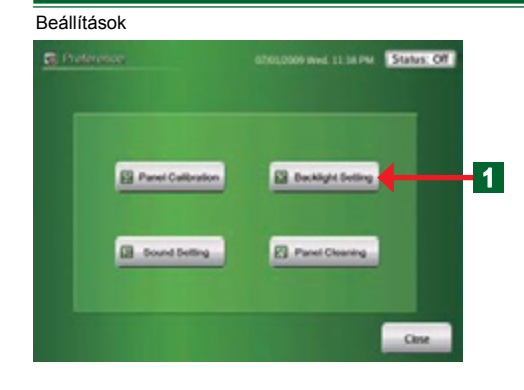

- Kattintson a "Backlight Setting"-"Képernyőmegvilágítás beállításai" gombra.
  - A "Backlight Setting"-"Képernyőmegvilágítás beállításai" képernyő megnyílik.

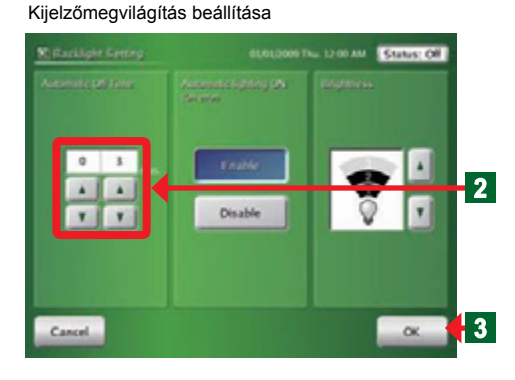

- Az érintőképernyő utolsó érintését követően a megvilágítás
   1-60 perc múlva automatikusan kikapcsol. Ennek beállításához használja a "▲" és "▼" gombokat
   A beállítás végén kattintson az "OK" gombra.
  - A "Preference" "Beállítások" képernyő megnyílik.

### 5-1-4 Automatikus kijelzővilágítás hiba esetén

| Beállítások                                          |                                                                                                    |
|------------------------------------------------------|----------------------------------------------------------------------------------------------------|
| Charlonanica Ottos,0000 Wed. 11 Status: Off          | Kattintson a "Backlight Setting" - "Kijelzőmegvilágítás                                                                                                    |
|                                                      | beállítása" gombra.                                                                                                    |
|                                                      | A megyilágítás beállításai képernyő megnyílik                                                                                                    |
| 😫 Parent Californian 🔛 Backlight Selling 🕇 🗕 🕇       |                                                                                                    |
| Sound Britting     Panet Charange                    | Kattintson az "Automatic Lighting ON (On error)" -<br>"Automatikus megvilágítás hiba esetén"<br>"Enable" – "Engedélyez" gombjára.                                                             |
| Com                                                  | Megiegyzés                                                                                                    |
|                                                      | Ha le van tiltva, hiba esetén a megvilágítás nem kancsol                                                                                                    |
| Megvilágítás beállításai                             | be automatikusan.                                                                                                    |
| Racklight Setting 01.01,0009 The 12.00 AM Status: Of |                                                                                                    |
| Adventits Still Firms Adventits System (Street)      | Magiagyzág                                                                                                    |
|                                                      | megjegyzes                                                                                                    |
| 2<br>x x<br>T T<br>Disable<br>2                      | Hiba esetén a megvilágítás egészen addig működik, amíg<br>a képernyőt meg nem érinti. (Képernyőérintés esetén a<br>beállított auto. kikapcsolási időt követően alszik ki a meg-<br>világítás. |
| Canal Con 3                                          | A beállítás végén kattintson az "OK" gombra.                                                                                                    |

• A "Preference" - "Beállítások" képernyő megnyílik.

### 5-1-5 Kijelző megvilágítás erősségének beállítása

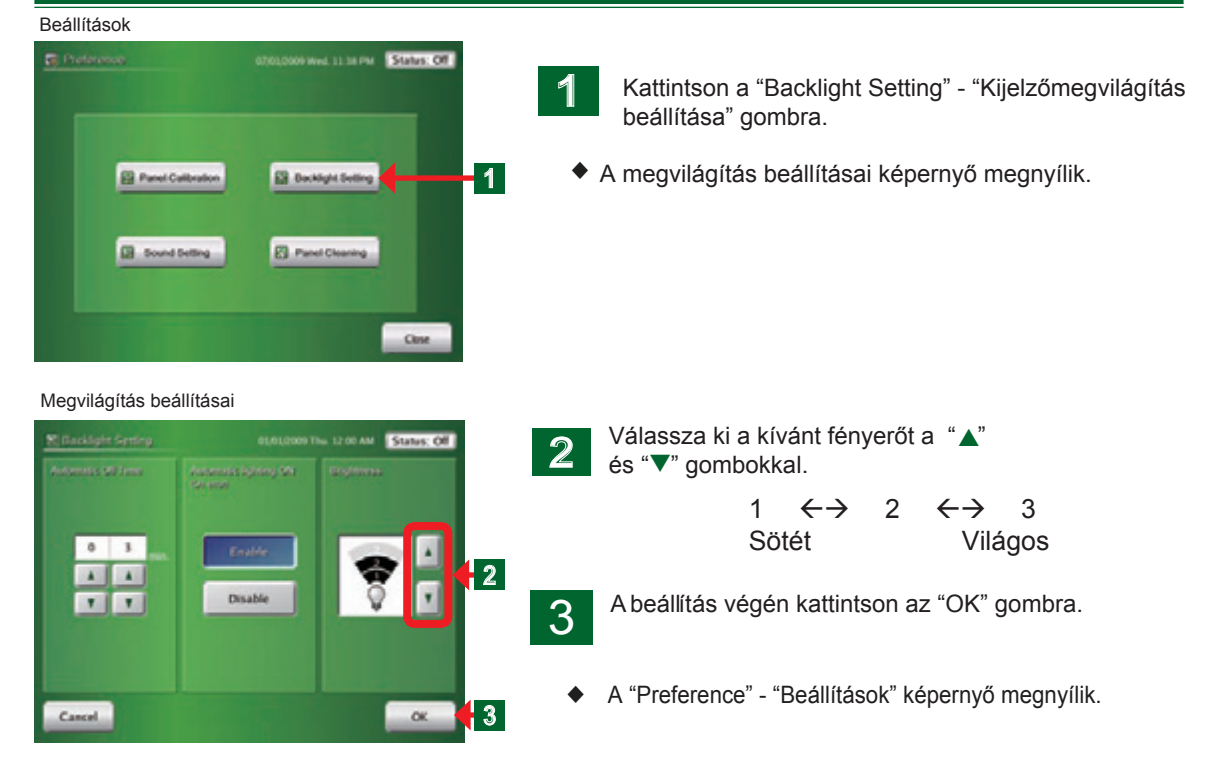

#### 5-1-6 Visszajelző hangjezés beállításai

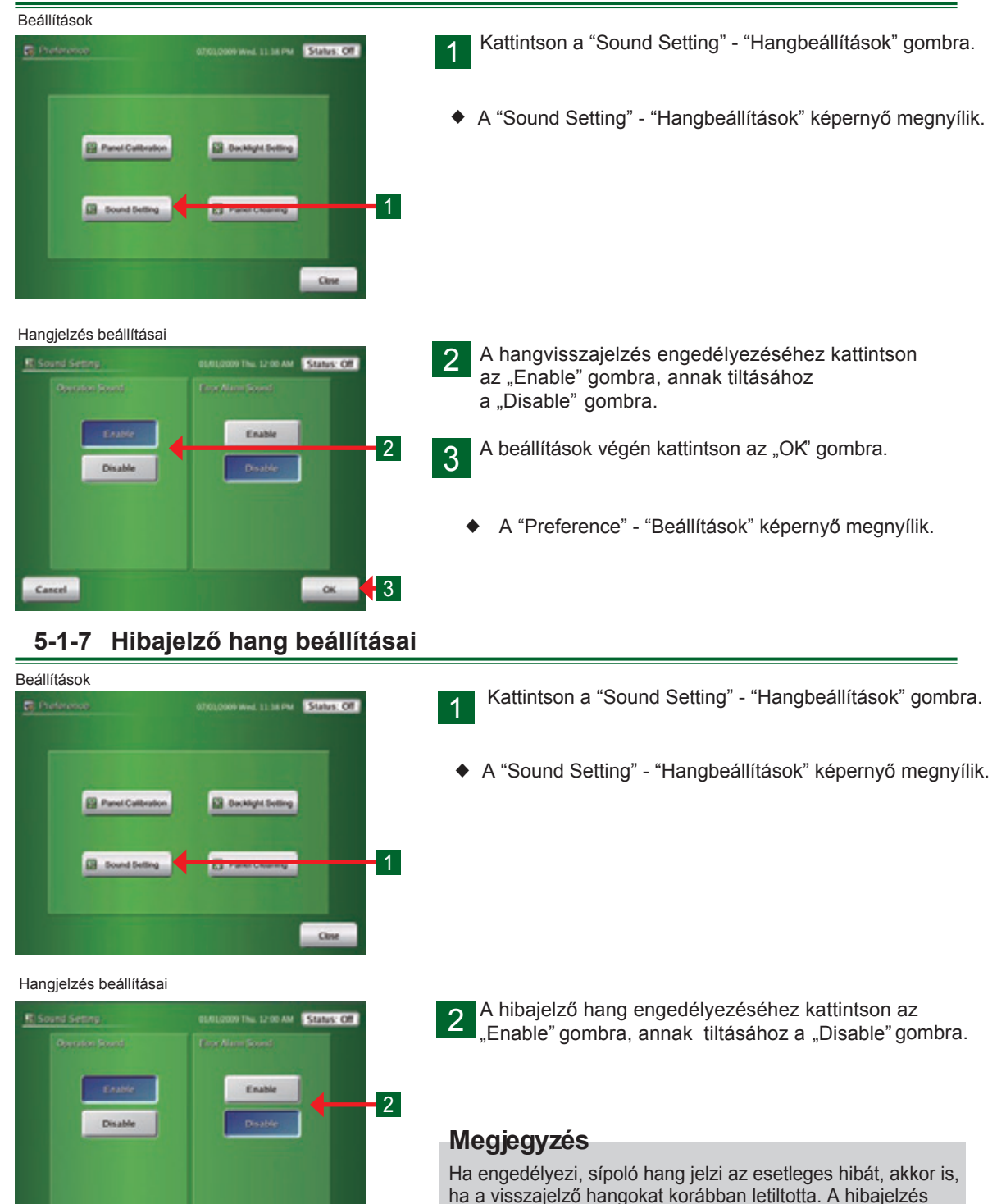

ок 🗧 З

3

Cancel

addig folytatódik, amíg a képernyőt meg nem érinti.

A beállítások végén kattintson az "Ok" gombra

A "Preference" - "Beállítások" képernyő megnyílik.

Hu-51

### 5-1-8 Az érintőképernyő tisztítása

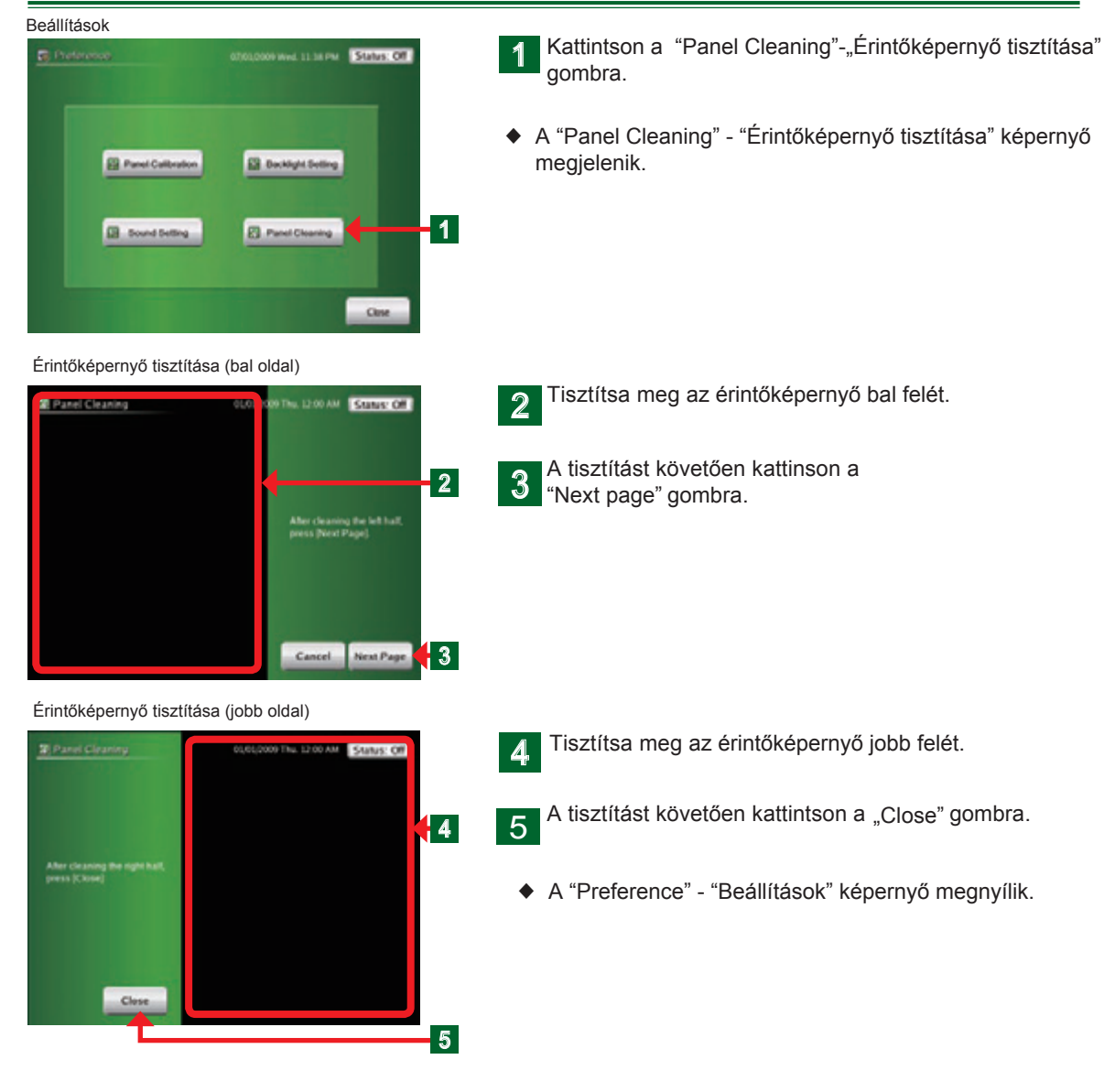